# 在透過 FMC 管理的 FTD 上,針對 AnyConnect 用戶端設定 AD (LDAP) 驗證和使用者身分識別

## 目錄

簡介 必要條件 需求 採用元件 背景資訊 設定 網路圖表和案例 Active Directory配置 確定LDAP基本DN和組DN 建立FTD帳戶 建立AD組並將使用者新增到AD組(可選) 複製LDAPS SSL證書根(僅對於LDAPS或STARTTLS是必需的) FMC配置 驗證許可 設定領域 配置AnyConnect進行AD身份驗證 <u>啟用身份策略並</u>為使用者身份配置安全策略 配置NAT免除 部署 驗證 最終配置 AAA組態 AnvConnect配置 使用AnyConnect連線並驗證訪問控制策略規則 使用FMC連線事件進行驗證 疑難排解 調試 正在運行的LDAP調試 無法與LDAP伺服器建立連線 繫結登入DN和/或密碼不正確 LDAP伺服器找不到使用者名稱 使用者名稱密碼不正確 測試AAA 封包擷取 Windows Server事件檢視器日誌

簡介

本檔案介紹如何為連線至Cisco Firepower威脅防禦(FTD)的AnyConnect使用者端設定AD驗證。

## 必要條件

#### 需求

思科建議您瞭解以下主題:

- FMC上的RA VPN配置基礎知識
- FMC上的LDAP伺服器配置基礎知識
- Active Directory(AD)基礎知識

#### 採用元件

本文中的資訊係根據以下軟體和硬體版本:

- Microsoft 2016伺服器
- 運行6.5.0的FMCv
- 執行6.5.0的FTDv

本文中的資訊是根據特定實驗室環境內的裝置所建立。文中使用到的所有裝置皆從已清除(預設) )的組態來啟動。如果您的網路運作中,請確保您瞭解任何指令可能造成的影響。

#### 背景資訊

本檔案介紹如何為連線到Cisco Firepower**威脅防禦(FTD)**(由Firepower管理中心(FMC)管理)的 AnyConnect使用者端設定Active Directory(AD)驗證。

使用者身份用於訪問策略中,以將AnyConnect使用者限製為特定IP地址和埠。

## 設定

#### 網路圖表和案例

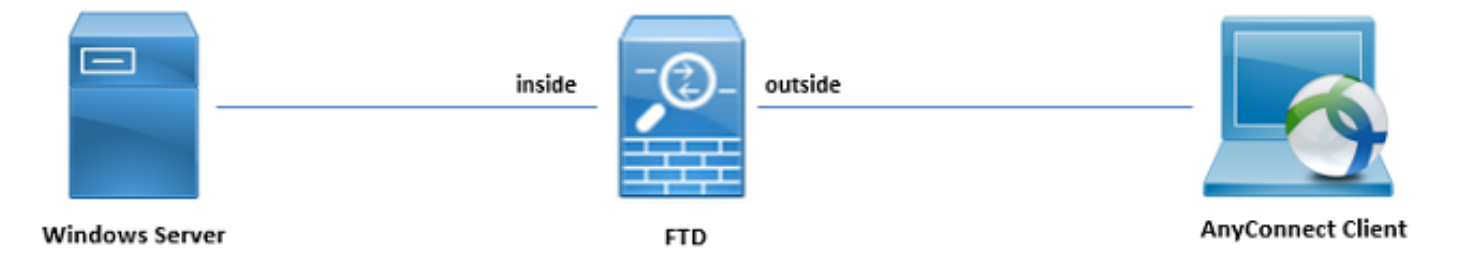

Windows伺服器預配置了IIS和RDP以測試使用者身份。在此配置指南中,建立了三個使用者帳戶和 兩個組。

使用者帳戶:

- FTD管理員:它用作目錄帳戶,以允許FTD繫結到Active Directory伺服器。
- IT管理員:用於演示使用者身份的測試管理員帳戶。
- 測試使用者:用於演示使用者身份的測試使用者帳戶。

組:

- AnyConnect管理員:新增IT管理員以演示使用者身份的測試組。此組僅具有對Windows Server的RDP訪問許可權。
- AnyConnect使用者:新增測試使用者以演示使用者身份的測試組。此組僅具有對Windows Server的HTTP訪問許可權。

#### Active Directory配置

若要在FTD上正確設定AD驗證和使用者身分,需要幾個值。

在FMC上完成配置之前,必須在Microsoft伺服器上建立或收集所有這些詳細資訊。主要值包括:

#### • 域名:

這是伺服器的域名。在此配置指南中, example.com是域名。

#### • 伺服器IP/FQDN地址:

用於訪問Microsoft伺服器的IP地址或FQDN。如果使用FQDN,則必須在FMC和FTD中配置DNS伺服器以解析FQDN。

在本配置指南中,此值為win2016.example.com(解析為192.168.1.1)。

#### •伺服器端口:

LDAP服務使用的埠。預設情況下,LDAP和STARTTLS將TCP埠389用於LDAP,而LDAP over SSL(LDAPS)使用TCP埠636。

#### •根CA:

如果使用LDAPS或STARTTLS,則需要使用根CA來對LDAPS使用的SSL證書進行簽名。

#### •目錄使用者名稱和密碼:

這是FMC和FTD用於繫結到LDAP伺服器、對使用者進行身份驗證以及搜尋使用者和組的帳戶。

為此建立了一個名為FTD Admin的帳戶。

#### •基本和群組可分辨名稱(DN):

基礎DN是FMC的起點,FTD會告知Active Directory開始搜尋和驗證使用者。

同樣,組DN是起點,FMC會告知Active Directory從何處開始搜尋使用者身份組。

在本配置指南中,根域example.com用作基礎DN和組DN。

但是,對於生產環境,在LDAP層次結構中進一步使用Base DN和Group DN會更好。

例如,此LDAP層次結構:

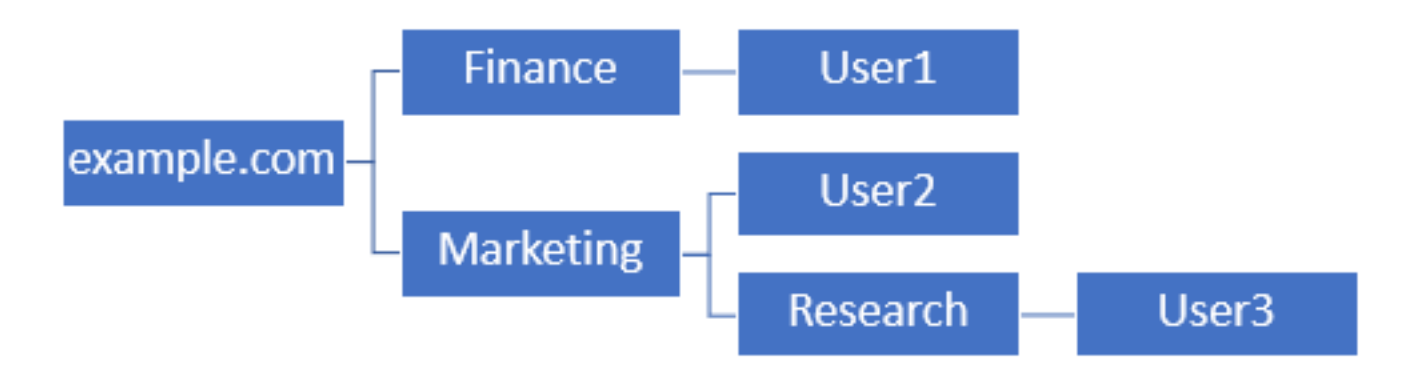

如果管理員希望**Marketing**組織單位中的使用者能夠驗證基本DN,可以將基本DN設定為根 (example.com)。

但是,這也允許Finance組織單位下的User1登入,因為使用者搜尋從根使用者開始,然後轉到 Finance、Marketing和Research。

基本DN設定為example.com

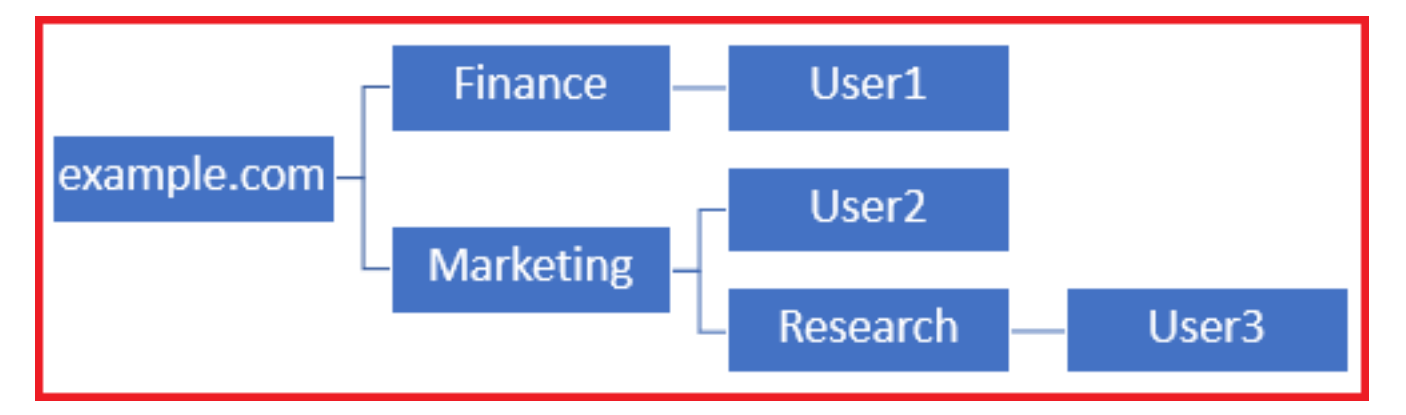

為了將登入限製為Marketing組織單位及以下單位中的唯一使用者,管理員可以將Base DN設定為 Marketing。

現在只有User2和User3能夠進行身份驗證,因為搜尋從Marketing開始。

基本DN設定為Marketing

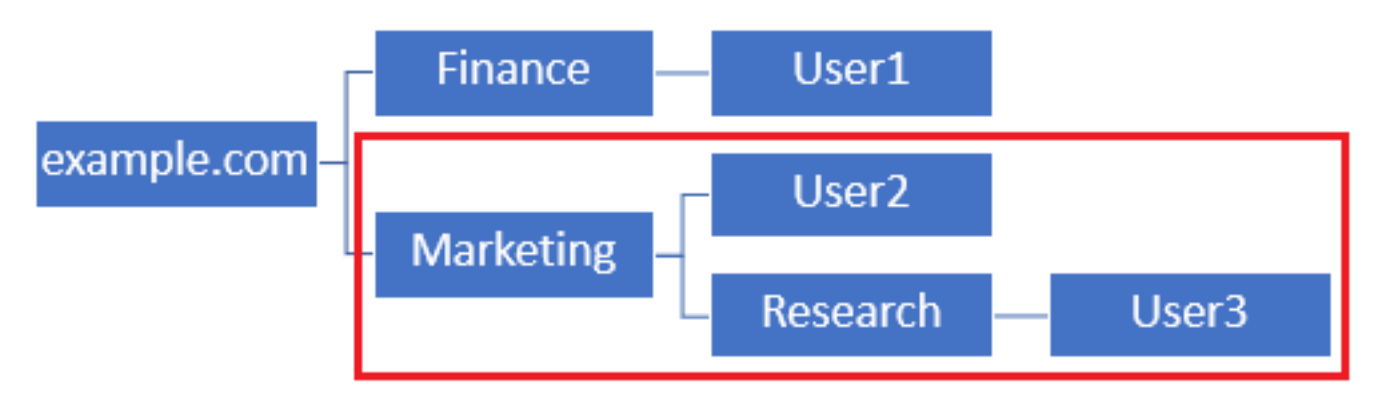

請注意,為了在FTD內進行更精細的控制(允許使用者連線或根據使用者的AD屬性為其分配不同的 授權),需要配置LDAP授權對映。

有關此操作的詳細資訊,請參閱<u>:在Firepower威脅防禦(FTD)上配置AnyConnect LDAP對映</u>。

此簡化的LDAP層次結構用於此配置指南,根example.com的DN用於基礎DN和組DN。

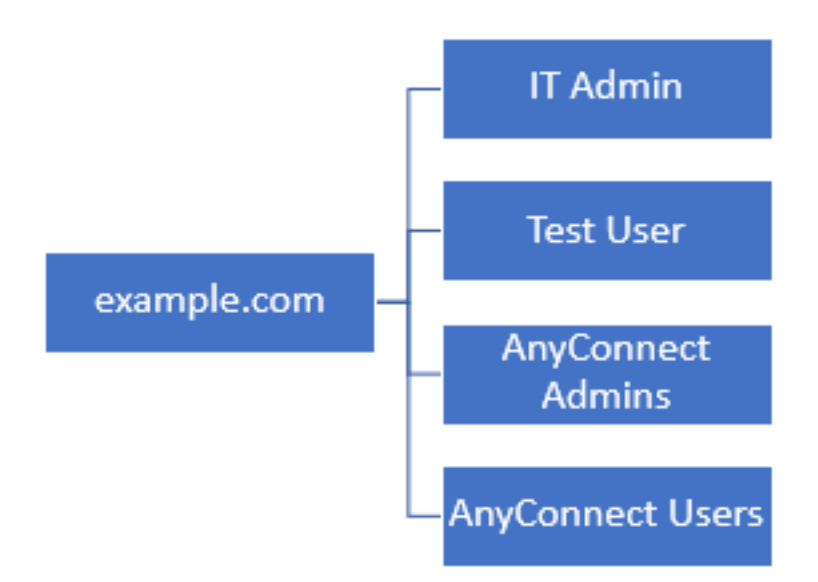

#### 確定LDAP基本DN和組DN

#### 1.開啟Active Directory使用者和電腦。

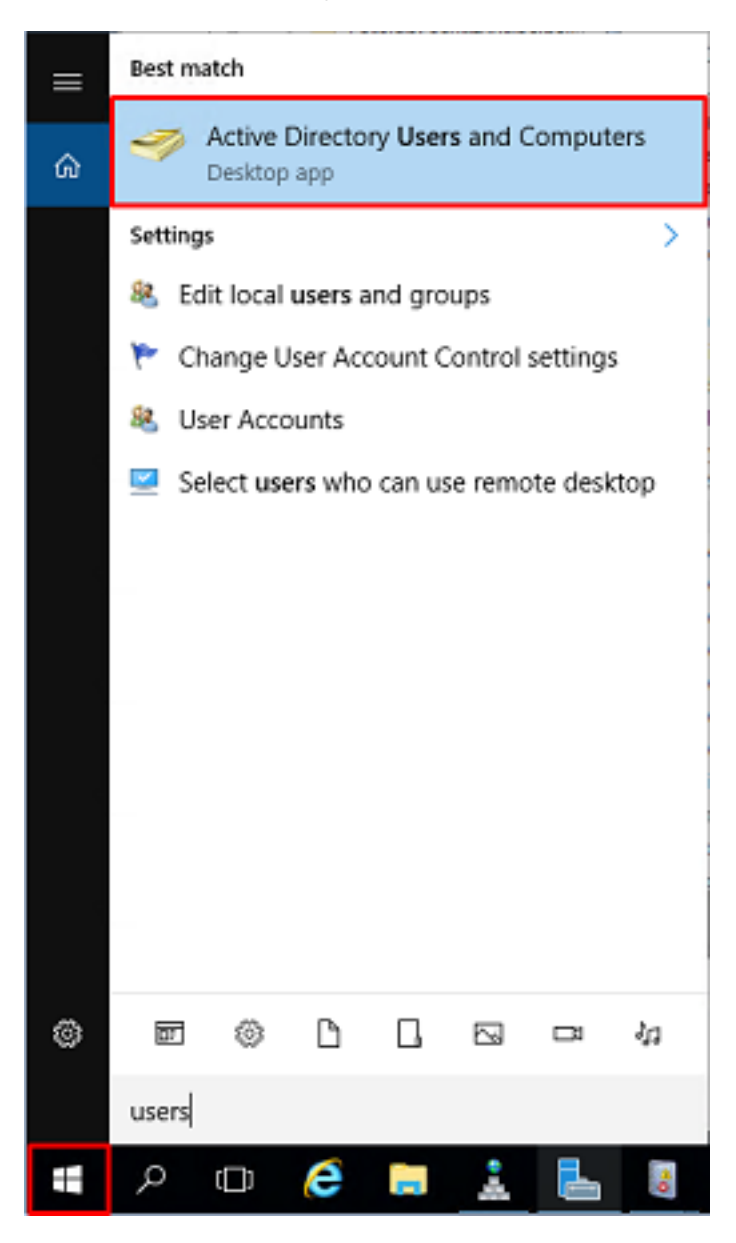

2.左鍵按一下根域(開啟容器),按一下右鍵根域,然後在View下按一下Advanced Features。

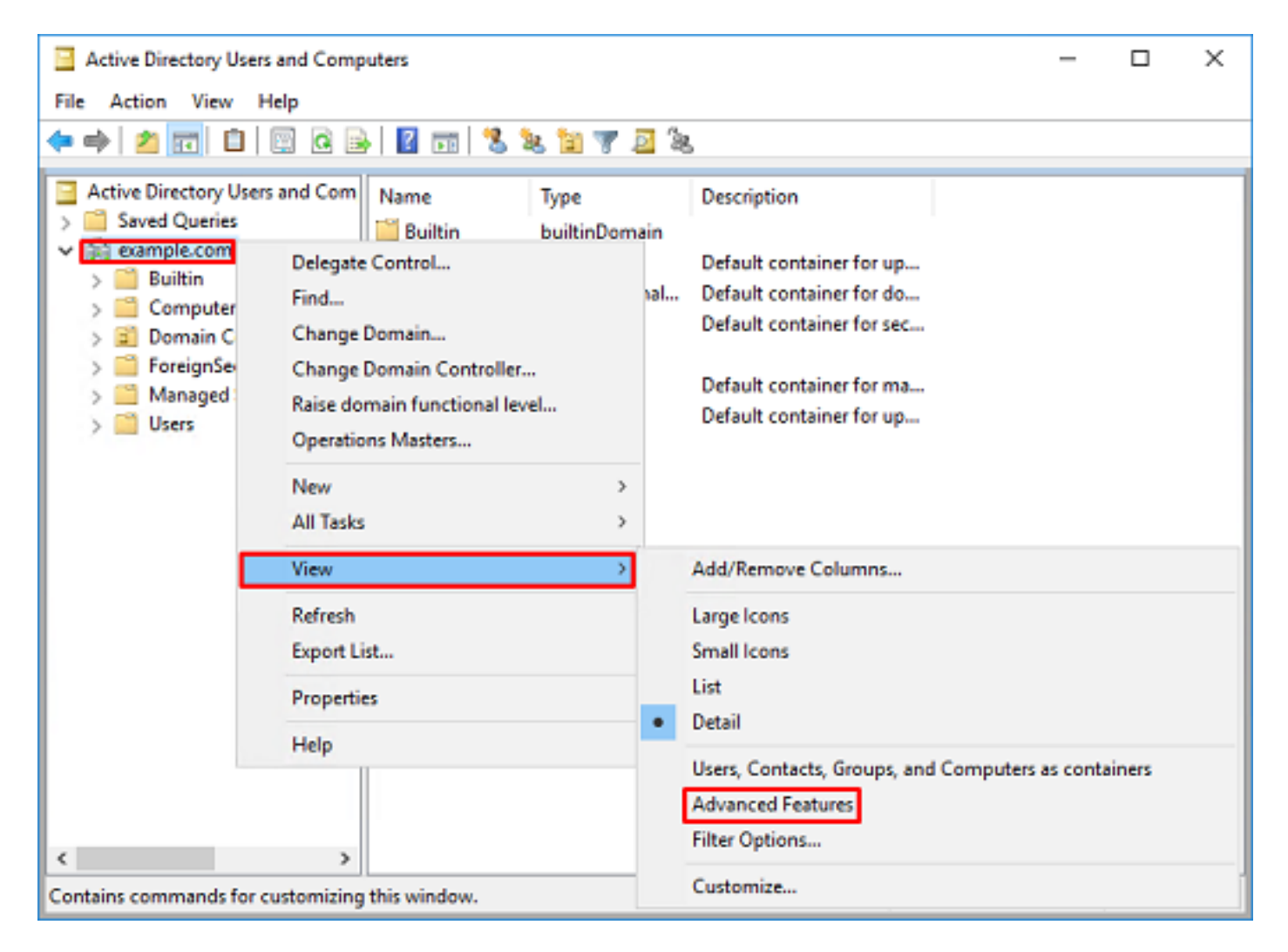

3.這將啟用AD對象下其他屬性的檢視。例如,要查詢根example.com的DN,請按一下右鍵 example.com,然後選擇**Properties**。

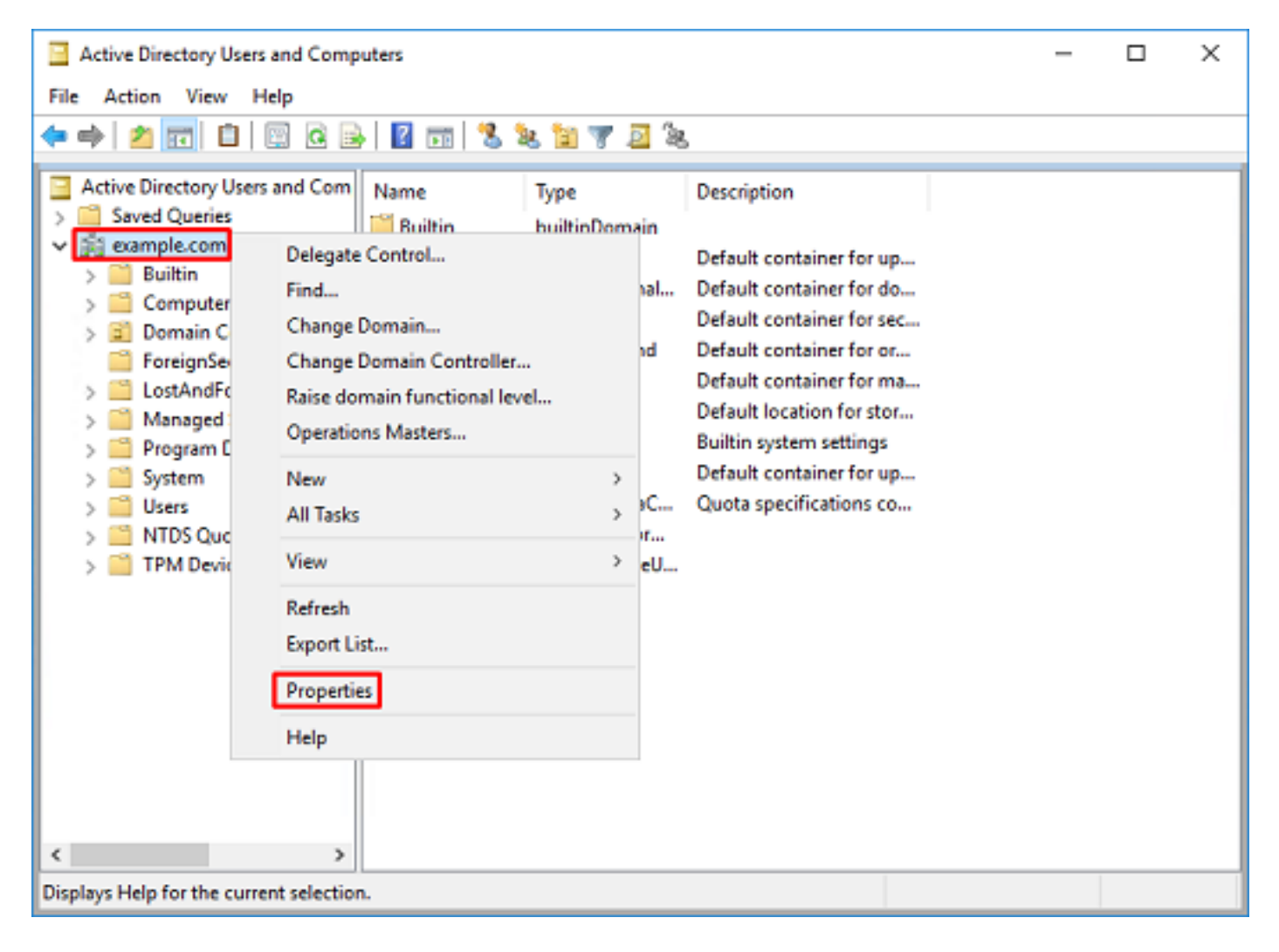

4.在**屬性**下,選擇**屬性編輯器**頁籤。在Attributes下查詢distinguishedName,然後按一下View。

| example.com Properties                                                                                                    |                                                                                                    | ?            | × |
|----------------------------------------------------------------------------------------------------|----------------------------------------------------------------------------------------------------|--------------|---|
| General Managed By O                                                                                                    | bject Security Attribute Editor                                                                                                    |              |   |
| Attributes:                                                                                                    |                                                                                                    |              |   |
| Attribute                                                                                                    | Value                                                                                                    |              | ^ |
| dc<br>defaultLocalPolicyObj<br>description<br>desktopProfile<br>displayName<br>displayNamePrintable<br>displayNamePrintable<br>distinguishedName | example<br><not set=""><br/><not set=""><br/><not set=""><br/><not set=""><br/><not set=""><br/>DC=example,DC=com</not></not></not></not></not> |              |   |
| domainPolicyObject                                                                                                    | (not set)                                                                                                    |              |   |
| dSASignature<br>dSCorePropagationD<br>eFSPolicy<br>extensionName<br>Boos                                                                         | {V1: Rags = 0x0; LatencySecs<br>0x0 = ( )<br><not set=""><br/><not set=""></not></not>                                                          | = 0; DsaGuio |   |
| <                                                                                                    | <not set=""></not>                                                                                                    | >            |   |
| View                                                                                                    |                                                                                                    | Filter       |   |
| OK                                                                                                    | Cancel Apply                                                                                                    | Hel          | p |

5.這將開啟一個新視窗,以後可以在其中複製並貼上到FMC中。在本示例中,根DN是

## 複製值儲存以備以後使用。按一下OK以退出「String Attribute Editor」視窗,然後再次按一下「OK」以退出「Properties」。

| tring Attribute Editor                 |                                                                         | х  |                                  |
|----------------------------------------|-------------------------------------------------------------------------|----|----------------------------------|
| ttribute: distingui                    | ishedName                                                               |    |                                  |
| alue:                                  |                                                                         | -L |                                  |
| Clear                                  | OK Cancel                                                               |    | Cut                              |
|                                        |                                                                         |    | Сору                             |
|                                        |                                                                         |    | Paste                            |
|                                        |                                                                         |    | Delete                           |
|                                        |                                                                         |    | Select All                       |
|                                        |                                                                         |    | Right to left Reading order      |
|                                        |                                                                         |    | Show Unicode control characters  |
|                                        |                                                                         |    | Insert Unicode control character |
| General Managed By C<br>Attributes:    | bject Security Attribute Editor                                         |    |                                  |
| Attribute                              | Value ^                                                                 |    |                                  |
| cn                                     | <not set=""></not>                                                      |    |                                  |
| controlAccessRights                    | <pre><not set=""> 4/29/2020 2:42:49 PM Eastern Daulight Tim</not></pre> |    |                                  |
| de                                     | example                                                                 |    |                                  |
| defaultLocalPolicyObj                  | <not set=""></not>                                                      |    |                                  |
| description                            | <not set=""></not>                                                      |    |                                  |
| desktopProfile<br>displayName          | (not set)                                                               |    |                                  |
| displayNamePrintable                   | (not set)                                                               |    |                                  |
| distinguishedName                      | DC=example,DC=com                                                       |    |                                  |
| domainPolicyObject                     | <not set=""></not>                                                      |    |                                  |
| domainReplica                          | <not set=""></not>                                                      |    |                                  |
| dSASignature                           | { V1: Hags = 0x0; LatencySecs = 0; DsaGuic                              |    |                                  |
| <ul> <li>dSCorePropagationD</li> </ul> | UXU = ( )                                                               |    |                                  |
| View                                   | Fiter                                                                   |    |                                  |
| ОК                                     | Cancel Apply Help                                                       |    |                                  |

這可以對**Active** Directory中的多個對象執**行此操作**。例如,以下步驟用於查詢**User** container的DN:

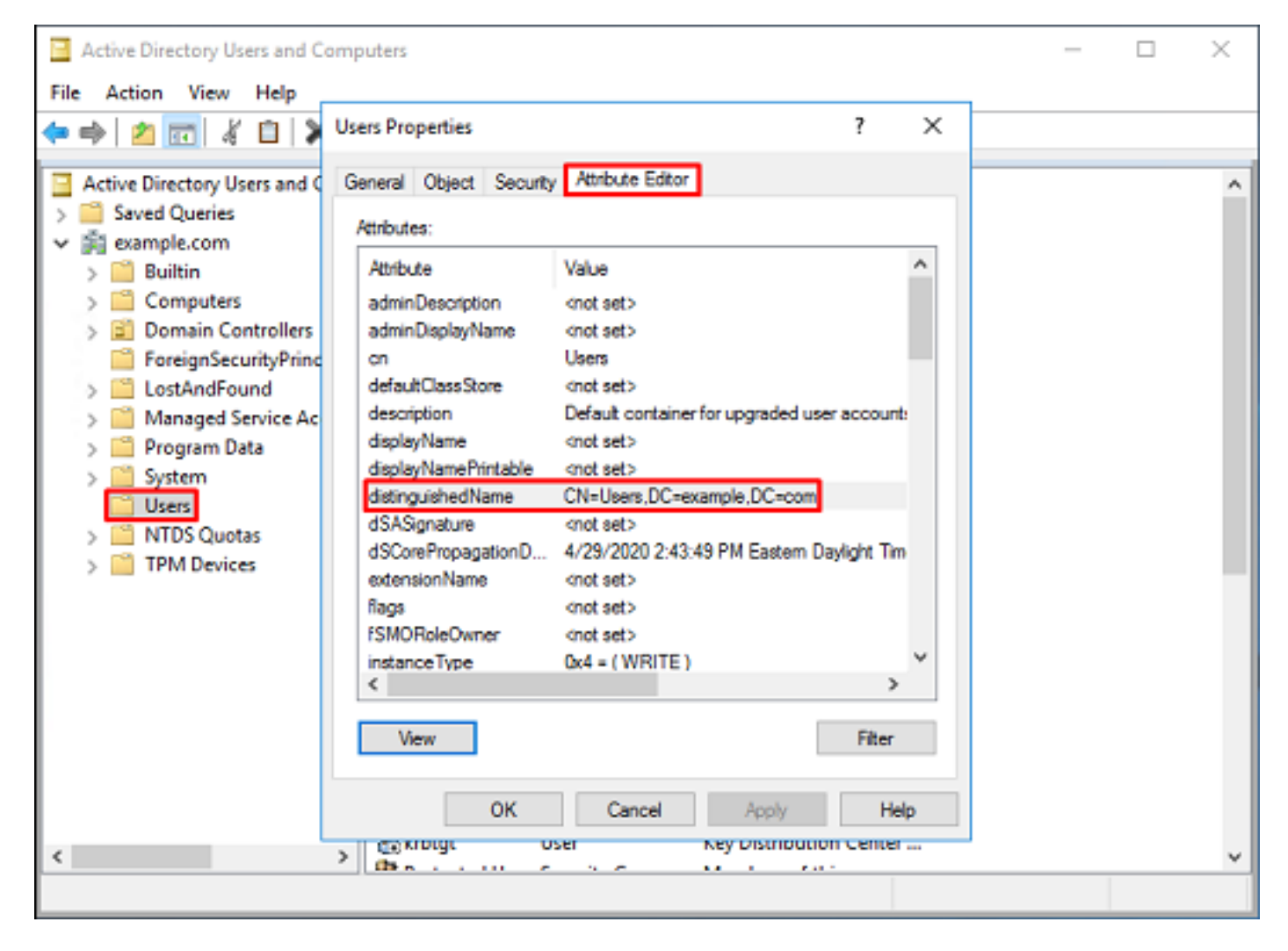

6.再次按一下右鍵根DN,然後在View下再次按一下Advanced Features,可以刪除Advanced Features檢視。

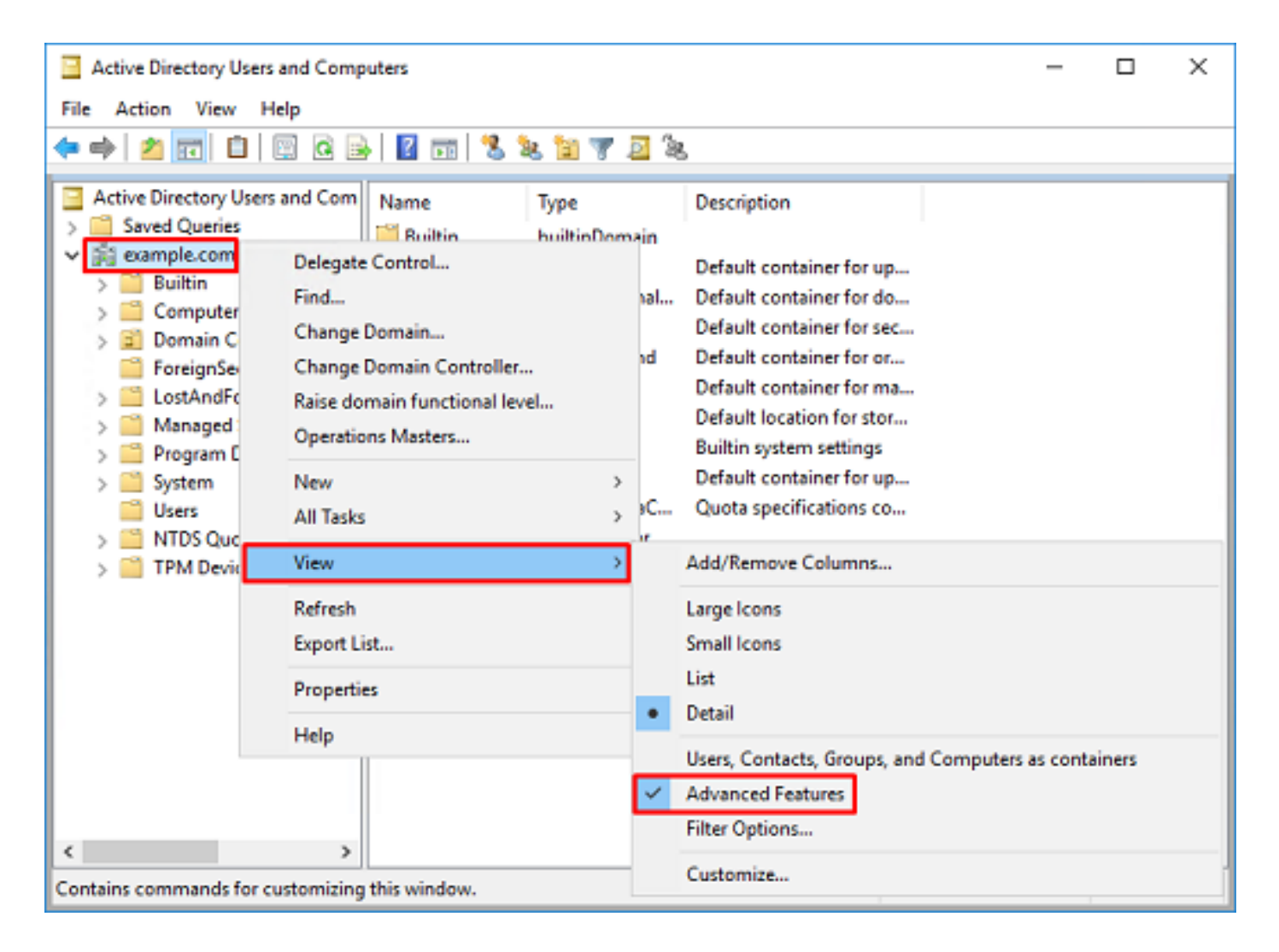

#### 建立FTD帳戶

此使用者帳戶允許FMC和FTD與Active Directory繫結,以搜尋使用者和組並對使用者進行身份驗證。

建立單獨的FTD帳戶的目的是,在用於繫結的憑證遭到破壞時,防止網路中其他地方的未經授權存 取。

此帳戶無需在基本DN或組DN範圍內。

1.在Active Directory使用者和電腦中,按一下右鍵FTD帳戶新增到的容器/組織。

在此組態中,FTD帳戶會新增到使用者名稱ftd.admin@example.com下Users容器下方。

按一下右鍵Users,然後導航到New > User。

| Active Directory Users and Computers                                                                                                    |                                                                                                    |                                                                                                  |                                   |                                                                                                    |                                                                                                    |   | - | × |
|----------------------------------------------------------------------------------------------------|----------------------------------------------------------------------------------------------------|--------------------------------------------------------------------------------------------------|-----------------------------------|----------------------------------------------------------------------------------------------------|----------------------------------------------------------------------------------------------------|---|---|---|
| File Action Vi                                                                                                    | File Action View Help                                                                                                    |                                                                                                  |                                   |                                                                                                    |                                                                                                    |   |   |   |
| 🗢 🔿 🖂 🚾                                                                                                    | ⊨⇒ 2 🖬 4 🗉 🗙 🖫 @ 🕞 🛛 🖬 % № 🖄 🔻 🧕 %                                                                                         |                                                                                                  |                                   |                                                                                                    |                                                                                                    |   |   |   |
| Active Director<br>Saved Quer<br>Saved Quer<br>S | y Users and Com<br>ries<br>om<br>iters<br>o Controllers<br>SecurityPrincipal:<br>ed Service Accour<br>Delegate Con<br>Find | Name<br>DefaultAcc<br>Denied RO<br>DonsAdmin<br>DosUpdate<br>Domain Ac<br>Domain Ac<br>Domain Co | :o<br>D<br>s<br>:P<br>d<br>n<br>e | Type<br>User<br>Security Group<br>Security Group<br>Security Group<br>Security Group<br>Security Group<br>Security Group | Description<br>A user account manage<br>Members in this group c.<br>DNS Administrators Gro<br>DNS clients who are per<br>Designated administrato.<br>All workstations and ser<br>All domain controllers i<br>All domain guests | • |   | ^ |
| [                                                                                                    | New<br>All Tasks<br>View<br>Refresh<br>Export List                                                                         | >                                                                                                | ers                               | Computer<br>Contact<br>Group<br>InetOrgPerson<br>msDS-KeyCreder<br>msDS-ResourceP                                        | ntial<br>PropertyList                                                                                                    |   |   |   |
| <<br>Creates a new item                                                                                                    | Properties<br>Help                                                                                                    | WseAllertA<br>WseAllow<br>WseAllow                                                               |                                   | msDS-ShadowPr<br>msImaging-PSPs<br>MSMQ Queue Al<br>Printer<br>User<br>Shared Folder                                     | incipalContainer<br>ias                                                                                                    |   | _ | ~ |

## 2.完成「新建**對象 — 使用者」**嚮導。

| New Object - User    |                     | х |
|----------------------|---------------------|---|
| 🤱 Create in:         | example.com/Users   |   |
| First name:          | FTD Initials:       |   |
| Last name:           | Admin               |   |
| Full name:           | FTD Admin           |   |
| User logon name:     |                     |   |
| ftd.admin            | @example.com ~      |   |
| User logon name (pre |                     |   |
| EXAMPLE\             | ftd.admin           |   |
|                      |                     |   |
|                      | < Back Next > Cance | 4 |

| New Object - User                                                                                                    |                                                          |         | ×      |  |  |
|----------------------------------------------------------------------------------------------------|----------------------------------------------------------|---------|--------|--|--|
| Create in: example.com/Users                                                                                                    |                                                          |         |        |  |  |
| Password:                                                                                                    | •••••                                                    |         |        |  |  |
| Confirm password:  User must change password at next logon User cannot change password Password never expires Account is disabled                            |                                                          |         |        |  |  |
|                                                                                                    | < Back                                                   | Next >  | Cancel |  |  |
|                                                                                                    |                                                          |         |        |  |  |
| New Object - User                                                                                                    |                                                          |         | ×      |  |  |
| New Object - User Create in: exam When you click Finish, the fol Full name: FTD Admin                                                                        | ple.com/Users<br>lowing object will be c                 | reated: | ×      |  |  |
| New Object - User<br>Create in: exam<br>When you click Finish, the fol<br>Full name: FTD Admin<br>User logon name: ftd.admin@<br>The exercise                | ple.com/Users<br>lowing object will be c<br>Pexample.com | reated: | ×      |  |  |
| New Object - User<br>Create in: exam<br>When you click Finish, the fol<br>Full name: FTD Admin<br>User logon name: ftd.admin@<br>The password never expires. | ple.com/Users<br>lowing object will be c                 | reated: | ×      |  |  |

3.驗證是否已建**立FTD**帳戶。另外建立了兩個帳戶:IT管理員和測試用戶。

| Active Directory Users and Com                                                                                                    | -                                                                                                    |                                                                                                    | ×                                                                                                    |  |  |   |  |
|----------------------------------------------------------------------------------------------------|----------------------------------------------------------------------------------------------------|----------------------------------------------------------------------------------------------------|----------------------------------------------------------------------------------------------------|--|--|---|--|
| File Action View Help                                                                                                    | File Action View Help                                                                                                    |                                                                                                    |                                                                                                    |  |  |   |  |
| 🗢 🔿 🙋 🚾 🔏 🗈  🗶 🛛                                                                                                    | i 🗟 🔒 🔽 🖬                                                                                                    | 1 🙎 🔌 🛍 🤋                                                                                                    | r 🔟 🗽                                                                                                    |  |  |   |  |
| Active Directory Users and Com<br>Saved Queries<br>Saved Queries<br>Save | Name<br>DefaultAcco<br>Denied ROD<br>Denied ROD<br>Domain Rod<br>Domain Ad<br>Domain Co<br>Domain Co<br>Domain Co<br>Domain Co<br>Domain Gue<br>Domain Gue<br>Domain Gue<br>Domain Gue<br>Domain Gue<br>Domain Gue<br>Comain Gue<br>Enterprise A<br>Enterprise R<br>Enterprise R. | Type<br>User<br>Security Group<br>Security Group<br>Security Group<br>Security Group<br>Security Group<br>Security Group<br>Security Group<br>Security Group<br>Security Group<br>Security Group<br>Security Group<br>User<br>User<br>User<br>Security Group<br>Security Group<br>Security Group<br>Security Group<br>Security Group<br>Security Group<br>Security Group | Description<br>A user account manage<br>Members in this group c<br>DNS Administrators Gro<br>DNS clients who are per<br>DNS clients who are per<br>Designated administrato<br>All workstations and ser<br>All domain controllers i<br>All domain guests<br>All domain guests<br>All domain users<br>Designated administrato<br>Members of this group<br>Members of this group<br>Members of this group<br>Members of this group<br>Members of this group<br>Members of this group<br>Members of this group<br>Members of this group<br>Members of this group<br>Members of this group<br>Members of this group<br>Designated administrato |  |  | ^ |  |
| < >>                                                                                                    |                                                                                                    | A 1 A                                                                                                    |                                                                                                    |  |  | ~ |  |

#### 建立AD組並將使用者新增到AD組(可選)

雖然身份驗證不需要使用組,但可以使用組來簡化將訪問策略應用至多個使用者以及LDAP授權的 過程。

在此配置指南中,組用於稍後通過FMC中的使用者標識應用訪問控制策略設定。

1.在Active Directory使用者和電腦中,按一下右鍵新組新增到其中的容器或組織單元。

在本示例中,組AnyConnect Admins被新增到**Users**容器下。按一下右鍵**Users**,然後導航到**New >** Group。

| Active Directory Users and Com                                                                                                    | puters                                                                                              |                                                                                                    |                                                                                                    | - |  | х |  |
|----------------------------------------------------------------------------------------------------|----------------------------------------------------------------------------------------------------|----------------------------------------------------------------------------------------------------|----------------------------------------------------------------------------------------------------|---|--|---|--|
| File Action View Help                                                                                                    | File Action View Help                                                                               |                                                                                                    |                                                                                                    |   |  |   |  |
| 🗢 🔿 🙋 🚾 🔏 🗈  🛠 🛙                                                                                                    | ← ⇔   2 📷   ¾ 🗈   💥 🗟 @ 💀   🛛 📷   🖏 📚 🛍 🍸 💆 ‰                                                       |                                                                                                    |                                                                                                    |   |  |   |  |
| Active Directory Users and Com<br>Saved Queries<br>Saved Queries<br>Save | Name<br>DefaultAcco<br>Denied ROD<br>DisAdmins<br>DisUpdateP<br>Domain Ad<br>Domain Ad<br>Domain Co | Type<br>User<br>Security Group<br>Security Group<br>Security Group<br>Security Group<br>Security Group<br>Security Group<br>Security Group | Description<br>A user account manage<br>Members in this group c<br>DNS Administrators Gro<br>DNS clients who are per<br>Designated administrato<br>All workstations and ser<br>All domain controllers i<br>All domain guests |   |  | ~ |  |
| New<br>All Tasks<br>View<br>Refresh<br>Export List<br>Properties<br>Help                                                                                                    | ><br>><br>><br>Read-only                                                                            | Computer<br>Contact<br>Group<br>InetOrgPerson<br>msDS-KeyCreder<br>msDS-ResourceP<br>msDS-ShadowPr<br>msImaging-PSPs<br>MSMQ Queue Al      | ntial<br>PropertyList<br>incipalContainer                                                                                                    |   |  |   |  |
| < >><br>Creates a new item in this container.                                                                                                    | Schema A                                                                                            | Printer<br>User<br>Shared Folder                                                                                                    |                                                                                                    |   |  | ~ |  |

## 2.完成「新建**對象 — 組」向**導。

| ew Object - Group             | ×             |
|-------------------------------|---------------|
| 🤽 Create in: example.         | .com/Users    |
| Group name:                   |               |
| AnyConnect Admins             |               |
| Group name (nre-Windows 2000) | •             |
| AnyConnect Admins             |               |
| Group scope                   | Group type    |
| O Domain local                | Security      |
| Global                        | ODistribution |
| OUniversal                    |               |
|                               |               |
|                               | OK Cancel     |

3.驗證是否已建立組。AnyConnect Users組也將建立。

| Active Directory Users and Com                                                                                                    |                                                                                                    | -                                                                                                    | ×                                                                                                    |  |  |
|----------------------------------------------------------------------------------------------------|----------------------------------------------------------------------------------------------------|----------------------------------------------------------------------------------------------------|----------------------------------------------------------------------------------------------------|--|--|
| File Action View Help                                                                                                    |                                                                                                    |                                                                                                    |                                                                                                    |  |  |
| 🗢 🔿 🙍 📷 🤞 🗙 🔛 🛛                                                                                                    | è   🛛 🖬 🗏 🐮 🖬                                                                                                    | 🔻 🗾 🙇                                                                                                    |                                                                                                    |  |  |
| Active Directory Users and Com<br>Saved Queries<br>Saved Queries<br>Builtin<br>Sign Computers<br>Sign Domain Controllers<br>Sign ForeignSecurityPrincipals<br>Sign Managed Service Accour<br>Users | Name<br>AnyConnect Admins<br>AnyConnect Users<br>Calo<br>Cert Publishers<br>Cloneable Domain C<br>DefaultAccount<br>DefaultAccount<br>Domain RODC Passw<br>DnsUpdateProxy<br>Domain Admins<br>Domain Computers<br>Domain Computers<br>Domain Computers<br>Domain Guests<br>Domain Guests<br>Domain Guests<br>Enterprise Admins<br>Enterprise Key Admins<br>Enterprise Read-only<br>FTD Admin<br>Group Policy Creator<br>Guest<br>IT Admin<br>Key Admins | Type<br>Security Group<br>Security Group<br>User<br>Security Group<br>User<br>Security Group<br>Security Group<br>Security Group<br>Security Group<br>Security Group<br>Security Group<br>Security Group<br>Security Group<br>Security Group<br>Security Group<br>Security Group<br>Security Group<br>User<br>User<br>User<br>Security Group | Description<br>Built-in account for ad<br>Members of this group<br>Members of this group t<br>A user account manage<br>Members in this group c<br>DNS Administrators Gro<br>DNS clients who are per<br>DNS clients who are per<br>Designated administrato<br>All workstations and ser<br>All domain controllers i<br>All domain guests<br>All domain guests<br>All domain users<br>Designated administrato<br>Members of this group<br>Members of this group<br>Built-in account for gue |  |  |
|                                                                                                    | Ch                                                                                                    |                                                                                                    |                                                                                                    |  |  |

4.按一下右鍵使用者組,然後選擇**屬性**。在此配置中,使用者IT Admin新增到AnyConnect Admins組,使用者**Test User**新增到**AnyConnect Users組**。

| Active Directory Users and Comp                                                                                                    |                                                                                                    | -                                                                                                    |                                                                                                    | × |  |   |  |  |
|----------------------------------------------------------------------------------------------------|----------------------------------------------------------------------------------------------------|----------------------------------------------------------------------------------------------------|----------------------------------------------------------------------------------------------------|---|--|---|--|--|
| File Action View Help                                                                                                    | File Action View Help                                                                                                    |                                                                                                    |                                                                                                    |   |  |   |  |  |
| 🗢 🔿 🖄 📅 🔏 🖬 🗶 🛛                                                                                                    | ⇔ ⇒   2 📰   🖌 🗈   🗙 🖾 🧔 🔜   🖬 🖘 🖏 🛍 🦁 📓 象                                                                                                    |                                                                                                    |                                                                                                    |   |  |   |  |  |
| Active Directory Users and Com                                                                                                    | Name                                                                                                    | Туре                                                                                                    | Description                                                                                                    |   |  | ^ |  |  |
| <ul> <li>Saved Queries</li> <li>example.com</li> <li>Builtin</li> <li>Computers</li> <li>Domain Controllers</li> <li>ForeignSecurityPrincipals</li> <li>Managed Service Accour</li> <li>Users</li> </ul> | AnyConnect Admins<br>AnyConnect Users<br>Calo<br>Cert Publishers<br>Cloneable Domain C<br>DefaultAccount<br>DefaultAccount<br>Domain RODC Passw<br>DosAdmins<br>DosUpdateProxy<br>Domain Admins<br>Domain Computers<br>Domain Computers<br>Domain Controllers<br>Domain Guests<br>Domain Guests<br>Domain Users<br>Enterprise Admins<br>Enterprise Read-only<br>FTD Admin<br>Group Policy Creator<br>Guest | Security Group<br>User<br>Security Group<br>Security Group<br>User<br>Security Group<br>Security Group<br>Security Group<br>Security Group<br>Security Group<br>Security Group<br>Security Group<br>Security Group<br>Security Group<br>Security Group<br>Security Group<br>Security Group<br>Security Group<br>Security Group<br>User<br>Security Group | Add to a group<br>Buil Mer<br>Mer<br>Au:<br>Mer<br>Au:<br>Mer<br>Cut<br>DNS<br>Delete<br>DNS<br>Rename<br>Properties<br>All c<br>Help<br>All communications<br>All domain users<br>Designated administrato<br>Members of this group<br>Members in this group c<br>Built-in account for gue | > |  |   |  |  |
| < >>                                                                                                    | Key Admins                                                                                                    | Security Group                                                                                                    | Members of this group                                                                                                    |   |  | ~ |  |  |
| Renames the current selection.                                                                                                    |                                                                                                    |                                                                                                    |                                                                                                    |   |  |   |  |  |

## 5.在「**成員」**頁籤下,按一下**新增**。

| AnyConnect Admins | Properties |               |                 | ?    | × |
|-------------------|------------|---------------|-----------------|------|---|
| General Members   | Member Of  | Managed By    |                 |      |   |
| Members:          |            |               |                 |      |   |
| Name              | Active Dir | ectory Domain | Services Folder |      |   |
| Add               | Remove     | ОК            | Cancel          | Appl | У |

在欄位中輸入使用者,然後按一下Check Names以驗證找到該使用者。驗證後,按一下OK。

| Select Users, Contacts, Computers, Service Accounts, or Gro | oups ×       |
|-------------------------------------------------------------|--------------|
| Select this object type:                                    |              |
| Users, Service Accounts, Groups, or Other objects           | Qbject Types |
| From this location:                                         |              |
| example.com                                                 | Locations    |
| Enter the object names to select (examples):                |              |
| IT Admin (t.admin@example.com)                              | Gheck Names  |
| ådvanced                                                    | OK Cancel    |

驗證是否新增了正確的使用者,然後按一下「OK(確定)」按鈕。使用者測試**使用者**也會使用相同 的步驟新增到AnyConnect使用者組。

| AnyConnect Admins Properties                 | ?   | ×    |
|----------------------------------------------|-----|------|
| General Members Member Of Managed By         |     |      |
| Members:                                     |     |      |
| Name Active Directory Domain Services Folder |     |      |
| Add Remove                                   |     |      |
| OK Cancel                                    | Арр | ly . |

複製LDAPS SSL證書根(僅對於LDAPS或STARTTLS是必需的)

1.按Win+R並輸入mmc.exe,然後按一下「確定」。

| 1000 | Dura |  |
|------|------|--|
|      | nun  |  |

| 0             | Type the name of a progra<br>resource, and Windows wi | m, folder, docum<br>Il open it for you. | ent, or Internet |
|---------------|-------------------------------------------------------|-----------------------------------------|------------------|
| <u>O</u> pen: | mmc.exe                                               |                                         | ×                |
|               | ОК                                                    | Cancel                                  | Browse           |

#### 2.導航到**檔案>新增/刪除管理單元……**

| File Action View Favorites Window Help     New Ctrl+N   Open Ctrl+S   Save As Ctrl+S   Add/Remove Snap-in Ctrl+M   Options I   1 dnsmgmt 2 dsa   Exit I                                                        | ᡖ Co   | nsole1 - [Console Root] |        | -                                        | σ×    |
|----------------------------------------------------------------------------------------------------|--------|-------------------------|--------|------------------------------------------|-------|
| New       Ctrl+N         Open       Ctrl+O         Save       Ctrl+S         Save As       Add/Remove Snap-in         Add/Remove Snap-in       Ctrl+M         Options       1 dnsmgmt         2 dsa       Exit | 🚪 File | Action View Favorites   | Window | Help                                     | - 8 × |
| Open       Ctrl+O         Save       Ctrl+S         Save As       Add/Remove Snap-in         Add/Remove Snap-in       Ctrl+M         Options       1 dnsmgmt         2 dsa       Exit                          | 4      | New                     | Ctrl+N |                                          |       |
| Save Ctrl+S   Save As Add/Remove Snap-in   Add/Remove Snap-in Ctrl+M   Options 1   1 dnsmgmt 2   2 dsa   Exit                                                                                                  |        | Open                    | Ctrl+0 | Actions                                  |       |
| Save As     More Actions       Add/Remove Snap-in     Ctrl+M       Options     1 dnsmgmt       2 dsa     Exit                                                                                                  |        | Save                    | Ctrl+S | There are no items to show in this view. |       |
| Add/Remove Snap-in Ctrl+M<br>Options<br>1 dnsmgmt<br>2 dsa<br>Exit                                                                                                    |        | Save As                 |        | More Actions                             | +     |
| Options 1 dnsmgmt 2 dsa Exit                                                                                                    |        | Add/Remove Snap-in      | Ctrl+M |                                          |       |
| 1 dnsmgmt       2 dsa       Exit                                                                                                    |        | Options                 |        |                                          |       |
| Exit                                                                                                    |        | 1 dnsmgmt               |        |                                          |       |
| Exit                                                                                                    |        | 2 dsa                   |        |                                          |       |
|                                                                                                    |        | Exit                    |        |                                          |       |
|                                                                                                    |        |                         |        |                                          |       |

## 3.在「可用管理單元」下,選擇Certificates,然後按一下Add。

| Add or Remove Snap-ins                                        |                                           |              |                                                                                                  | × |
|---------------------------------------------------------------|-------------------------------------------|--------------|--------------------------------------------------------------------------------------------------|---|
| You can select snap-ins for t<br>extensible snap-ins, you car | this console from th<br>configure which e | iose<br>xter | available on your computer and configure the selected set of snap-ins. For<br>sions are enabled. |   |
| Available snap-ins:                                           |                                           |              | Selected snap-ins:                                                                               |   |
| Snap-in                                                       | Vendor                                    | ^            | Console Root Edit Extensions                                                                     |   |
| Active Directory Do                                           | Microsoft Cor<br>Microsoft Cor            |              | Bemove                                                                                           |   |
| Active Directory Use                                          | Microsoft Cor<br>Microsoft Cor            |              | Move <u>U</u> p                                                                                  |   |
| Authorization Manager                                         | Microsoft Cor<br>Microsoft Cor            |              | Add >                                                                                            |   |
| Certificates                                                  | Microsoft Cor<br>Microsoft Cor            |              |                                                                                                  |   |
| Component Services                                            | Microsoft Cor<br>Microsoft Cor            |              |                                                                                                  |   |
| Device Manager                                                | Microsoft Cor<br>Microsoft and            | Ļ            | Ad <u>v</u> anced                                                                                |   |
| Description:                                                  |                                           |              |                                                                                                  |   |
| The Certificates snap-in all                                  | ows you to browse                         | the          | contents of the certificate stores for yourself, a service, or a computer.                       |   |
|                                                               |                                           |              | OK Cancel                                                                                        |   |

## 4.選擇**電腦帳戶**,然後按一下**下一步**。

| Certificates snap-in                                                                                                    |                |                | ×      |
|----------------------------------------------------------------------------------------------------|----------------|----------------|--------|
| This snap-in will always manage certificates for:<br><u>My</u> user account<br><u>Service account</u><br><u>Computer account</u> |                |                |        |
|                                                                                                    | < <u>B</u> ack | <u>N</u> ext > | Cancel |

| Select Computer                                                                                                    | х |
|----------------------------------------------------------------------------------------------------|---|
| Select the computer you want this snap-in to manage.         This snap-in will always manage:                     Local computer: (the computer this console is running on)                          Another computer: |   |
| < Back Finish Cancel                                                                                                    |   |

## 5.現在按一下**OK**。

| Add or Remove Snap-ins                                        |                                          |              |                                       |                               |                      |                    | × |
|---------------------------------------------------------------|------------------------------------------|--------------|---------------------------------------|-------------------------------|----------------------|--------------------|---|
| You can select snap-ins for t<br>extensible snap-ins, you can | his console from th<br>configure which e | iose<br>xter | available on you<br>nsions are enable | r computer and configur<br>d. | re the selected se   | t of snap-ins. For |   |
| Available snap-ins:                                           |                                          |              | 9                                     | elected snap-ins:             |                      |                    |   |
| Snap-in                                                       | Vendor                                   | ^            |                                       | Console Root                  |                      | Edit Extensions    |   |
| Active Directory Do                                           | Microsoft Cor                            |              |                                       | 🖓 Certificates (Loc           | al Computer)         | Remove             |   |
| Active Directory Site                                         | Microsoft Cor                            |              |                                       |                               |                      | Genere             | _ |
| Active Directory Use                                          | Microsoft Cor                            |              |                                       |                               |                      | Marcalla           | - |
| ActiveX Control                                               | Microsoft Cor                            |              |                                       |                               |                      | Move Up            |   |
| AUSI Edit                                                     | Microsoft Cor                            |              |                                       |                               |                      | Move Down          |   |
| Certificate Templates                                         | Microsoft Cor                            |              | <u>A</u> dd >                         |                               |                      |                    | _ |
| Certificates                                                  | Microsoft Cor                            |              |                                       |                               |                      |                    |   |
| Certification Authority                                       | Microsoft Cor                            |              |                                       |                               |                      |                    |   |
| Component Services                                            | Microsoft Cor                            |              |                                       |                               |                      |                    |   |
| Computer Managem                                              | Microsoft Cor                            |              |                                       |                               |                      |                    |   |
| Device Manager                                                | Microsoft Cor                            |              |                                       |                               |                      |                    |   |
| T Disk Management                                             | Microsoft and                            | $\checkmark$ |                                       |                               |                      | Advanced           |   |
| Development                                                   |                                          |              | , i                                   |                               |                      |                    |   |
| Description:                                                  |                                          |              |                                       |                               | 16                   |                    | _ |
| The Certificates snap-in allo                                 | ws you to browse                         | the          | contents of the                       | certificate stores for you    | urself, a service, o | or a computer.     |   |
|                                                               |                                          |              |                                       |                               |                      |                    |   |
|                                                               |                                          |              |                                       |                               |                      |                    |   |
|                                                               |                                          |              |                                       |                               |                      | OK Cancel          |   |
|                                                               |                                          |              |                                       |                               |                      |                    |   |

6.展開**Personal**資料夾,然後按一下**Certificates**。LDAPS使用的證書頒發給Windows服**務器的完全 限定域**名(FQDN)。在此伺服器上列出了3個憑證。

<sup>•</sup> 頒發給example-WIN2016-CA的CA證書。

- 由example-WIN2016-CA頒發給WIN2016的身份證書。
- 由example-WIN2016-CA頒發給win2016.example.com的身份證書。

在此配置指南中,FQDN為win2016.example.com,因此前2個證書不能用作LDAPS SSL證書。頒 發給win2016.example.com的身份證書是由Windows Server CA服務自動頒發的證書。按兩下證書 檢查詳細資訊。

| The Console    | - [Console Root\Certific | ates (Local Computer)\Personal\Certi | ficates]           |               |              | - |         |
|----------------|--------------------------|--------------------------------------|--------------------|---------------|--------------|---|---------|
| 🚟 File 🛛 Acti  | on View Favorites        | Window Help                          |                    |               |              |   | - 8 ×   |
| 💠 🔿 🖄          | 🗖 🗎 🗖 🗟 🖡                | ? 🖬                                  |                    |               |              |   |         |
| Console R      | oot                      | Issued To                            | Issued By          | Expiration Da | Actions      |   |         |
| V Certifi      | ates (Local Computer)    | 🛱 example-WIN2016-CA                 | example-WIN2016-CA | 4/19/2060     | Certificates |   | <b></b> |
| Y Per          | Sonal                    | 2 WIN2016                            | example-WIN2016-CA | 4/27/2025     | More Actions |   | +       |
|                | sted Root Certification  | 🕼 win2016.example.com                | example-WIN2016-CA | 4/28/2021     |              |   |         |
| > 🧾 Ent        | erprise Trust            |                                      |                    |               |              |   |         |
| > 🚞 Int        | ermediate Certification  |                                      |                    |               |              |   |         |
| > 🔛 Tru        | sted Publishers          |                                      |                    |               |              |   |         |
| > 🚞 Un         | trusted Certificates     |                                      |                    |               |              |   |         |
| > 🚞 Th         | rd-Party Root Certificat |                                      |                    |               |              |   |         |
| > 📔 Tru        | sted People              |                                      |                    |               |              |   |         |
| > 🚞 Cli        | ent Authentication Issue |                                      |                    |               |              |   |         |
| > Pre          | view Build Roots         |                                      |                    |               |              |   |         |
| > 0 00         | al NonRemovable Cert     |                                      |                    |               |              |   |         |
| > 🔤 Rei        | note Desktop             |                                      |                    |               |              |   |         |
| > Ce           | tricate Enrollment Req   |                                      |                    |               |              |   |         |
| > Sm           | art Card Trusted Roots   |                                      |                    |               |              |   |         |
| ( 🔤 w          | h Hosting                |                                      |                    |               |              |   |         |
| 🤅 🖻 wi         | adows Live ID Token Iss  |                                      |                    |               |              |   |         |
| · · · · ·      | Towns circ ib Toweriss   |                                      |                    |               |              |   |         |
| <              | >                        | <                                    |                    | >             |              |   |         |
| Personal store | contains 3 certificates. |                                      |                    |               |              |   |         |

7.要用作LDAPS SSL證書,該證書必須滿足以下要求:

- 公用名或DNS使用者替代名稱與Windows Server的FQDN匹配。
- 在Enhanced Key Usage欄位下,證書具有Server Authentication。

在證書的**Details**頁籤下,選擇**Subject**和**Subject Alternative Name**,此時會顯示FQDN win2016.example.com。

| 🙀 Certif                                                                        | ficate                  |                       |                  |                 | × |
|---------------------------------------------------------------------------------|-------------------------|-----------------------|------------------|-----------------|---|
| General                                                                         | Details                 | Certification Pa      | 1th              |                 |   |
| Show:                                                                           | <al></al>               |                       | ~                |                 |   |
| Field                                                                           |                         |                       | Value            |                 | ^ |
| <u>詞</u> Sut                                                                    | bject                   |                       | win2016.examp    | le.com          |   |
| 📋 Put                                                                           | blic key                |                       | RSA (2048 Bits)  |                 |   |
| Put                                                                             | blic key pa             | arameters             | 05 00            |                 |   |
| Ce                                                                              | rtificate T             | emplate Name          | DomainControlle  | r               |   |
| Enf                                                                             | hanced Ke               | ey Usage              | Client Authentic | ation (1.3.6.1  |   |
| ()<br>()<br>()<br>()<br>()<br>()<br>()<br>()<br>()<br>()<br>()<br>()<br>()<br>( | IME Capa                | Dilities              | [1]SMIME Capat   | olity: Object I |   |
|                                                                                 | bject Key<br>Iboritu Ka | Identifier            | 30 D7 20 He H8 0 | 27 fb 11 16     | ¥ |
|                                                                                 |                         |                       |                  |                 |   |
| CN = w                                                                          | in2016.e:               | <pre>kample.com</pre> |                  |                 |   |
|                                                                                 |                         |                       |                  |                 |   |
|                                                                                 |                         |                       |                  |                 |   |
|                                                                                 |                         |                       |                  |                 |   |
|                                                                                 |                         |                       |                  |                 |   |
|                                                                                 |                         |                       |                  |                 |   |
|                                                                                 |                         |                       |                  |                 |   |
|                                                                                 |                         | [                     | Edit Properties  | Copy to File    |   |
|                                                                                 |                         |                       |                  |                 |   |
|                                                                                 |                         |                       |                  |                 |   |
|                                                                                 |                         |                       |                  |                 |   |
|                                                                                 |                         |                       |                  | O               | ¢ |
|                                                                                 |                         |                       |                  |                 |   |

| 🙀 Certi                                                                             | ficate                                               |                                                               |                                                                                                    | × |
|-------------------------------------------------------------------------------------|------------------------------------------------------|---------------------------------------------------------------|----------------------------------------------------------------------------------------------------|---|
| General                                                                             | Details                                              | Certification Path                                            |                                                                                                    |   |
| Show:                                                                               | <al></al>                                            |                                                               | ~                                                                                                    |   |
| Field<br>()<br>()<br>()<br>()<br>()<br>()<br>()<br>()<br>()<br>()<br>()<br>()<br>() | bject Key<br>thority Ke<br>I. Distribu<br>thority In | Identifier<br>y Identifier<br>tion Points<br>formation Access | Value<br>30 b7 2b 4e 48 0f 2f 17 17 e6<br>KeyID=3d 9f 26 37 fb 11 1f 4<br>[1]CRL Distribution Point: Distr<br>[1]Authority Info Access: Acc | ^ |
| Ke<br>Th<br>Th                                                                      | y Usage<br>umbprint                                  | slgorithm                                                     | Other Name:DS Object Guid =<br>Digital Signature, Key Encipher<br>sha1<br>ca 8e 11 3d eb bc 0f 6e 4a 00                                     | * |
| Other M<br>DS (<br>18<br>DNS Na                                                     | Name:<br>Object Gu<br>Ime=win2                       | id=04 10 90 99 a9<br>016.example.com                          | a2 38 24 65 47 84 74 64 26 cd c6 8                                                                                                    | D |
|                                                                                     |                                                      | Ed                                                            | It Properties Copy to File                                                                                                    |   |
|                                                                                     |                                                      |                                                               | 0                                                                                                    | ĸ |

在Enhanced Key Usage下,存在Server Authentication。

| 🙀 Certi            | ficate                     |                                             |                                                                 | × |
|--------------------|----------------------------|---------------------------------------------|-----------------------------------------------------------------|---|
| General            | Details                    | Certification Path                          |                                                                 |   |
| Show:              | <al></al>                  |                                             | ~                                                               |   |
| Field              |                            |                                             | Value                                                           | ^ |
| E Sul              | bject<br>blic key          |                                             | win2016.example.com<br>RSA (2048 Bits)                          |   |
| Pu                 | blic key pi<br>cisticato T | arameters<br>amplate Name                   | 05 00<br>DomainController                                       |   |
| S SM               | hanced Ki<br>IME Capa      | enplate Name<br>bilities                    | Client Authentication (1.3.6.1<br>[1]SMIME Capability: Object I |   |
| 副 Sul<br>尼山        | bject Key<br>thority Ke    | Identifier<br>v Trlentifier                 | 30 b7 2b 4e 48 0f 2f 17 17 e6<br>KevID=3d 9f 26 37 fb 11 1f 4   | ¥ |
| Client /<br>Server | Authentic                  | ation (1.3.6.1.5.5.)<br>ation (1.3.6.1.5.5. | 7.3.2)<br>.7.3.1)                                               |   |
|                    |                            | Ed                                          | It Properties Copy to File                                      |   |
|                    |                            |                                             | 0                                                               | ĸ |

8.確認後,在Certification Path頁籤下,選擇作為根CA證書的頂級證書,然後按一下View Certificate。

| 💽 Certificate                      | ×                |
|------------------------------------|------------------|
| General Details Certification Path |                  |
| Certification path                 |                  |
| example-WIN2016-CA                 |                  |
|                                    |                  |
|                                    |                  |
|                                    |                  |
|                                    |                  |
|                                    |                  |
|                                    |                  |
|                                    | View Certificate |
| Certificate status:                |                  |
| This certificate is OK.            |                  |
|                                    |                  |
|                                    |                  |
|                                    | CY               |
|                                    | OK               |

9.這將開啟根CA證書的證書詳細資訊。

| R Certificate                                                                                                    | $\times$ |
|----------------------------------------------------------------------------------------------------|----------|
| General Details Certification Path                                                                                  |          |
| Certificate Information                                                                                             |          |
| This certificate is intended for the following purpose(s):<br>• All issuance policies<br>• All application policies |          |
| Issued to: example-WIN2016-CA                                                                                       | -        |
| Issued by: example-WIN2016-CA                                                                                       |          |
| Valid from 4/27/2020 to 4/19/2060                                                                                   |          |
| Issuer Statement                                                                                                    | 5        |
| ок                                                                                                    |          |

在Details頁籤下,按一下Copy to File...

| 💼 Certificate                                                                                                | ×                                                             |
|----------------------------------------------------------------------------------------------------|---------------------------------------------------------------|
| General Details Certification Path                                                                           |                                                               |
| Show: <all></all>                                                                                            | $\checkmark$                                                  |
| Field                                                                                                    | Value ^                                                       |
| Version<br>Serial number<br>Signature algorithm                                                              | V3<br>13 86 46 e5 9d 70 4f a9 4e 35<br>sha256RSA              |
| Signature hash algorithm<br>Signature hash algorithm<br>Signature hash algorithm<br>Signature hash algorithm | sha256<br>example-WIN2016-CA<br>Monday, April 27, 2020 10:50: |
| Valid to                                                                                                    | Monday, April 19, 2060 10:50: v                               |
|                                                                                                    |                                                               |
| E                                                                                                    | it Properties Copy to File                                    |
|                                                                                                    | ОК                                                            |

10.通過證書導**出嚮導**,以PEM格式匯出根CA。

| ÷ | 🚰 Certificate Export Wizard                                                                                                    | × |
|---|----------------------------------------------------------------------------------------------------|---|
|   | Welcome to the Certificate Export Wizard                                                                                                    |   |
|   | This wizard helps you copy certificates, certificate trust lists and certificate revocation<br>lists from a certificate store to your disk.                                                                                                    |   |
|   | A certificate, which is issued by a certification authority, is a confirmation of your identity<br>and contains information used to protect data or to establish secure network<br>connections. A certificate store is the system area where certificates are kept. |   |
|   | To continue, click Next.                                                                                                    |   |
|   |                                                                                                    |   |
|   |                                                                                                    |   |
|   | Next                                                                                                    | 1 |
|   | Next Cance                                                                                                    | 1 |

選擇Base-64 encoded X.509

| Certificat | rmat<br>es can be exported in a variety of file formats.          |
|------------|-------------------------------------------------------------------|
| Select the | e format you want to use:                                         |
| ODE        | R encoded binary X.509 (.CER)                                     |
| 🖲 Ba       | se-64 encoded X.509 (.CER)                                        |
| Ocr        | yptographic Message Syntax Standard - PKCS #7 Certificates (.P7B) |
|            | Include all certificates in the certification path if possible    |
| ⊖ Pe       | rsonal Information Exchange - PKCS #12 (.PFX)                     |
|            | Include all certificates in the certification path if possible    |
|            | Delete the private key if the export is successful                |
|            | Export all extended properties                                    |
|            | Enable certificate privacy                                        |
| ОМі        | crosoft Serialized Certificate Store (.SST)                       |

選擇檔案的名稱以及匯出檔案的位置。

| Everificate Export Wizard      File to Export     Specify the name of the file you want to export      File name:                                                                                                    | Browse                                            |                |
|----------------------------------------------------------------------------------------------------|---------------------------------------------------|----------------|
|                                                                                                    | Next Cancel                                       |                |
| save As                                                                                                    |                                                   | ×              |
| ← → ~ ↑ ■ > This PC > Desktop                                                                                                    | ∨ Ö Si                                            | arch Desktop 🔎 |
| Organize 🔻 New folder                                                                                                    |                                                   | III 🕶 😮        |
| Image: Point of the second second | Date modified Type<br>No items match your search. | Size           |
| File name: root                                                                                                    |                                                   | ~              |
| Save as type: Base64 Encoded X.509 (*.cer)                                                                                                    |                                                   | v              |
| ∧ Hide Folders                                                                                                    | [                                                 | Save Cancel    |

| ÷ | 🚰 Certificate Export Wizard                                       | × |
|---|-------------------------------------------------------------------|---|
|   | File to Export<br>Specify the name of the file you want to export |   |
|   | File name:                                                        | _ |
|   | C:\Users\admin\Desktop\root.cer Browse                            |   |
|   |                                                                   |   |
|   |                                                                   |   |
|   |                                                                   |   |
|   |                                                                   |   |
|   |                                                                   |   |
|   |                                                                   |   |
|   | Next Cancel                                                       |   |

現在按一下**完成**。

| ÷ | 🐉 Certificate Export Wizard |                                                    |                                 |    |  |  |  |  |  |  |  |  |  |
|---|-----------------------------|----------------------------------------------------|---------------------------------|----|--|--|--|--|--|--|--|--|--|
|   |                             | Completing the Certificate Exp                     | port Wizard                     |    |  |  |  |  |  |  |  |  |  |
|   |                             | You have successfully completed the Certificate    | Export wizard.                  |    |  |  |  |  |  |  |  |  |  |
|   |                             | You have specified the following settings:         |                                 |    |  |  |  |  |  |  |  |  |  |
|   |                             | File Name                                          | C:\Users\admin\Desktop\root.cer |    |  |  |  |  |  |  |  |  |  |
|   |                             | Export Keys                                        | No                              |    |  |  |  |  |  |  |  |  |  |
|   |                             | Include all certificates in the certification path | No                              |    |  |  |  |  |  |  |  |  |  |
|   |                             | File Format                                        | Base64 Encoded X.509 (*.cer)    |    |  |  |  |  |  |  |  |  |  |
|   |                             |                                                    |                                 |    |  |  |  |  |  |  |  |  |  |
|   |                             |                                                    |                                 |    |  |  |  |  |  |  |  |  |  |
|   |                             |                                                    |                                 |    |  |  |  |  |  |  |  |  |  |
|   |                             |                                                    |                                 |    |  |  |  |  |  |  |  |  |  |
|   |                             |                                                    |                                 |    |  |  |  |  |  |  |  |  |  |
|   |                             |                                                    |                                 |    |  |  |  |  |  |  |  |  |  |
|   |                             |                                                    |                                 |    |  |  |  |  |  |  |  |  |  |
|   |                             |                                                    |                                 |    |  |  |  |  |  |  |  |  |  |
|   |                             |                                                    |                                 |    |  |  |  |  |  |  |  |  |  |
|   |                             |                                                    |                                 |    |  |  |  |  |  |  |  |  |  |
|   |                             |                                                    | Finish Canc                     | el |  |  |  |  |  |  |  |  |  |

11.現在轉到該位置,並使用記事本或其他文本編輯器開啟證書。這顯示PEM格式證書。儲存以備以 後使用。

#### ----BEGIN CERTIFICATE----

```
MIIDCDCCAfCgAwIBAgIQE4ZG5Z1wT6lONTjooEQyMTANBgkqhkiG9w0BAQsFADAd
MRswGQYDVQQDExjleGFtcGxlLVdJTjIwMTYtQ0EwIBcNMjAwNDI3MTQ1MDU5WhgP
MjA2MDA0MTkxNDUwNTlaMB0xGzAZBgNVBAMTEmV4YW1wbGUtV010MjAxNi1DQTCC
ASIwDQYJKoZIhvcNAQEBBQADqqEPADCCAQoCqqEBAI8qhT719NzSQpoQPh0YT67b
Ya+PnqsxMyvkewP33QLTAWw1HW1Tb9Mk5BDW0ItTaVsqHwPBfd++M+bLn3AiZnHV
OO+k6dVVY/E5qVkEKSGoY+v940S2316lzdwReMOFhgbc2qMertIoficrRhihonuU
Cjyeub3CO+meJUuKom2R47C0D35TUvo/FEHGgXJFaJS1se2UrpN07KEMkfAlLPuM
aob4XE/OzxYQpPa18djsNnskfcFqD/HOTFQN4+SrOhHWlRnUIQBUaLdQaabhipD/
sVs5PneYJX8YKma821uYI6j90YuytmsHBtCieyC062a8BKqOL7N86HFPFkMA3u8C
\texttt{AwEAAaNCMEAwDgYDVR0PAQH/BAQDAgGGMA8GA1UdEwEB/wQFMAMBAf8wHQYDVR0O}
BBYEFD2fjjf7ER9EM/HCxCVFN5QzqEdvMA0GCSqGSIb3DQEBCwUAA4IBAQB31ZJo
vzwVD3c5Q1nrNP+6Mq62OFpYH91k4Ch9S5g/CEOemhcwg8MDIoxW2dTsjenAEt7r
phFIHZoCoSyjBjMgK3xybmoSeg8vBjCXseYNGEmOc9KW1oFmTOvdNVIb7Xpl1IVa
6tALTt3ANRNgREtxPA6yQbthKGavW0Anfsojk9IcDr2vp0MTjlBCxsTscbubRl+D
dLEFKQqmMeYvkVf+a7a64mqPZsG3Uxo0rd6cZxAPkq/ylcdwNSJFfQV3DqZq+R96
9WLCR3Obig6xyo9Zu+lixcWpdrbADO6zMhbEYEhkhOOjBrUEBBI6Cy83iTZ9ejsk
KgwBJXEu33PplW6E
```

----END CERTIFICATE-----

12.(可選)如果LDAPS可使用多個身份證書,且使用哪個身份證書存在不確定性,或者無法訪問 LDAPS伺服器,則可以從在Windows伺服器或FTD之後完成的資料包捕獲中提取根ca。

FMC配置

為了部署AnyConnect配置,FTD需要在智慧許可伺服器中註冊,並且必須向裝置應用有效的Plus、 Apex或VPN僅許可證。

#### 1.導航至**系統>許可證>智慧許可**。

| Overview | Analysis | Policies | Devices | Objects | AMP | Intelligence  |       |         |             |         | Deplo                         | y 💽 🥵 🖻  | System | Help 🔻    | admin 🔻        |
|----------|----------|----------|---------|---------|-----|---------------|-------|---------|-------------|---------|-------------------------------|----------|--------|-----------|----------------|
|          |          |          |         |         |     | Configuration | Users | Domains | Integration | Updates | Licenses 🔻                    | Health 🔻 | Mon    | itoring 🔻 | Tools <b>*</b> |
|          |          |          |         |         |     |               |       |         |             | Sm      | art Licenses<br>ssic Licenses |          |        |           |                |

#### 2.驗證裝置是否合規並成功註冊。確保裝置已註冊到AnyConnect Apex、Plus或VPN Only許可證。

| verview Analysis Policies            | De    | vices Objec       | ts AMP         | Intelligence   |                |                 |                 |              |                | Deploy 05   | System H | ielp <del>v</del> admin |
|--------------------------------------|-------|-------------------|----------------|----------------|----------------|-----------------|-----------------|--------------|----------------|-------------|----------|-------------------------|
|                                      |       |                   | Configuratio   | on Users       | Domains        | Integration     | Updates         | Licenses     | Smart Licen    | ises Health | • Monito | ring • Tool             |
| Smart License Status                 |       |                   |                |                | <u>Cisco S</u> | mart Software M |                 |              |                |             |          |                         |
| Usage Authorization:                 | ۲     | Authorized (Las   | t Synchronized | On Nay 03 2020 | 0              |                 |                 |              |                |             |          |                         |
| Product Registration:                | 0     | Registered (Last  | t Renewed On # | Mar 03 2020)   |                |                 |                 |              |                |             |          |                         |
| Assigned Virtual Account:            |       | SEC TAC           |                |                |                |                 |                 |              |                |             |          |                         |
| Export-Controlled Features:          |       | Enabled           |                |                |                |                 |                 |              |                |             |          |                         |
| Cisco Success Network:               |       | Disabled 🕕        |                |                |                |                 |                 |              |                |             |          |                         |
| Cisco Support Diagnostics:           |       | Disabled          |                |                |                |                 |                 |              |                |             |          |                         |
|                                      |       |                   |                |                |                |                 |                 |              |                |             |          |                         |
| Smart Licenses                       |       |                   |                |                |                |                 |                 |              | Filter Devices |             | ×        | Edit Licenses           |
| License Type/Device Name             |       |                   |                |                | License St     | atus            | Device Type     |              |                | Domain      | Grou     | ıp                      |
| Firepower Management e               | Cent  | er Virtual (2)    |                |                | 0              |                 |                 |              |                |             |          |                         |
| 🖻 📁 Base (2)                         |       |                   |                |                | 0              |                 |                 |              |                |             |          |                         |
| 🖻 🟳 Mahware (1)                      |       |                   |                |                | ٥              |                 |                 |              |                |             |          |                         |
| 🖻 🟳 Threat (2)                       |       |                   |                |                | 0              |                 |                 |              |                |             |          |                         |
| 🖻 🟳 URL Filtering (2)                |       |                   |                |                | 0              |                 |                 |              |                |             |          |                         |
| 🖌 🧭 AnyConnect Apex (1)              |       |                   |                |                | 0              |                 |                 |              |                |             |          |                         |
| FTD-2<br>192.168.1.17 · Cisco Firepo | wer T | Threat Defense fo | r VMWare - v6  | .3.0           | 0              |                 | Cisco Firepower | Threat Defen | se for VMWare  | Global      | N/A      |                         |
| AnyConnect Plus (0)                  |       |                   |                |                |                |                 |                 |              |                |             |          |                         |
| AnyConnect VPN Only (0)              |       |                   |                |                |                |                 |                 |              |                |             |          |                         |

#### 設定領域

#### 1.定位至**系統>整合**。

| Overview | Analysis | Policies | Devices | Objects | AMP | Intelligence  |       |         |             |         | Deploy     | - e,   | System                  | Help 🔻    | admin 🔻 |
|----------|----------|----------|---------|---------|-----|---------------|-------|---------|-------------|---------|------------|--------|-------------------------|-----------|---------|
|          |          |          |         |         |     | Configuration | Users | Domains | Integration | Updates | Licenses * | Health | <ul> <li>Mon</li> </ul> | itoring 🔻 | Tools * |
|          |          |          |         |         |     |               |       |         |             |         |            |        |                         |           |         |

### 2.在**領域**下,按一下**新建領域**。

| Overview Analysis Policie | s Devices Objects | S AMP I   | ntelligence       |       |              |             |         | Deploy     | O Sy:    | stem Help +  | admin 🔻        |
|---------------------------|-------------------|-----------|-------------------|-------|--------------|-------------|---------|------------|----------|--------------|----------------|
|                           |                   |           | Configuration     | Users | Domains      | Integration | Updates | Licenses 🔻 | Health 🔻 | Monitoring • | Tools <b>*</b> |
| Cloud Services Realms     | Identity Sources  | eStreamer | Host Input Client | Smart | t Software S | atellite    |         |            |          |              |                |
|                           |                   |           |                   |       |              |             |         |            | K Comp   | are realms   | New realm      |
| Name                      | Description       | Domain    | Туре              | t     | Sase DN      | Group       | p DN    | Group Att  | ribute   | State        |                |

#### 3.根據從Microsoft伺服器收集的資訊填寫相應的欄位。完成後,按一下OK。

| ame *                | LAB-AD                |   |                              |
|----------------------|-----------------------|---|------------------------------|
| escription           |                       |   |                              |
| ype *                | AD                    | ~ |                              |
| D Primary Domain *   | example.com           |   | ex: domain.com               |
| D Join Username      |                       |   | ex: user@domain              |
| D Join Password      |                       |   | Test AD Join                 |
| Directory Username * | ftd.admin@example.com |   | ex: user@domain              |
| Directory Password * | •••••                 |   |                              |
| Base DN *            | DC=example,DC=com     |   | ex: ou=user,dc=cisco,dc=com  |
| Group DN *           | DC=example,DC=com     |   | ex: ou=group,dc=cisco,dc=com |
| Scoup Attribute      | Member                | ~ |                              |

#### 4.在新視窗中,選擇Directory(如果尚未選擇),然後按一下Add directory。

| Overview                 | Analysis  | Policies   | Devices   | Objects   | AMP  | Intellige | nce     |             |         | Deploy     | 🕘 🔍 Sys  | stem Help 🔻  | admin <del>v</del> |
|--------------------------|-----------|------------|-----------|-----------|------|-----------|---------|-------------|---------|------------|----------|--------------|--------------------|
|                          |           |            |           | Configura | tion | Users     | Domains | Integration | Updates | Licenses 🔻 | Health 🔻 | Monitoring • | Tools •            |
| LAB-AD<br>Enter Descript | ion       |            |           |           |      |           |         |             |         |            |          | Save         | Cancel             |
| Directory                | Realm Con | figuration | User Down | beole     |      |           |         |             |         |            |          |              |                    |
|                          |           |            |           |           |      |           |         |             |         |            |          | 0 A          | Idd directory      |

填寫AD伺服器的詳細資訊。請注意,如果使用FQDN,則除非將DNS配置為解析FQDN,否則 FMC和FTD無法成功繫結。

要設定FMC的DNS,請導航至System > Configuration,然後選擇Management Interfaces。

若要為FTD設定DNS,請導覽至**Devices > Platform Settings**,建立一個新原則,或編輯目前的原則 ,然後前往DNS。

| Add directory            |                           | ? ×       |
|--------------------------|---------------------------|-----------|
| Hostname / IP<br>Address | win2016.example.com       |           |
| Port                     | 389                       |           |
| Encryption               | ○ STARTTLS ○ LDAPS ④ None |           |
| SSL Certificate          | <ul> <li>O</li> </ul>     |           |
|                          |                           |           |
|                          | ОК Те                     | st Cancel |

如果使用LDAPS或STARTTLS,請按一下綠色+符號,為證書指定一個名稱,然後複製PEM格式的 根CA證書。完成後按一下**Save**。

| Import Trusted Certificate Authority                                                                                                    | ? ×    |
|----------------------------------------------------------------------------------------------------|--------|
| Name: LDAPS_ROOT                                                                                                    |        |
| Certificate Data or, choose a file: Browse                                                                                                    |        |
| <ul> <li>BEGIN CERTIFICATE</li> <li>MIIDCDCCAFCgAwIBAgIQE4ZG5Z1wT6lONTjooEQyMTANBgkqhkiG9w0BAQsFADAd<br/>MRswGQYDVQQDExJleGFtcGxlLVdJTjIwMTYtQ0EwIBcNMjAwNDI3MTQ1MDU5WhgP<br/>MjA2MDA0MTkxNDUwNTlaMB0xGzAZBgNVBAMTEmV4YW1wbGUtV0lOMjAxNi1DQTCC<br/>ASIwDQYJKoZIhvcNAQEBBQADggEPADCCAQoCggEBAI8ghT719NzSQpoQPh0YT67b<br/>Ya+PngsxMyvkewP33QLTAWw1HW1Tb9Mk5BDWOItTaVsgHwPBfd++M+bLn3AiZnHV<br/>OO+k6dVVY/E5qVkEKSGoY+v940S2316lzdwReMOFhgbc2qMertIoficrRhihonuU<br/>Cjyeub3C0+meJUuKom2R47C0D35TUvo/FEHGgXJFaJS1se2UrpN07KEMkfA1LPuM<br/>aob4XE/OzxYQpPa18djsNnskfcFqD/HOTFQN4+SrOhHWIRnUIQBUaLdQaabhipD/<br/>sV55PneYJX8YKma821uY16j90YuytmsHBtCieyC062a8BKq0L7N86HFPFkMA3u8C<br/>AwEAAaNCMEAwDgYDVR0PAQH/BAQDAgGGMA8GA1UdEwEB/wQFMAMBAf8wHQYDVR00<br/>BBYEFD2fJjf7ER9EM/HCxCVFN5QzqEdvMA0GCSqGSIB3DQEBCwUAA4IBAQB31ZJo<br/>vzwVD3c5Q1nrNP+6Mq62OFpYH91k4Ch9S5g/CEOemhcwg8MDIoxW2dTsjenAEt7r<br/>phFIHZoCoSyjBjMgK3xybmoSeg8vBjCXseYNGEmOc9KW1oFmTOvdNVIb7Xpl1IVa<br/>6tALTt3ANRNgREtxPA6yQbthKGavW0Anfsojk91cDr2vp0MTjlBCxsTscbubRI+D<br/>dLEFKQqmMeYvkVf+a7a64mqPZsG3Uxo0rd6cZxAPkq/ylcdwNSJFfQV3DgZg+R96<br/>9WLCR3Obig6xyo9Zu+lixcWpdrbADO6zMhbEYEhkhOOjBrUEBBI6Cy83iTZ9ejsk<br/>KgwBJXEu33PpIW6E<br/>END CERTIFICATE</li> </ul> |        |
| Encrypted, and the password is:                                                                                                    |        |
| Save                                                                                                    | Cancel |

從SSL Certificate旁邊的下拉選單中選擇新增的根CA,然後按一下STARTTLS或LDAPS。

| Edit directory           |                     | ?  | × |
|--------------------------|---------------------|----|---|
| Hostname / IP<br>Address | win2016.example.com |    |   |
| Port                     | 636                 |    |   |
| Encryption               | ○ STARTTLS          |    |   |
| SSL Certificate          | LDAPS_ROOT 💙 📀      |    |   |
|                          |                     |    |   |
|                          | OK Test Canc        | el |   |

按一下測試以確保FMC能夠使用上一步中提供的目錄使用者名稱和密碼成功繫結。

由於這些測試是從FMC啟動的,而不是通過FTD上配置的某個可路由介面(如內部、外部、 dmz),因此成功(或失敗)的連線不能保證AnyConnect身份驗證的相同結果,因為AnyConnect LDAP身份驗證請求是從FTD可路由介面之一啟動的。 有關從FTD測試LDAP連線的更多資訊,請檢視「故障排除」區域中的「測試AAA」和「資料包捕獲」部分。

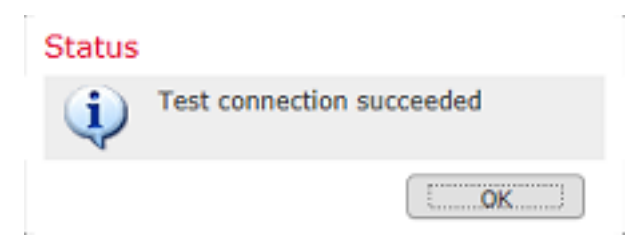

5.在User Download下,在後續步驟中下載用於使用者身份的組。

選中**Download users and groups**覈取方塊,Available Groups列將填充在Active Directory中配置的 組。

組可以包括(Included)或排除(Excluded),但預設情況下包括組DN下找到的所有組。

也可以包括或排除特定使用者。任何包含的組和使用者都可供以後選擇用於使用者身份。

完成後,按一下「Save」。

| Overview Analysis Policies Devices Objects         | AMP Intel         | lligence             |           |             |      | Deplo                | 🕘 🕘 Sys       | Help 🔻       | admin 🔻        |
|----------------------------------------------------|-------------------|----------------------|-----------|-------------|------|----------------------|---------------|--------------|----------------|
|                                                    |                   | Configuration User   | s Domains | Integration | Upda | ates Licenses •      | Health *      | Monitoring • | Tools <b>*</b> |
| LAB-AD                                             |                   |                      |           |             |      | You have un          | saved changes | 🔚 Save       | 🙁 Cancel       |
| Enter Description                                  |                   |                      |           |             |      |                      |               |              |                |
| Directory Realm Configuration User Download        |                   |                      |           |             |      |                      |               |              |                |
| Download users and groups                          |                   |                      |           |             |      |                      |               |              |                |
| Begin automatic download at 8 Y PM Y America/New Y | fork Repeat Every | 24 V Hours           |           |             |      |                      |               |              |                |
| L Download Now                                     |                   |                      |           |             |      |                      |               |              |                |
| Available Groups                                   |                   | Groups to Include (  | 2)        |             |      | Groups to Exclude (  | 01            |              |                |
| C Search by name                                   |                   | AnyConnect Admi      | na        |             | 9    | None                 |               |              |                |
| AnyConnect Admins                                  |                   | 🝰 AnyConnect Users   | ;         |             | 8    |                      |               |              |                |
| A DnsUpdateProxy                                   |                   |                      |           |             |      |                      |               |              |                |
| A WseRemoteAccessUsers                             |                   |                      |           |             |      |                      |               |              |                |
| A WseInvisibleToDashboard                          |                   |                      |           |             |      |                      |               |              |                |
| Allowed RODC Password Replication Group            | Add to            |                      |           |             |      |                      |               |              |                |
| 🝰 Enterprise Key Admins                            | Include           |                      |           |             |      |                      |               |              |                |
| 🍰 Domain Admins                                    | Add to            |                      |           |             |      |                      |               |              |                |
| A WseAlertAdministrators                           | Exclude           |                      |           |             |      |                      |               |              |                |
| 🝰 Event Log Readers                                |                   |                      |           |             |      |                      |               |              |                |
| A Replicator                                       |                   |                      |           |             |      |                      |               |              |                |
| 🝰 Domain Guests                                    |                   |                      |           |             |      |                      |               |              |                |
| A Windows Authorization Access Group               |                   |                      |           |             |      |                      |               |              |                |
| Account Operators                                  |                   |                      |           |             |      |                      |               |              |                |
| A Hyper-V Administrators                           | ~                 |                      |           |             |      |                      |               |              | _              |
| 👶 System Managed Accounts Group                    |                   | Enter User Inclusion |           |             | Add  | Enter User Exclusion |               |              | Add            |

#### 6.啟用新領域。

| Overview Analysis Polici | es Devices Object | IS AMP I  | ntelligence |          |                |             |               | Deploy      | 0 Sys           | stem Help  | • ▼ admin ▼ |
|--------------------------|-------------------|-----------|-------------|----------|----------------|-------------|---------------|-------------|-----------------|------------|-------------|
|                          |                   |           | Configura   | tion Use | ers Domains    | Integration | Updates       | Licenses 🔻  | Health <b>*</b> | Monitorin  | g ▼ Tools ▼ |
| Cloud Services Realms    | Identity Sources  | eStreamer | Host Input  | t Client | Smart Software | Satellite   |               |             |                 |            |             |
|                          |                   |           |             |          |                |             |               |             | Comp            | are realms | New realm   |
|                          |                   |           |             |          |                |             |               |             | 1               |            | -           |
| Name                     | Description       | Domain    | 1           | Туре     | Base DN        | Group       | p DN          | Group Attri | bute            | State      |             |
| LAB-AD                   |                   | Global    | ,           | AD       | DC=example,Di  | -com DC-es  | xample,DC=com | member      |                 |            | 🕁 🥒 🐚 🖯     |

7.如果使用LDAPS或STARTTLS,則根CA也需要由FTD信任。為此,請首先導覽至**Devices> Certificates**。

| Overview    | Analysis | Policies | Device   | s Objec | ts AMP       | I   | ntelligence |              |  | Deploy | 0, | System | Help 🔻 | admin 🔻 |
|-------------|----------|----------|----------|---------|--------------|-----|-------------|--------------|--|--------|----|--------|--------|---------|
| Device Mana | gement   | NAT N    | /PN 🔻 🛛  | QoS Pla | tform Settir | ngs | FlexConfig  | Certificates |  |        |    |        |        |         |
|             |          |          |          |         |              |     |             |              |  |        |    |        |        |         |
| 按一下右        | 日上角的     | 的Add。    | <b>b</b> |         |              |     |             |              |  |        |    |        |        |         |

| Overview Analysis | Polici | ies Dev | ices | Objects AMP In    | telligence |              | Deploy | Q, | System | Help 🔻 | admin 🔻 |  |
|-------------------|--------|---------|------|-------------------|------------|--------------|--------|----|--------|--------|---------|--|
| Device Management | NAT    | VPN -   | QoS  | Platform Settings | FlexConfig | Certificates |        |    |        |        |         |  |
|                   |        |         |      |                   |            |              |        |    |        | 0      | Add     |  |

#### 選擇FTD,將LDAP配置新增到中,然後點選綠色+符號。

| Add New Certificat                                | te                                          | ? ×                            |
|---------------------------------------------------|---------------------------------------------|--------------------------------|
| Add a new certificate to<br>identify certificate. | the device using cert enrollment object whi | ich is used to generate CA and |
| Device":                                          | FTD-2                                       | ¥                              |
| Cert Enrollment*:                                 | Select a certificate entrollment object     | ¥ 🙆                            |
|                                                   |                                             | Add Cancel                     |

為信任點指定**名稱**,然後從**註冊型別**下拉選單中選擇**手動註冊**。將PEM根ca證書貼上到此處,然後 按一下**Save**。

## Add Cert Enrollment

| Name*            | LDAPS_ROOT                                                                                                    |        |
|------------------|----------------------------------------------------------------------------------------------------|--------|
| Description      |                                                                                                    |        |
| CA Information   | Certificate Parameters Key Revocation                                                                                                    |        |
| Enrollment Type: | Manual                                                                                                    | ^      |
| CA Certificate:* | <ul> <li>MIIDCDCCAfCgAwIBAgIQE42G5Z1wT6lONTjooEQyMTANBgkqhki</li> <li>G9w0BAQsFADAd</li> <li>MRswGQYDVQQDExJleGFtcGxlLVdJTjIwMTYtQ0EwIBcNMjAwNDI</li> <li>3MTQ1MDU5WhgP</li> <li>MjA2MDA0MTkxNDUwNTlaMB0xGzAZBgNVBAMTEmV4YW1wbGU</li> <li>tv0lOMjAxNi1DQTCC</li> <li>ASIwDQYJKoZIhvcNAQEBBQADggEPADCCAQoCggEBAI8ghT719N</li> <li>zSQpoQPh0YT67b</li> <li>Ya+PngsxMyvkewP33QLTAWw1HW1Tb9Mk5BDWOItTaVsgHwPBf</li> <li>d++M+bLn3AiZnHV</li> <li>OO+k6dVVY/E5qVkEKSGoY+v940S2316lzdwReMOFhgbc2qMertIo</li> <li>ficrRhihonuU</li> <li>CJyeub3CO+meJUuKom2R47C0D35TUvo/FEHGgXJFaJS1se2UrpN</li> <li>O7KEMkfA1LPuM</li> <li>aob4XE/OzxYQpPa18djsNnskfcFqD/HOTFQN4+SrOhHWlRnUIQBU</li> <li>aLQaabhipD/</li> </ul> | ~      |
| Allow Overrides  |                                                                                                    |        |
|                  | Save                                                                                                    | Cancel |

#### 驗證已選擇建立的信任點,然後按一下Add。

| Add New Certificate                                   |                                             | ? ×                          |  |
|-------------------------------------------------------|---------------------------------------------|------------------------------|--|
| Add a new certificate to the<br>identify certificate. | e device using cert enrollment object which | h is used to generate CA and |  |
| Device*:                                              | FTD-2                                       | ~                            |  |
| Cert Enrollment*:                                     | LDAPS_ROOT                                  | <b>~</b> ©                   |  |
| Cert Enrollment Details:                              |                                             |                              |  |
| Name:                                                 | LDAPS_ROOT                                  |                              |  |
| Enrollment Type:                                      | Manual                                      |                              |  |
| SCEP URL:                                             | NA                                          |                              |  |
|                                                       |                                             |                              |  |
|                                                       |                                             | Add Cancel                   |  |

? X

新信任點將出現在FTD下。雖然其中提到需要匯入身份證書,但對於FTD而言,並不要求能夠對 LDAPS伺服器傳送的SSL證書進行身份驗證,因此可以忽略此消息。

| Overview Analysis | Policies Devices Of | ojects AMP Intel  | lligence                | Deploy 🔍 System                   | Help 🔻 admin 🔻 |
|-------------------|---------------------|-------------------|-------------------------|-----------------------------------|----------------|
| Device Management | NAT VPN VOS         | Platform Settings | FlexConfig Certificates |                                   |                |
|                   |                     |                   |                         |                                   | 🔕 Add          |
| Name              | Domain              | Enrollment Type   | Status                  |                                   |                |
| 4 🗐 FTD-1         |                     |                   |                         |                                   |                |
| FTD-1-PKCS12      | Global              | PKCS12 file       | CA OLD                  |                                   | £¢ 🗄           |
| 4 🗐 FTD-2         |                     |                   |                         |                                   |                |
| FTD-2-PKCS12      | Global              | PKCS12 file       | CA CA                   |                                   | £¢ 🗉           |
| FTD-2-Selfsigned  | Global              | Self-Signed       | S CA LD                 |                                   | i?¢ 🛙          |
| LDAPS_ROOT        | Global              | Manual            | 🔍 CA 🔺 ID 🛓 Ide         | ntity certificate import required | P 🗘 🗎          |

#### 配置AnyConnect進行AD身份驗證

1.這些步驟假定尚未建立遠端訪問vpn策略。如果已建立策略,請點選該策略的edit按鈕,並跳至步 驟3。

導覽至Devices > VPN > Remote Access。

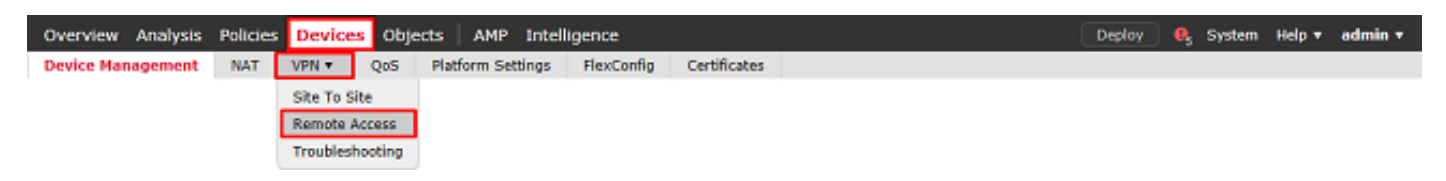

按一下Add建立新的遠端訪問VPN策略

| Overview Analysis | Policies D | Devices    | Objects  | AMP | Intelligence      |            |              |              | Deploy | 0 | System | Help 🔻 | admin <del>v</del> |
|-------------------|------------|------------|----------|-----|-------------------|------------|--------------|--------------|--------|---|--------|--------|--------------------|
| Device Management | NAT VPN    | N + Remote | e Access | Qo5 | Platform Settings | FlexConfig | Certificates |              |        |   |        |        |                    |
|                   |            |            |          |     |                   |            |              |              |        |   |        | 0      | Add                |
| Name              |            |            |          |     | Status            |            | L.           | est Modified |        |   |        |        |                    |
|                   |            |            |          |     |                   |            |              |              |        |   |        |        |                    |

No configuration available Add a new configuration

2.完成**遠端訪問VPN策略嚮導**。在Policy Assignment下,指定策略名稱和應用該策略的裝置。

| Overview Analysis   | Policies De                                                 | vices Objects                                                        | AMP Intelligence              |                    |                   | Deploy 🔩 Syste                                                                                                    | em Help <b>⊤ admin</b> ⊤ |
|---------------------|-------------------------------------------------------------|----------------------------------------------------------------------|-------------------------------|--------------------|-------------------|----------------------------------------------------------------------------------------------------|--------------------------|
| Device Management   | NAT VPN •                                                   | Remote Access                                                        | QoS Platform Setting          | FlexConfig         | Certificates      |                                                                                                    |                          |
| Remote Access V     | PN Policy V                                                 | Vizard                                                               |                               |                    |                   |                                                                                                    |                          |
| 1 Policy Assignment | nt 🔵 Co                                                     | onnection Profile                                                    | > 3 AnyConnect >              | Access &           | Certificate       | S Summary                                                                                                    |                          |
| Ta<br>Th            | argeted Device<br>is wizard will guid<br>new user-defined ( | es and Protocols<br>le you through the requir<br>connection profile. | red minimal steps to configur | e the Remote Acces | s VPN policy with | 8 Before You Start                                                                                                    | ^                        |
| Na                  | ime:*                                                       | FTD-2-RA-Policy                                                      |                               |                    |                   | Before you start, ensure the following<br>configuration elements to be in place to<br>complete Remote Access VPM Policy.<br>Authentication Server                                                                                                    |                          |
| De<br>VP            | escription:<br>PN Protocols:                                | 🗹 SSL 🗹 IPsec-IKi                                                    | Ev2                           |                    | 0                 | Configure <u>Realm</u> or <u>RADIUS Server Group</u><br>to authenticate VPN dients.<br>AnyConnect Client Package                                                                                                    |                          |
| т                   | rgeted Devices:                                             | Available Devices                                                    | Add                           | Selected Device    | 2                 | Make sure you have AnyConnect package<br>for VPN Clent downloaded or you have<br>the relevant Clacc credentials to download<br>it during the wixard.<br>Device Interface<br>Interfaces should be already configured on<br>targeted <u>devices</u> so that they can be used<br>as a security zone or interface group to<br>enable VPN access. |                          |
|                     |                                                             |                                                                      |                               |                    |                   |                                                                                                    | ~                        |
|                     |                                                             |                                                                      |                               |                    |                   | Back                                                                                                    | t Cancel                 |

在**Connection Profile**下,指定**Connection Profile**的名稱,該名稱也用作AnyConnect使用者在連線 時看到的組別名。

指定以前在Authentication Server下建立的**領域。** 

指定為AnyConnect客戶端分配IP地址的方法。

指定用於此連線配置檔案的預設組策略。

| Overview    | Analysis | Policies | Devices                                          | Objects                                         | AMP                             | Intelligence                                          |                                    |                    |                                          |                                     |                | Deploy    | <b>e</b> , | System | Help 🔻 | admin <del>v</del> |   |
|-------------|----------|----------|--------------------------------------------------|-------------------------------------------------|---------------------------------|-------------------------------------------------------|------------------------------------|--------------------|------------------------------------------|-------------------------------------|----------------|-----------|------------|--------|--------|--------------------|---|
| Device Mana | agement  | NAT      | VPN • Remot                                      | te Access                                       | QoS                             | Platform Settings                                     | FlexConfig                         | C                  | ertificates                              |                                     |                |           |            |        |        |                    |   |
| Remote      | Access   | VPN Pol  | icy Wizar                                        | d                                               |                                 |                                                       |                                    |                    |                                          |                                     |                |           |            |        |        |                    |   |
| 1 Policy    | Assignme | ent 🔪 🤅  | Connecti                                         | on Profile                                      | 3                               | AnyConnect > (                                        | <ol> <li>Access</li> </ol>         | & Cer              | tificate $>$ (                           | 5 Summary                           | У              |           |            |        |        |                    |   |
|             |          |          | Connection Pr<br>accomplished                    | n Profile:<br>ofiles specify (<br>and how addr  | the tunnel<br>esses are         | group policies for a VPN<br>assigned. They also inclu | connection. Th<br>ide user attribu | ese pol<br>tes, wh | cies pertain to or<br>ich are defined in | eating the tunne<br>group policies. | el itself, how | AAA is    |            |        |        |                    | ^ |
|             |          |          | Conne                                            | ction Profile N                                 | lame:*                          | General                                               |                                    |                    |                                          |                                     |                |           |            |        |        |                    |   |
|             |          |          |                                                  |                                                 |                                 | This name is configured a                             | a a connection a                   | lan, it c          | an be used to con-                       | nect to the VTN g                   | apavak         |           |            |        |        |                    |   |
|             |          |          | Authenticati<br>Specify the m                    | on, Authoriza<br>ethod of autho                 | stion & A<br>intication         | ccounting (AAA):<br>(AAA, certificates or both        | h), and the AAA                    | server             | s that will be used                      | d for VPN connec                    | ctions.        |           |            |        |        |                    |   |
|             |          |          | Authe                                            | ntication Meth                                  | od:                             | AAA Only                                              |                                    | •                  |                                          |                                     |                |           |            |        |        |                    |   |
|             |          |          | Auther                                           | ntication Serv                                  | er:*                            | LAB-AD                                                |                                    | 0-                 | (Realm or RADIU                          | 15)                                 |                |           |            |        |        |                    |   |
|             |          |          | Author                                           | rization Serve                                  | r:                              |                                                       |                                    | 0                  | (RADIUS)                                 |                                     |                |           |            |        |        |                    |   |
|             |          |          | Accou                                            | nting Server:                                   |                                 |                                                       |                                    | 0                  | (RADIUS)                                 |                                     |                |           |            |        |        |                    |   |
|             |          |          | Client Addre<br>Client IP addre<br>assignment is | ss Assignme<br>ess can be ass<br>tried in the o | nt:<br>igned from<br>rder of AA | m AAA server, DHCP serv<br>A server, DHCP server ar   | ver and IP addr<br>nd IP address p | iss poo            | ls. When multiple                        | options are sele                    | ected, 1P ade  | dress     |            |        |        |                    |   |
|             |          |          |                                                  | e AAA Server (<br>e DHCP Server                 | RADDUS o                        | nly) 🕕                                                |                                    |                    |                                          |                                     |                |           |            |        |        |                    |   |
|             |          |          | M Use                                            | e IP Address P                                  | pols                            |                                                       |                                    |                    |                                          |                                     |                |           |            |        |        |                    |   |
|             |          |          |                                                  | IPv4 Address                                    | s Pools:                        | AnyConnect-Pool                                       |                                    | 6                  |                                          |                                     |                |           |            |        |        |                    |   |
|             |          |          |                                                  | IPv6 Address                                    | s Pools:                        |                                                       |                                    | ø                  |                                          |                                     |                |           |            |        |        |                    |   |
|             |          |          | Group Policy                                     |                                                 |                                 |                                                       |                                    |                    |                                          |                                     |                |           |            |        |        |                    |   |
|             |          |          | A group policy<br>or create a Gr                 | y is a collection<br>oup Policy obj             | n of user-a<br>ect.             | priented session attribute                            | is which are as                    | igned t            | o client when a V                        | PN connection is                    | s established  | i. Select |            |        |        |                    |   |
|             |          |          | Group                                            | Policy:*                                        |                                 | DfltGrpPolicy<br>Edit Group Policy                    |                                    | 0                  |                                          |                                     |                |           |            |        |        |                    |   |
|             |          |          |                                                  |                                                 |                                 | ······                                                |                                    |                    |                                          |                                     |                |           |            |        |        |                    | ľ |
|             |          |          |                                                  |                                                 |                                 |                                                       |                                    |                    |                                          |                                     |                | Back      | חר         | Next   | C      | ancel              |   |

在AnyConnect下,上傳並指定使用的AnyConnect軟體包。

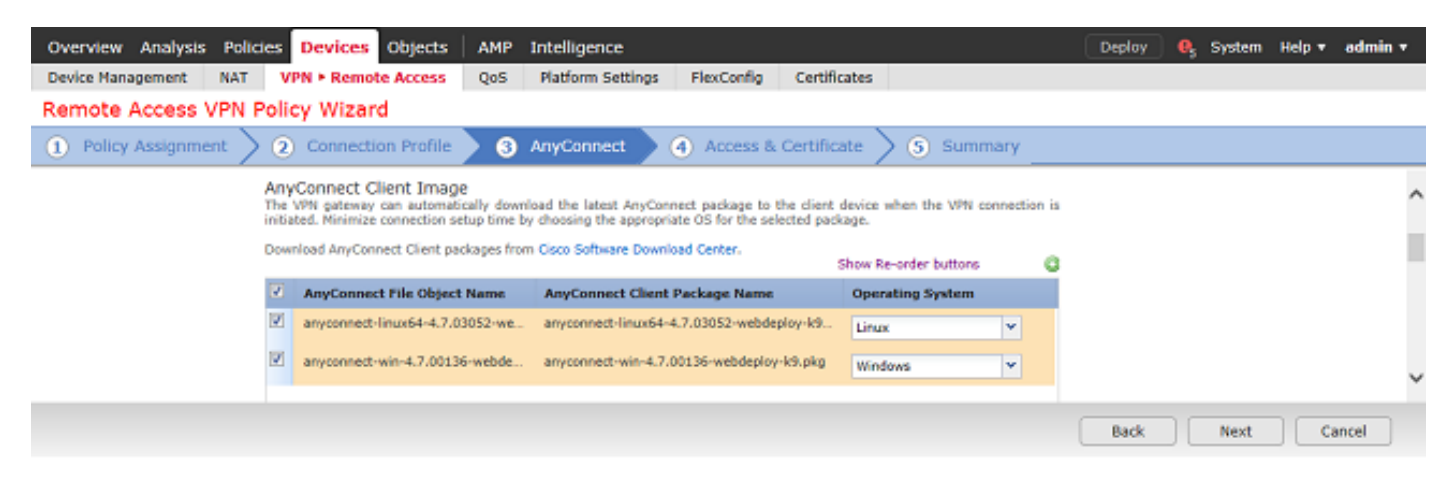

在Access & Certificate下,指定AnyConnect使用者訪問AnyConnect的介面。

建立和/或指定FTD在SSL交握期間使用的憑證。

確保取消選中解密流量(sysopt permit-vpn)的**旁路訪問控制策略**覈取方塊,以便以後建立的使用者標 識對RAVPN連線生效。

| Overview Analysis Policies Devices Objects AMP Intelligence                                                                                                    |                                                     | Deploy 🔍 | System | Help 🔻 | admin 🔻 |
|----------------------------------------------------------------------------------------------------|-----------------------------------------------------|----------|--------|--------|---------|
| Device Management NAT VPN • Remote Access QoS Platform Settings FlexConfig                                                                                                    | Certificates                                        |          |        |        |         |
| Remote Access VPN Policy Wizard                                                                                                    |                                                     |          |        |        |         |
| Policy Assignment     2 Connection Profile     3 AnyConnect     4 Access &                                                                                                    | Certificate 5 Summary                               |          |        |        |         |
| Network Interface for Incoming VPN Access<br>Select or create an Interface Group or a Security Zone that contains t<br>connections.                                                         | he network interfaces users will access for VPN     |          |        |        | ~       |
| Interface group/Security Zone:* outside-zone                                                                                                    | × 0-                                                |          |        |        |         |
| Enable DTLS on member inte                                                                                                    | infaces                                             |          |        |        |         |
|                                                                                                    |                                                     |          |        |        |         |
|                                                                                                    |                                                     |          |        |        |         |
| Device Certificates                                                                                                    |                                                     |          |        |        |         |
| Device certificate (also called Identity certificate) identifies the VPN gr<br>certificate which is used to authenticate the VPN reference.                                                 | atemay to the remote access clients. Select a       |          |        |        |         |
| Certificate Enrollment:* FTD-2-Selfsioned                                                                                                    | × 0                                                 |          |        |        |         |
| Peoplithe selected estificate                                                                                                    | shiert on the ternet devices                        |          |        |        |         |
|                                                                                                    | suger of the target bences                          |          |        |        |         |
|                                                                                                    |                                                     |          |        |        |         |
| Access Control for VPN Traffic                                                                                                    |                                                     |          |        |        |         |
| All decrypted traffic in the VPN burnel is subjected to the Access Cont<br>bypass decrypted traffic from the Access Control Policy.                                                         | rol Policy by default. Select this option to        |          |        |        |         |
| Bypass Access Control policy for decrypted traffic (sysopt permit-<br>This option bypasses the Access Centrol Policy Inspection, but VPN RE<br>AAA server are still applied to VPN traffic. | pn)<br>er ACL and authorization ACL downloaded from |          |        |        | ~       |
|                                                                                                    |                                                     | Back     | Next   | Ca     | incel   |
|                                                                                                    |                                                     |          |        |        |         |

在Summary下,按一下Finish檢視配置。

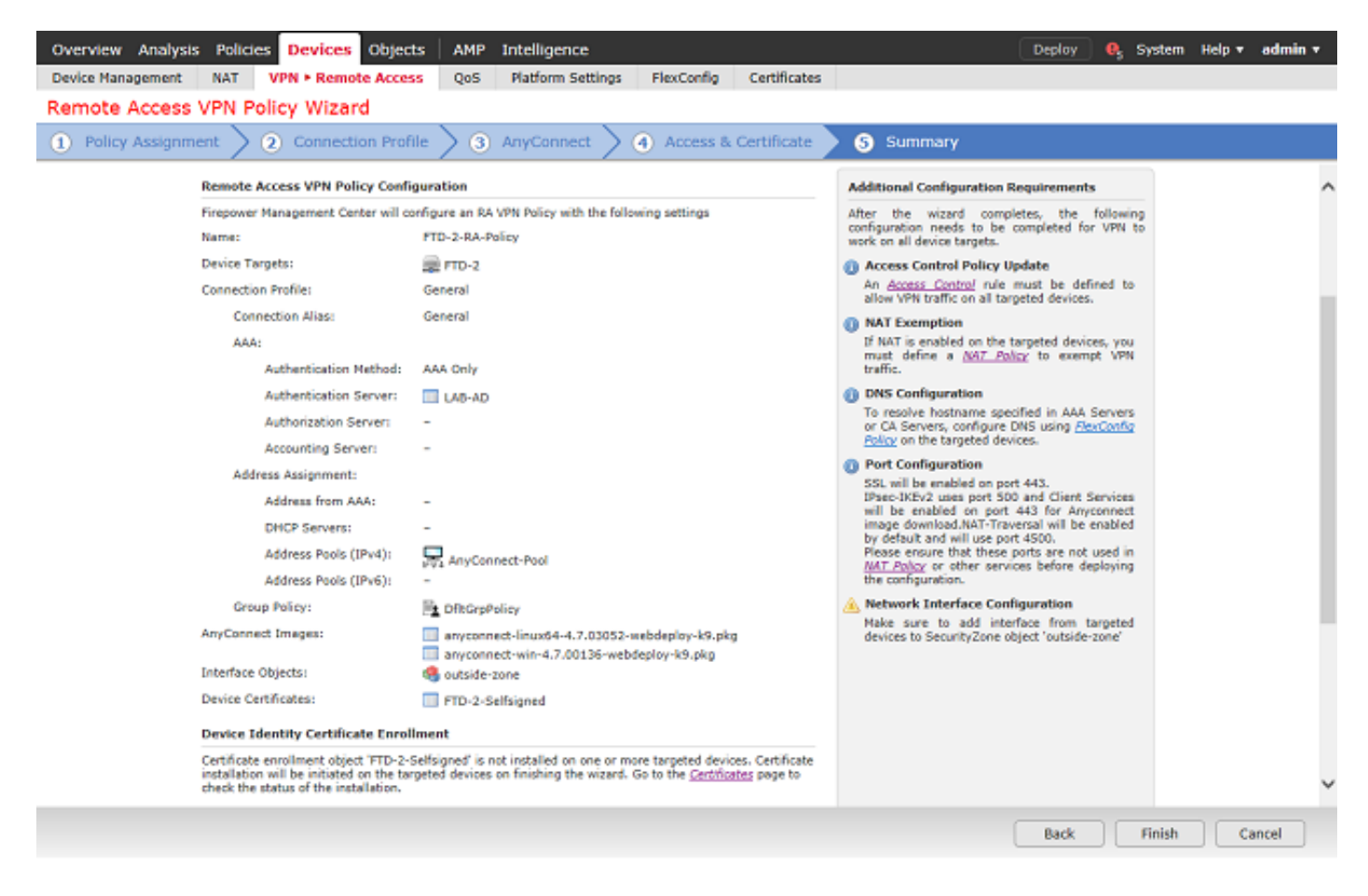

3.在Remote Access VPN Policy下,按一下相應的Connection Profile的edit。

| Overview Analysis Policies Devices Objects   | AMP Intelligence                                                                      | Deploy 😝 System Help 🔻 admin 🔻 |
|----------------------------------------------|---------------------------------------------------------------------------------------|--------------------------------|
| Device Management NAT VPN • Remote Access    | QoS Platform Settings FlexConfig Certificates                                         |                                |
| FTD-2-RA-Policy<br>Enter Description         |                                                                                       | Save Cancel                    |
| Connection Buddle Access Interfaces Advanced |                                                                                       | Policy Assignments (1)         |
| Connection Prome Access Interfaces Advanced  |                                                                                       |                                |
|                                              |                                                                                       | a                              |
| Name                                         | AAA Group Policy                                                                      |                                |
| DefaultWEBVPNGroup                           | Authentication: None DfkGrpPolicy<br>Authorization: None<br>Accounting: None          | / 0                            |
| General                                      | Authentication: LAB-AD (AD) E DftGrpPolicy<br>Authorization: down<br>Accounting: down | 28                             |

確保將身份驗證伺服器設定為之前建立的領域。

在Advanced Settings下,可以選中Enable Password Management,以允許使用者在其密碼到期時 或之前更改其密碼。

但是,此設定要求領域使用LDAPS。如果進行了任何更改,請按一下Save。

| Edit Connection Profile                                                                  |                                                                | ? × |
|------------------------------------------------------------------------------------------|----------------------------------------------------------------|-----|
| Connection Profile:* Gene<br>Group Policy:* DfltG<br>Edit G<br>Client Address Assignment | al<br>pPolicy  CO<br>oup Policy AAA Aliases                    |     |
| Authentication                                                                           |                                                                |     |
| Authentication Method:                                                                   | AAA Only                                                       |     |
| Authentication Server:                                                                   | LAB-AD (AD)                                                    |     |
| Use secondary authent                                                                    | cation                                                         |     |
| Authorization                                                                            |                                                                |     |
| Authorization Server:                                                                    | Allow connection only if year exists in authorization database |     |
| Accounting                                                                               | Allow connection only in user exists in authorization database |     |
| Accounting Server:                                                                       | <b>v</b>                                                       |     |
| Call & damaged California                                                                |                                                                |     |
| Strip Realm from usern                                                                   | ime                                                            |     |
| Strip Group from usern                                                                   | ime                                                            |     |
| Enable Password Mana                                                                     | ement                                                          |     |
| O Notify User 14 day                                                                     | ys prior to password expiration<br>f password expiration       |     |
|                                                                                          |                                                                |     |
|                                                                                          | Save Cancel                                                    |     |

#### 完成後,按一下右上角的Save。

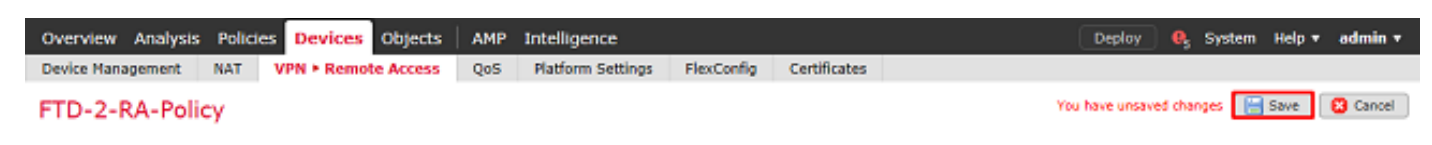

#### 啟用身份策略並為使用者身份配置安全策略

1.定位至策略>訪問控制>標識。

| Overview An      | alysis Policies | Devices | ; Objects     | AMP      | Intelligence |           |  |  | Deploy | е, | System | Help 🔻 | admin <del>v</del> |
|------------------|-----------------|---------|---------------|----------|--------------|-----------|--|--|--------|----|--------|--------|--------------------|
| Access Control • | Network Disco   | very    | Application D | etectors | Correlation  | Actions 🔻 |  |  |        |    |        |        |                    |
| Access Control   |                 |         |               |          |              |           |  |  |        |    |        |        |                    |
| Intrusion        |                 |         |               |          |              |           |  |  |        |    |        |        |                    |
| Malware & File   |                 |         |               |          |              |           |  |  |        |    |        |        |                    |
| DNS              |                 |         |               |          |              |           |  |  |        |    |        |        |                    |
| Identity         |                 |         |               |          |              |           |  |  |        |    |        |        |                    |
| SSL              |                 |         |               |          |              |           |  |  |        |    |        |        |                    |
| Prefilter        |                 |         |               |          |              |           |  |  |        |    |        |        |                    |

建立新的身份策略。

| Overview Analysis Policies Devices Objects A            | MP Intelligence                    | Deploy 🔍 Sy | stem Help <b>v admin v</b> |
|---------------------------------------------------------|------------------------------------|-------------|----------------------------|
| Access Control + Identity Network Discovery Application | on Detectors Correlation Actions • |             |                            |
|                                                         |                                    | Object      | Management Access Control  |
|                                                         |                                    | 🕑 Compa     | re Policies 🔍 New Policy   |
| Identity Policy                                         | Domain                             | Status      | Last Modified              |
|                                                         |                                    |             |                            |

#### There are no policies created. Add a new policy

#### 指定新**身份**策略的**名稱**。

| lew Identit | y policy              | ? X  |
|-------------|-----------------------|------|
| Name        | FTD-2 Identity Policy |      |
| Description |                       |      |
|             | Save Ca               | ncel |

#### 2.按一下**新增規則**。

|   | Overview Analysis Poli                  | icies Device | s Objects  | AMP Intellig      | ence        |                  |              |              | De          | play 🔒 Sys   | tem Help <del>v</del> | admin <del>v</del> |
|---|-----------------------------------------|--------------|------------|-------------------|-------------|------------------|--------------|--------------|-------------|--------------|-----------------------|--------------------|
| 1 | ccess Control > Identity                | Network Disc | overy Appl | ication Detectors | Correlation | Actions <b>*</b> |              |              |             |              |                       |                    |
| F | TD-2 Identity Poli<br>Inter Description | icy          |            |                   |             |                  |              |              |             |              | E Save                | 3 Cancel           |
| R | Active Authentication                   |              |            |                   |             |                  |              |              |             |              |                       |                    |
|   |                                         |              |            |                   |             |                  |              | Add Category | / 🔾 Add Ruk | Search Rules |                       | ×                  |
|   | Name                                    | Source Zo    | Dest Zones | Source Net        | Dest Netw   | VLAN Tags        | Source Ports | Dest Ports   | Realm       | Action       | Auth Prote            | col                |

3.為新規則指定**名稱**。請確保已啟用該功能,並將操作設定為Passive Authentication。

按一下Realm & Settings頁籤,然後選擇之前建立的領域。完成後按一下Add。

| ame R   | AVPN              |                   |                  | 🗹 Enable                    | d Insert                 | into Category      | ×          | Standard Rules | 1       |
|---------|-------------------|-------------------|------------------|-----------------------------|--------------------------|--------------------|------------|----------------|---------|
| tion P  | assive Authentic  | sation            |                  | Realm: LAB-AD (AD)          | Authentication Protocol: | HTTP Basic Exclude | HTTP User- | Agents: None   |         |
| Re      | mote access VP    | N sessions are a  | actively authent | cated by VPN. Other session | is use the rule Action.  |                    |            |                |         |
| Zones   | Networks          | VLAN Tags         | Ports            |                             |                          |                    |            | Realm & S      | ietting |
|         |                   |                   |                  |                             | -                        |                    |            |                |         |
| ealm *  |                   | LAB-AD (AI        | D)               |                             | ¥ 🦉                      |                    |            |                |         |
| Use a   | ctive authentical | tion if passive o | r VPN identity o | annot be established        |                          |                    |            |                |         |
| ,       |                   |                   |                  |                             |                          |                    |            |                |         |
|         |                   |                   |                  |                             |                          |                    |            |                |         |
|         |                   |                   |                  |                             |                          |                    |            |                |         |
|         |                   |                   |                  |                             |                          |                    |            |                |         |
|         |                   |                   |                  |                             |                          |                    |            |                |         |
|         |                   |                   |                  |                             |                          |                    |            |                |         |
|         |                   |                   |                  |                             |                          |                    |            |                |         |
|         |                   |                   |                  |                             |                          |                    |            |                |         |
|         |                   |                   |                  |                             |                          |                    |            |                |         |
|         |                   |                   |                  |                             |                          |                    |            |                |         |
|         |                   |                   |                  |                             |                          |                    |            |                |         |
|         |                   |                   |                  |                             |                          |                    |            |                |         |
| Require | ed Field          |                   |                  |                             |                          |                    |            |                |         |
| Require | ed Field          |                   |                  |                             |                          |                    |            |                |         |

4.按一下Save。

| Overview Analysis Poli      | icies Device | es Objects   | AMP Intelli      | gence       |           |              |             | Dep            | xloy 🧛 System          | Help 🔻 adr    | nin • |
|-----------------------------|--------------|--------------|------------------|-------------|-----------|--------------|-------------|----------------|------------------------|---------------|-------|
| Access Control > Identity   | Network Disc | covery Apple | cation Detectors | Correlation | Actions * |              |             |                |                        |               |       |
| FTD-2 Identity Pol          | icy          |              |                  |             |           |              |             | You have       | unsaved changes [      | Save 🔀 C      | ancel |
| Rules Active Authentication |              |              |                  |             |           |              |             |                |                        |               |       |
|                             |              |              |                  |             |           |              | Add Categor | y 🛛 🔘 Add Rule | Search Rules           |               | ×     |
| # Name                      | Source Zo    | Dest Zones   | Source Net       | Dest Netw   | VLAN Tags | Source Ports | Dest Ports  | Realm          | Action                 | Auth Protocol |       |
| Administrator Rules         |              |              |                  |             |           |              |             |                |                        |               |       |
| This category is empty      |              |              |                  |             |           |              |             |                |                        |               |       |
| Standard Rules              |              |              |                  |             |           |              |             |                |                        |               |       |
| 1 RAVPN                     | any          | any          | any              | any         | any       | any          | any         | LAB-AD         | Passive Authentication | none          | /8    |
| Root Rules                  |              |              |                  |             |           |              |             |                |                        |               |       |
| This category is empty      |              |              |                  |             |           |              |             |                |                        |               |       |

Displaying 1 - 1 of 1 rules |< < Page 1 of 1 > >| C

#### 5.定位至**策略>訪問控制>訪問控制**。

| Overview Analysis Policies Devices Objects AMP Intelligence                           | Deploy | 🧛 System | Help 🔻 | admin <del>v</del> |
|---------------------------------------------------------------------------------------|--------|----------|--------|--------------------|
| Access Control + Identity Network Discovery Application Detectors Correlation Actions |        |          |        |                    |
| Access Control                                                                        |        |          |        |                    |
| Intrusion                                                                             |        |          |        |                    |
| Malware & File                                                                        |        |          |        |                    |
| DNS                                                                                   |        |          |        |                    |
| Identity                                                                              |        |          |        |                    |
| SSL                                                                                   |        |          |        |                    |
| Prefilter                                                                             |        |          |        |                    |

#### 6.編輯FTD**配置所**在的訪問控制策略。

| Overview Analysis Policies      | Devices Objects   | AMP Intelligence                |                              |                  |               |                                   | Deplo        | y 🧕        | System       | Help 🔻     | admin <del>v</del> |
|---------------------------------|-------------------|---------------------------------|------------------------------|------------------|---------------|-----------------------------------|--------------|------------|--------------|------------|--------------------|
| Access Control > Access Control | Network Discovery | Application Detectors           | Correlation                  | Actions <b>*</b> |               |                                   |              |            |              |            |                    |
|                                 |                   |                                 |                              |                  | Objec         | ct Management                     | Intrusion No | stwork Ana | lysis Policy | DNS Im     | port/Export        |
|                                 |                   |                                 |                              |                  |               |                                   |              |            |              | O Nev      | Policy             |
| Access Control Policy           |                   | Status                          |                              |                  | Last          | Modified                          |              |            |              |            |                    |
| Default-Policy                  |                   | Targeting 1 de<br>Up-to-date on | evices<br>all targeted devic | es               | 2020<br>Modif | -05-04 09:15:56<br>ied by "admin" |              |            |              | <b>B B</b> | 26                 |

#### 7.按一下Identity Policy旁邊的值。

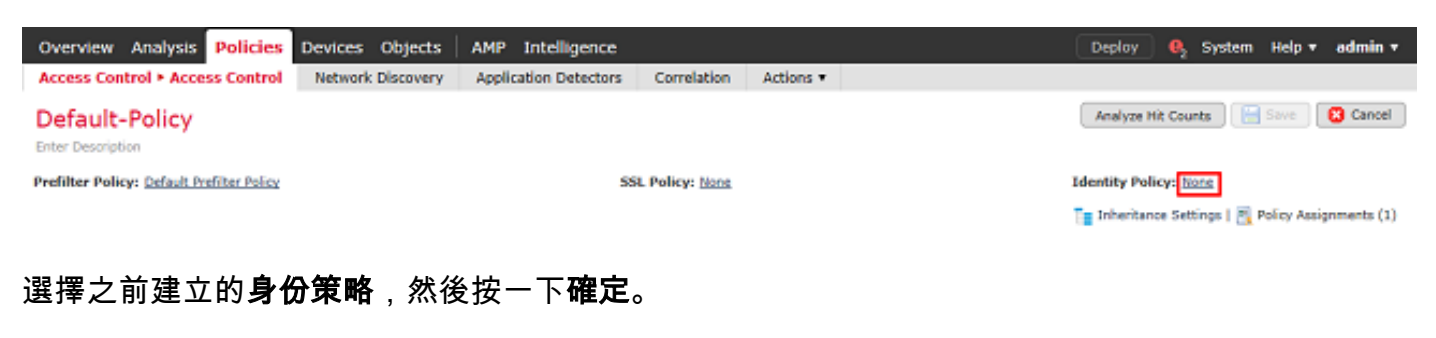

| Identity Policy       |    |        |
|-----------------------|----|--------|
| FTD-2 Identity Policy |    | ¥ 🖉    |
| Revert to Defaults    | OK | Cancel |

8.按一下Add Rule以建立新的ACP規則。這些步驟建立規則以允許AnyConnect Admins組中的使用 者使用RDP連線到內部網路中的裝置。

| Overview Analysis Policies                  | Devices Objects AMP      | Intelligence                |                         | Deplo                             | y 🧕 System Help 🔻 admin 🔻                   |
|---------------------------------------------|--------------------------|-----------------------------|-------------------------|-----------------------------------|---------------------------------------------|
| Access Control > Access Control             | Network Discovery Applic | ation Detectors Correlation | Actions •               |                                   |                                             |
| Default-Policy<br>Enter Description         |                          |                             |                         | You have unsaved changes Analy    | ze Hit Counts 🛛 🔚 Save 🛛 🔞 Cancel           |
| Prefilter Policy: Default Prefilter Policy  |                          | SSL Policy: Non             |                         | Identity                          | Policy: FTD-2 Identity Policy               |
|                                             |                          |                             |                         | Te Inher                          | ritance Settings   🧮 Policy Assignments (1) |
| Rules Security Intelligence HTT             | TP Responses Logging Adv | vanced                      |                         |                                   |                                             |
| 曲 Filter by Device                          |                          | 🗆 st                        | ow Rule Conflicts 😣 🛛 🔘 | Add Category 🛛 🔾 Add Rule         | 🚔 Search Rules 🛛 💥                          |
| # Name Sourc Dest                           | t Z Sourc Dest N VI      | LAN Users Applic            | Sourc Dest P UF         | RLs Sourc Dest S /                | Action 😈 🏷 🔏 😓 🗢 ම                          |
| 👻 Mandatory - Default-Policy (-)            |                          |                             |                         |                                   |                                             |
| There are no rules in this section. Add Rul | le or Add Category       |                             |                         |                                   |                                             |
| 🗢 Default - Default-Policy (-)              |                          |                             |                         |                                   |                                             |
| There are no rules in this section. Add Rul | le or Add Category       |                             |                         |                                   |                                             |
| Default Action                              |                          |                             |                         | Access Control: Block All Traffic | ¥ 📕                                         |

Displaying 0 - 0 of 0 rules  $|\langle \langle Page | 1 \rangle$  of 1 > > C | Rules per page: 100 -

指定規則的名稱。確保規則已啟用並具有相應的操作。

在Zones頁籤下,為相關流量指定適當的區域。

使用者所起始的RDP流量會進入源自外部區域介面的FTD,然後輸出內部區域。

| Name AC RDP Access   Action Allow     Zones Networks   VLAN Tags Users   Applications Ports   URLs SGT/ISE Attributes   Inspection   Logging Comments   Available Zones   Image: Comments   Available Zones   Image: Comments   Available Zones   Image: Comments   Available Zones   Image: Comments   Available Zones   Image: Comments   Available Zones   Image: Comments   Available Zones   Image: Comments   Add to   Add to   Add to Image: Comments Image: Comments Imag                                                                                                    | Add Rule                        |                 |                                           |               |                    |              |            |              |         | ? ×      |
|----------------------------------------------------------------------------------------------------|---------------------------------|-----------------|-------------------------------------------|---------------|--------------------|--------------|------------|--------------|---------|----------|
| Action Action Allow Action Allow Allow Allow Allow Comments<br>Zones Networks VLAN Tags Users Applications Ports URLs SGT/ISE Attributes Inspection Logging Comments<br>Available Zones C Source Zones (1) Destination Zones (1)<br>Source Zone Add to Source Add to Source Add to | Name AC RDP Access              |                 |                                           | Enabled       | Insert             | into Mandato | ary Y      | ]            |         |          |
| Zones     Networks     VLAN Tags     Users     Applications     Ports     URLs     SGT/ISE Attributes     Inspection     Logging     Comments       Available Zones     C     Source Zones (1)     Destination Zones (1)     Image: Comments     Image: Comments     Image: Comments     Image: Comments     Image: Comments     Image: Comments       Available Zones     Image: Comments     Image: Comments     Image: Comments     Image: Comments     Image: Comments     Image: Comments       Image: Comments     Image: Comments     Image: Comments     Image: Comments     Image: Comments     Image: Comments     Image: Comments       Image: Comments     Image: Comments     Image: Comments     Image: Comments     Image: Comments     Image: Comments     Image: Comments       Image: Comments     Image: Comments     Image: Comments     Image: Comments     Image: Comments     Image: Comments     Image: Comments       Image: Comments     Image: Comments     Image: Comments     Image: Comments     Image: Comments     Image: Comments     Image: Comments       Image: Comments     Image: Comments     Image: Comments     Image: Comments     Image: Comments     Image: Comments       Image: Comments     Image: Comments     Image: Comments     Image: Comments     Image: Comments       Image: Comments     Ima                                                                                                    | Action Allow                    |                 | V 0 28 6                                  | 2 U           |                    |              |            |              |         |          |
| Available Zones C Source Zones (1) Destination Zones (1)  Add to Add to Add to                                                                                                    | Zones Networks                  | VLAN Tags Users | Applications P                            | Ports URLs    | SGT/ISE Attributes |              |            | Inspection   | Logging | Comments |
| side     inside-zone       inside-zone     Add to       Add to                                                                                                    | Available Zones 🛭 🗯             |                 |                                           | Source Zones  | (1)                |              | Destinatio | on Zones (1) |         |          |
| At inside-zone<br>At outside-zone<br>Add to<br>Source                                                                                                    | 🔍 side                          | ×               |                                           | 📩 outside-zor | ne                 | 6            | 🚠 inside   | -zone        |         | 6        |
| Destination                                                                                                    | 슈 inside-zone<br>슈 outside-zone |                 | Add to<br>Source<br>Add to<br>Destination |               |                    |              |            |              |         |          |

在Networks下,定義源網路和目標網路。

對象AnyConnect\_Pool包括分配給AnyConnect客戶端的IP地址。

對象Inside\_Net包括內部網路子網。

| Name A<br>Action                                                             | C RDP Access                                                                                                    |                  |       | • • • • 8                                             | ] <b>⊻</b> ∈<br>1:1 | abled     |         | Insert     | into Manda | tory              |              | ~        |
|------------------------------------------------------------------------------|----------------------------------------------------------------------------------------------------|------------------|-------|-------------------------------------------------------|---------------------|-----------|---------|------------|------------|-------------------|--------------|----------|
| Zones                                                                        | Networks                                                                                                    | VLAN Tags        | Users | Applications                                          | Ports               | URLs      | SGT/ISE | Attributes |            | Inspec            | tion Logging | Comments |
| Available                                                                    | Networks C                                                                                                    |                  | 0     |                                                       | Sourc               | e Netwo   | rks (1) |            |            | Destination Netv  | rorks (1)    |          |
| Search                                                                       | h by name or value                                                                                                    |                  |       |                                                       |                     | Source    | e -     | Original ( | Client     | 📰 Inside_Net      |              | 6        |
| No                                                                           | ctworks                                                                                                    | Geolocati        | on    |                                                       | A                   | nyConned  | t_Pool  |            | 6          |                   |              |          |
| Inside<br>IPv4-E<br>IPv4-E<br>IPv4-F<br>IPv4-F<br>IPv4-F<br>IPv4-F<br>IPv4-F | Net<br>Benchmark-Tests<br>Link-Local<br>Multicast<br>Private-10.0.0.0-8<br>Private-172.16.0.0<br>Private-192.168.0.0<br>Private-All-RFC1918 | -12<br>D-16<br>8 | •     | Add To<br>Source<br>Networks<br>Add to<br>Destination |                     |           | faces.  |            |            |                   |              |          |
| IPv6-1                                                                       | Pv4-Mapped                                                                                                    |                  |       |                                                       | Enter               | an IP add | dress   |            | Add        | Enter an IP addre | 55           | Add      |
|                                                                              |                                                                                                    |                  |       |                                                       |                     |           |         |            |            |                   | Add          | Cancel   |

在Users下,按一下Available Realms下之前建立的領域,在Available Users下按一下相應的組/使用者,然後按一下Add to Rule。

如果Available Users部分下沒有可用的使用者或組,請確保FMC能夠下載realm部分下的Users和 Groups,並且包含適當的Groups/User。

從源角度檢查此處指定的**使用者/組**。

Add Rule

例如,根據此規則到目前為止所定義的內容,FTD會評估以下情況:流量來源為外部區域,且目的 地為內部區域,來源為AnyConnect\_Pools對象中的網路,且目的地為Inside\_Net對象中的網路,而 流量來源為AnyConnect Admins組中的使用者。

| Add Rule                       |                                       | ? ×                               |
|--------------------------------|---------------------------------------|-----------------------------------|
| Name AC RDP Access             | 🖌 Enabled                             | Insert into Mandatory             |
| Action 🖌 Allow                 | ▼ 0 D A th D                          |                                   |
| Zones Networks VLAN Tags Users | Applications Ports URLs SGT/ISE Attri | butes Inspection Logging Comments |
| Available Realms               | Available Users 🖸                     | Selected Users (1)                |
| Search by name or value        | Search by name or value               | 🛃 LAB-AD/AnyConnect Admins 📋      |
| 🌐 Special Identities           | () LAB-AD/*                           |                                   |
| 🌐 LAB-AD                       | 🛃 AnyConnect Admins                   |                                   |
|                                | AnyConnect Users                      |                                   |
|                                | a it.admin                            | Add to Rule                       |
|                                | a test.user                           |                                   |
|                                |                                       |                                   |
|                                |                                       |                                   |
|                                |                                       |                                   |
|                                |                                       |                                   |
|                                |                                       | Add Cancel                        |

在Ports下,建立並新增自定義RDP對象以允許TCP和UDP埠3389。請注意,本可以在 Applications部分下新增RDP,但為簡單起見,只檢查埠。

| Name AC RDP Access                                                                                             |                                           | Enabled                 | Insert into Mandatory  | *                        |            |
|----------------------------------------------------------------------------------------------------|-------------------------------------------|-------------------------|------------------------|--------------------------|------------|
| Action & Allow                                                                                                 | ▼ 0.0                                     | A to U                  |                        |                          |            |
| Zones Networks VLAN Tags                                                                                       | Users Applications                        | Ports URLs SGT/ISE      | E Attributes           | Inspection Logging       | Comments   |
| Available Ports C                                                                                              | 0                                         | Selected Source Ports ( | 0) Select              | ed Destination Ports (2) |            |
| Search by name or value                                                                                        |                                           | any                     | PRC RD                 | P-TCP                    | 6          |
| AOL AOL AC Bittorrent Bittorrent DNS_over_TCP DNS_over_UDP FNC-HTTPS FNC-SSH FTD-3-FDM FTD-3-SSH FTD-3-SSH FTD | Add to<br>Source<br>Add to<br>Destination |                         | ø RD                   | JP-UDP                   | 6          |
| 🥕 НТТР                                                                                                    | ~                                         |                         | Port Enter Add Protoco | ol TCP (6) Y Port Er     | iter a Add |
|                                                                                                    |                                           |                         |                        | Add                      | Cancel     |

Add Rule

## 最後,在Logging下,稍後會檢查Log at End of Connection以進行其他驗證。完成後按一下Add。

| Add Ru                                              | le                                                                                              |                |             |                 |             |          |                |        |                |            |         | ? ×      |
|-----------------------------------------------------|-------------------------------------------------------------------------------------------------|----------------|-------------|-----------------|-------------|----------|----------------|--------|----------------|------------|---------|----------|
| Name                                                | AC RDP Access                                                                                   |                |             |                 | <b>V</b> 6  | Enabled  |                | Insert | into Mandatory | •          |         |          |
| Action                                              | 🖌 Allow                                                                                         |                |             | • • • • •       | 8 🗠 📕       |          |                |        |                |            |         |          |
| Zone                                                | s Networks V                                                                                    | LAN Tags       | Users       | Applications    | Ports       | URLs     | SGT/ISE Attrib | butes  |                | Inspection | Logging | Comments |
| Log<br>Log<br>File Even<br>Log<br>Send Co<br>V Even | at Beginning of Conn<br>at End of Connection<br>ts:<br>Files<br>nnection Events to:<br>t Viewer | ection         |             |                 |             |          |                |        |                |            |         |          |
| Syst                                                | og Server (Using defi                                                                           | ault syslog co | nfiguration | in Access Contr | ol Logging) | ) Show O | verrides       |        |                |            |         |          |
| SNM                                                 | P Trap Select an SN                                                                             | MP Alert Conf  | figuration  |                 |             | ~        | G              |        |                |            |         |          |
|                                                     |                                                                                                 |                |             |                 |             |          |                |        |                |            | Add     | Cancel   |

## 9.為HTTP訪問建立了一個附加規則,以允許組**AnyConnect** User**中的用**戶訪問**Windows Server** IIS網站。按一下「Save」。

| Overview Analysis Policies                                                        | Devices Objects        | AMP Intelligence            |                                 |             |                 | Dep                  | loy 🔍 System             | Help 🔹 admin 🔻       |  |  |
|-----------------------------------------------------------------------------------|------------------------|-----------------------------|---------------------------------|-------------|-----------------|----------------------|--------------------------|----------------------|--|--|
| Access Control > Access Control                                                   | Network Discovery      | Application Detectors       | Correlation Actions •           |             |                 |                      |                          |                      |  |  |
| Default-Policy<br>Enter Description                                               |                        |                             |                                 |             | You have unsave | ed changes Ana       | lyze Hit Counts          | Save 🖸 Cancel        |  |  |
| Prefilter Policy: Default Prefilter Policy                                        |                        | 551                         | Policy: None                    |             | Identity        | Policy: PTD-2.1de    | ntity Policy             |                      |  |  |
|                                                                                   |                        |                             |                                 |             |                 | T= Inb               | eritance Settings   🧾 Po | licy Assignments (1) |  |  |
| Rules Security Intelligence H                                                     | TTP Responses Loggin   | ng Advanced                 |                                 |             |                 |                      |                          |                      |  |  |
| 🛱 Fitter by Device Show Rule Conflicts 🕖 🕥 Add Category 🕥 Add Rule 🚅 Search Rules |                        |                             |                                 |             |                 |                      |                          |                      |  |  |
| # Name Source Zo                                                                  | Dest Zones Sour        | rce Networks Dest Netw      | vo V Users                      | A S         | Dest Ports U    | J S D A              | iction 🤠 🐚 🔏             | to 🗢 🔍               |  |  |
| ➡ Mandatory - Default-Policy (1-2)                                                |                        |                             |                                 |             |                 |                      |                          |                      |  |  |
| 1 AC RDP Access A outside-zo                                                      | ne 🚓 inside-zone 🛛 👼 / | AnyConnect_Pool 🛛 📾 Inside, | Net 🛛 🖧 💣 LAB-AD/AnyConnect Adr | mins Any An | RDP-TCP         | Any Any Any          | Allow U D .8             | ta 🛛 🔹 🥒 G           |  |  |
| 2 AC HTTP Access do outside-zo                                                    | ne 👍 inside-zone 🛛 🚃 A | AnyConnect_Pool 🛛 👼 Inside  | Net 🛛 🗛 🧬 LAB-AD/AnyConnect Use | ers Any An  | у 🥜 НТТР        | Any Any Any          | Allow 0 D. 8             | 🖄 🖃 o 🔛 🖯 🖯          |  |  |
| ▼ Default - Default-Policy (-)                                                    |                        |                             |                                 |             |                 |                      |                          |                      |  |  |
| There are no rules in this section. Add R                                         | ule or Add Category    |                             |                                 |             |                 |                      |                          |                      |  |  |
| Default Action                                                                    |                        |                             |                                 |             | Access Contro   | I: Block All Traffic |                          | × 🔳                  |  |  |

? ×

Displaying 1 - 2 of 2 rules  $|\langle \langle Page | 1 \rangle$  of 1  $\rangle > | C |$  Rules per page: 100 -

#### 配置NAT免除

如果存在影響AnyConnect流量的NAT規則(如網際網路PAT規則),則必須配置NAT免除規則,以 使AnyConnect流量不會受NAT影響。

#### 1.導航到Devices > NAT。

| Overview Analysis | s Polici | es Dev | ices | Objects | AMP       | Intelligence |              | Deploy | 0, | System | Help 🔻 | admin v |
|-------------------|----------|--------|------|---------|-----------|--------------|--------------|--------|----|--------|--------|---------|
| Device Management | NAT      | VPN •  | QoS  | Platfor | m Setting | s FlexConfig | Certificates |        |    |        |        |         |

#### 選擇應用於FTD的NAT策略。

| Overview Analys   | is Polic | ies Devi | ices 0 | bjects A    | MP Inf  | telligence |              | (                                               | Deploy     | <b>e</b> , | System | Help 🔻     | admin 🔻 |
|-------------------|----------|----------|--------|-------------|---------|------------|--------------|-------------------------------------------------|------------|------------|--------|------------|---------|
| Device Management | NAT      | VPN *    | QoS    | Platform Se | ettings | FlexConfig | Certificates |                                                 |            |            |        |            |         |
|                   |          |          |        |             |         |            |              |                                                 |            |            |        | 🔾 New      | Policy  |
| NAT Policy        |          |          |        |             | Dev     | rice Type  |              | Status                                          |            |            |        |            |         |
| FTD-2-NAT-Polic   | Ŷ        |          |        |             | Thre    | at Defense |              | Targeting 1 devices<br>Up-to-date on all target | ed devices |            |        | <b>D</b> E | 28      |

2.在該NAT策略中,終端有一個動態PAT,該PAT會影響從外部介面到外部介面的所有流量(包括 AnyConnect流量)。

要防止AnyConnect流量受NAT影響,請按一下右上角的Add Rule。

| Overview A                         | nalysis | Policies 0            | evices          | Objects                   | AMP                 | Intelliger | nce                     |            |                  |                       |                           | Deploy | 0,                | System  | Help 🔻    | admin 🔻        |
|------------------------------------|---------|-----------------------|-----------------|---------------------------|---------------------|------------|-------------------------|------------|------------------|-----------------------|---------------------------|--------|-------------------|---------|-----------|----------------|
| Device Manage                      | ment    | NAT VPN               | • Q             | S Platfor                 | m Setting           | gs Flex    | Config                  | Certificat | es               |                       |                           |        |                   |         |           |                |
| FTD-2-NA<br>Enter Description      | AT-Poli | cy                    |                 |                           |                     |            |                         |            |                  |                       |                           | 🛕 Shov | v Warning         | 8       | Save      | 😫 Cancel       |
| Rules                              |         |                       |                 |                           |                     |            |                         |            |                  |                       |                           |        |                   | 5       | Policy A  | ssignments (1) |
| B Filter by Device                 |         |                       |                 |                           |                     |            |                         |            |                  |                       |                           |        |                   |         | 0         | Add Rule       |
|                                    |         |                       |                 |                           |                     | Orig       | pinal Packe             | t          |                  |                       | Translated Pac            | cket   |                   |         |           |                |
| # Direction                        | Туре    | Source<br>Interface 0 | Des<br>bje Inte | tination<br>erface Object | Original<br>Sources | 0          | Driginal<br>Destination | ls i       | Orig<br>Services | Translated<br>Sources | Translated<br>Destination | s 1    | Frans<br>Services | Options | :         |                |
| <ul> <li>NAT Rules Befo</li> </ul> | re      |                       |                 |                           |                     |            |                         |            |                  |                       |                           |        |                   |         |           |                |
| <ul> <li>Auto NAT Rules</li> </ul> | 5       |                       |                 |                           |                     |            |                         |            |                  |                       |                           |        |                   |         |           |                |
| = +                                | Dynamic | 🥞 any                 | - 44            | outside-zone              | 👼 obj-a             | ny         |                         |            |                  | 🥵 Interface           |                           |        |                   | 🥞 Dns:  | false     | 28             |
| ▼ NAT Rules Afte                   | r       |                       |                 |                           |                     |            |                         |            |                  |                       |                           |        |                   |         |           |                |
|                                    |         |                       |                 |                           |                     |            |                         | 0          | Splaying         | 1-1 of 1 rows         | IC C Page 1               | of 1   | > >               | Ć R     | ows per p | age: 100 •     |

3.配置NAT免除規則,確保該規則是型別為Static的手動NAT規則。這是適用於AnyConnect流量的 雙向NAT規則。

透過這些設定,當FTD偵測來源為Inside\_Net且目的地為AnyConnect IP位址(由 AnyConnect\_Pool定義)的流量時,來源會轉換為相同的值(Inside\_Net),而目的地會在流量進入 inside\_zone且離開outside\_zone時轉換為相同的值(AnyConnect\_Pool)。在滿足這些條件時,這基 本上會繞過NAT。

| NAT Rule:                                                                                                    | Manual NAT Rul                                                                | e 👻                             | Insert:                                                                                                    | In Category                                                                                                    | V NAT Rules Before                                                           |                                                                                                    |
|----------------------------------------------------------------------------------------------------|-------------------------------------------------------------------------------|---------------------------------|----------------------------------------------------------------------------------------------------|----------------------------------------------------------------------------------------------------|------------------------------------------------------------------------------|----------------------------------------------------------------------------------------------------|
| Type:                                                                                                    | Static                                                                        | ~                               | ✓ Enable                                                                                                    |                                                                                                    |                                                                              |                                                                                                    |
| Description:                                                                                                    |                                                                               | 1                               |                                                                                                    |                                                                                                    |                                                                              | <u>^</u>                                                                                                    |
| Interface Objects                                                                                                    | Translation                                                                   | DAT Bool                        | Advanced                                                                                                    |                                                                                                    |                                                                              | ~                                                                                                    |
| Available Interface O                                                                                                    | hierts C                                                                      | PAT POOL                        | Source Inter                                                                                                    | face Objects (1)                                                                                                    | Destination Interface Objects (1)                                            |                                                                                                    |
| a, zone                                                                                                    | .,                                                                            | ×                               | inside-zo                                                                                                    | ne 🕅                                                                                                    | and outside-zone                                                             | <b>F</b>                                                                                                    |
|                                                                                                    |                                                                               | _                               |                                                                                                    |                                                                                                    |                                                                              |                                                                                                    |
| and outside-zone                                                                                                    |                                                                               | Ad                              | d to                                                                                                    |                                                                                                    |                                                                              |                                                                                                    |
|                                                                                                    |                                                                               |                                 | urce                                                                                                    |                                                                                                    |                                                                              |                                                                                                    |
|                                                                                                    |                                                                               | Ad<br>Desti                     | d to<br>nation                                                                                                    |                                                                                                    |                                                                              |                                                                                                    |
|                                                                                                    |                                                                               |                                 |                                                                                                    |                                                                                                    |                                                                              |                                                                                                    |
|                                                                                                    |                                                                               |                                 |                                                                                                    |                                                                                                    |                                                                              |                                                                                                    |
|                                                                                                    |                                                                               |                                 |                                                                                                    |                                                                                                    |                                                                              |                                                                                                    |
|                                                                                                    |                                                                               |                                 |                                                                                                    |                                                                                                    |                                                                              |                                                                                                    |
|                                                                                                    |                                                                               |                                 |                                                                                                    |                                                                                                    | OK                                                                           | Cancel                                                                                                    |
|                                                                                                    |                                                                               |                                 |                                                                                                    |                                                                                                    | OK                                                                           | CONVOI                                                                                                    |
|                                                                                                    |                                                                               |                                 |                                                                                                    |                                                                                                    | UK .                                                                         | Concer                                                                                                    |
| dd NAT Rule                                                                                                    |                                                                               |                                 |                                                                                                    |                                                                                                    | UK                                                                           | ?                                                                                                    |
| Add NAT Rule                                                                                                    | Manual NAT Rul                                                                | e v                             | Insert:                                                                                                    | In Category                                                                                                    | ▼ NAT Rules Before ▼                                                         | ?                                                                                                    |
| Add NAT Rule<br>NAT Rule:                                                                                                    | Manual NAT Rul                                                                | e v                             | Insert:                                                                                                    | In Category                                                                                                    | NAT Rules Before                                                             | ?                                                                                                    |
| Add NAT Rule<br>NAT Rule:<br>Type:                                                                                                    | Manual NAT Rul<br>Static                                                      | e v<br>v                        | Insert:<br>Enable                                                                                                    | In Category                                                                                                    | ▼ NAT Rules Before ▼                                                         | ?                                                                                                    |
| Add NAT Rule<br>NAT Rule:<br>Type:<br>Description:                                                                                                    | Manual NAT Rul<br>Static                                                      | e v                             | Insert:<br>Insert:                                                                                                    | In Category                                                                                                    | V NAT Rules Before                                                           | ?                                                                                                    |
| Add NAT Rule<br>NAT Rule:<br>Type:<br>Description:                                                                                                    | Manual NAT Rul<br>Static<br>Translation                                       | e V<br>V                        | Insert:<br>Enable Advanced                                                                                                    | In Category                                                                                                    | ▼ NAT Rules Before ▼                                                         | ?                                                                                                    |
| dd NAT Rule<br>NAT Rule:<br>Type:<br>Description:<br>Interface Objects<br>Original Packet                                                                                                   | Manual NAT Rul<br>Static<br>Translation                                       | e v<br>v<br>PAT Pool            | Insert:<br>Enable Advanced                                                                                                    | In Category<br>Translated Packet                                                                                                    | NAT Rules Before                                                             | ?                                                                                                    |
| Add NAT Rule<br>NAT Rule:<br>Type:<br>Description:<br>Interface Objects<br>Original Packet<br>Original Source:*                                                                             | Manual NAT Rul<br>Static<br>Translation<br>Inside_Net                         | e V<br>V<br>PAT Pool            | Insert:<br>Enable Advanced                                                                                                    | In Category<br>Translated Packet<br>Translated Source:                                                                                    | NAT Rules Before                                                             | ?                                                                                                    |
| Add NAT Rule<br>NAT Rule:<br>Type:<br>Description:<br>Interface Objects<br>Original Packet<br>Original Source:*                                                                             | Manual NAT Rul<br>Static<br>Translation                                       | e V<br>V<br>PAT Pool            | Insert:<br>Enable Advanced                                                                                                    | In Category Translated Packet Translated Source:                                                                                          | Address                                                                      | ?<br>?                                                                                                    |
| dd NAT Rule:<br>NAT Rule:<br>Type:<br>Description:<br>Interface Objects<br>Original Packet<br>Original Source:*<br>Original Destination:                                                    | Manual NAT Rul<br>Static<br>Translation<br>Inside_Net<br>Address              | e v<br>v                        | Insert:<br>Enable Advanced                                                                                                    | In Category Translated Packet Translated Source:                                                                                          | Address Inside_Net                                                           | ?<br>?                                                                                                    |
| Add NAT Rule<br>NAT Rule:<br>Type:<br>Description:<br>Interface Objects<br>Original Packet<br>Original Source:*<br>Original Destination:                                                    | Manual NAT Rul<br>Static<br>Translation<br>Inside_Net<br>Address<br>AnyConnet | e v<br>PAT Pool                 | Insert:<br>Enable  Advanced                                                                                                    | In Category In Category Translated Packet Translated Source: Translated Destination:                                                      | Address Inside_Net AnyConnect_Pool                                           | ?<br>?<br>V<br>V<br>0                                                                                                    |
| Add NAT Rule<br>NAT Rule:<br>Type:<br>Description:<br>Interface Objects<br>Original Packet<br>Original Source:*<br>Original Destination:                                                    | Manual NAT Rul<br>Static<br>Translation<br>Inside_Net<br>Address<br>AnyConne  | e v<br>PAT Pool                 | Insert:<br>Enable  Advanced  Control  Advanced  Control  Control  Contro  Control  Control  Con | In Category Translated Packet Translated Source: Translated Destination: Translated Source Port:                                          | Address Inside_Net AnyConnect_Pool                                           | ?<br>?<br>V 0                                                                                                    |
| Add NAT Rule<br>NAT Rule:<br>Type:<br>Description:<br>Interface Objects<br>Original Packet<br>Original Source:*<br>Original Destination:<br>Original Source Port:                           | Manual NAT Rul<br>Static<br>Translation<br>Inside_Net<br>Address<br>AnyConnet | e v<br>PAT Pool                 | Insert:<br>Enable  Advanced  Control Control Con | In Category In Category Translated Packet Translated Source: Translated Destination: Translated Source Port:                              | Address Inside_Net AnyConnect_Pool                                           |                                                                                                    |
| Add NAT Rule<br>NAT Rule:<br>Type:<br>Description:<br>Interface Objects<br>Original Packet<br>Original Source:*<br>Original Destination:<br>Original Source Port:<br>Original Destination P | Manual NAT Rul<br>Static<br>Translation<br>Inside_Net<br>Address<br>AnyConnet | e v<br>PAT Pool                 | Insert:<br>Enable  Advanced  Control Control Contro Control Control Control Control Control Control Control Cont | In Category In Category Translated Packet Translated Source: Translated Destination: Translated Source Port: Translated Destination Port: | Address Inside_Net AnyConnect_Pool                                           | <ul> <li>?</li> <li>?</li> <li>?&lt;</li></ul> |
| Add NAT Rule<br>NAT Rule:<br>Type:<br>Description:<br>Interface Objects<br>Original Packet<br>Original Source:*<br>Original Destination:<br>Original Source Port:<br>Original Destination P | Manual NAT Rul<br>Static<br>Translation<br>Inside_Net<br>Address<br>AnyConne  | e v<br>PAT Pool                 | Insert:<br>Enable  Advanced  Control Control Contro Control Control Control Control Control Control Control Cont | In Category In Category Translated Packet Translated Source: Translated Destination: Translated Source Port: Translated Destination Port: | Address Inside_Net AnyConnect_Pool                                           | · · · · · · · · · · · · · · · · · · ·                                                                                                    |
| Add NAT Rule<br>NAT Rule:<br>Type:<br>Description:<br>Interface Objects<br>Original Packet<br>Original Source:*<br>Original Destination:<br>Original Source Port:<br>Original Destination P | Manual NAT Rul<br>Static<br>Translation<br>Inside_Net<br>Address<br>AnyConnet | e v<br>PAT Pool<br>t<br>ct_Pool | Insert:<br>Enable  Advanced                                                                                                    | In Category Translated Packet Translated Destination: Translated Source Port: Translated Destination Port:                                | Image: NAT Rules Before       Address       Inside_Net       AnyConnect_Pool | <ul> <li>マ</li> <li>マ</li> <li>マ</li> <li>マ</li> <li>マ</li> <li>○</li> <li>マ</li> <li>○</li> <li>マ</li> <li>○</li> <li>マ</li> <li>○</li> <li>○</li></ul>     |

此外,FTD設定為對此流量執行路由查詢,而不是代理ARP。完成後按一下**OK**。

| Add NAT Rule         |                                 |          |             |              |        | ? X   |
|----------------------|---------------------------------|----------|-------------|--------------|--------|-------|
| NAT Rule:            | Manual NAT Rule                 | Insert:  | In Category | VAT Rules Be | fore 💙 |       |
| Type:                | Static 🗸                        | Enable   |             |              |        |       |
| Description:         |                                 |          |             |              |        | 0     |
| Interface Objects    | Translation PAT Pool            | Advanced |             |              |        |       |
| Translate DNS repli  | es that match this rule         |          |             |              |        |       |
| Fallthrough to Inter | face PAT(Destination Interface) |          |             |              |        |       |
| IPv6                 |                                 |          |             |              |        |       |
| Net to Net Mapping   |                                 |          |             |              |        |       |
| 🗹 Do not proxy ARP o | n Destination Interface         |          |             |              |        |       |
| Perform Route Look   | up for Destination Interface    |          |             |              |        |       |
| Unidirectional       |                                 |          |             |              |        |       |
|                      |                                 |          |             |              |        |       |
|                      |                                 |          |             |              |        |       |
|                      |                                 |          |             |              | ок с   | ancel |

#### 4.按一下Save。

| c | verview /        | Analysis | Policies Devi              | ces Objects                     | AMP Inte            | elligence               |              |                |                       | Depl                       | y 🌖               | System Help                                             | r admin <del>v</del> |
|---|------------------|----------|----------------------------|---------------------------------|---------------------|-------------------------|--------------|----------------|-----------------------|----------------------------|-------------------|---------------------------------------------------------|----------------------|
| 0 | evice Manag      | ement    | NAT VPN *                  | QoS Platfor                     | m Settings          | FlexConfig              | Certificates | 1              |                       |                            |                   |                                                         |                      |
| F | TD-2-N           | AT-Poli  | cy                         |                                 |                     |                         |              |                | You have un           | saved changes  🔬 S         | how Warning       | ps 🔚 Save                                               | Cancel               |
| R | ules             |          |                            |                                 |                     |                         |              |                |                       |                            |                   | Policy.                                                 | Assignments (1       |
| æ | Filter by Device |          |                            |                                 |                     |                         |              |                |                       |                            |                   | 0                                                       | Add Rule             |
|   |                  |          |                            |                                 |                     | Original Pack           | et           |                |                       | Franslated Packet          |                   |                                                         |                      |
| * | Direction        | Туре     | Source<br>Interface Object | Destination<br>Interface Object | Original<br>Sources | Original<br>Destination | ns Se        | rig<br>trvices | Translated<br>Sources | Translated<br>Destinations | Trans<br>Services | Options                                                 |                      |
| ٠ | NAT Rules Bef    | ore      |                            |                                 |                     |                         |              |                |                       |                            |                   |                                                         |                      |
| 1 | *                | Static   | å inside-zone              | 🚠 outside-zone                  | 👼 Inside_Net        | t 📻 AnyCon              | nect_Pool    |                | 📻 Inside_Net          | 👼 AnyConnect_Pool          |                   | ଞ୍ଚେ Dns:false<br>ଞ୍ରେ route-lookup<br>ଞ୍ରେ no-proxy-an | / <b>1</b>           |
| ٠ | Auto NAT Rule    | 5        |                            |                                 |                     |                         |              |                |                       |                            |                   |                                                         |                      |
| z | +                | Dynamic  | 🥵 any                      | 🚠 outside-zone                  | 🚌 obj-any           |                         |              |                | 🍓 Interface           |                            |                   | 🝓 Dns:false                                             | / 6                  |
| ٠ | NAT Rules Afte   | er       |                            |                                 |                     |                         |              |                |                       |                            |                   |                                                         |                      |
|   |                  |          |                            |                                 |                     |                         |              |                |                       |                            |                   |                                                         |                      |

Displaying 1-2 of 2 rows  $|\langle \langle Page | 1 \rangle$  of 1  $\rangle \rangle | C | Rows per page: 100 -$ 

#### 部署

1.配置完成後,按一下右上角的Deploy按鈕。

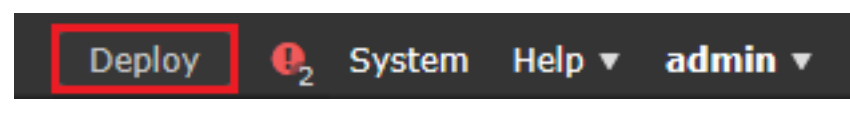

2.按一下FTD旁的覈取方塊,然後按一下「**Deploy**」。

| Depl | Deploy Policies Version: 2020-05-04 09:40 AM X |                      |      |       |                     |   |  |  |
|------|------------------------------------------------|----------------------|------|-------|---------------------|---|--|--|
| V    | Device                                         | Inspect Interruption | Туре | Group | Current Version     | ٢ |  |  |
| ₹ 3  | ■ FTD-2                                        | No                   | FTD  |       | 2020-05-04 09:16 AM |   |  |  |

Deploy

Cancel

```
Selected devices: 1
```

```
驗證
```

#### 最終配置

#### AAA組態

```
> show running-configuration aaa-server
aaa-server LAB-AD protocol ldap
max-failed-attempts 4
realm-id 5
aaa-server LAB-AD host win2016.example.com
server-port 389
ldap-base-dn DC=example,DC=com
ldap-group-base-dn DC=example,DC=com
ldap-scope subtree
ldap-naming-attribute samaccountname
ldap-login-password *****
ldap-login-dn ftd.admin@example.com
server-type microsoft
```

#### AnyConnect配置

```
> show running-config webvpn
webvpn
enable Outside
anyconnect image disk0:/csm/anyconnect-linux64-4.7.03052-webdeploy-k9.pkg 1 regex "Linux"
anyconnect image disk0:/csm/anyconnect-win-4.7.00136-webdeploy-k9.pkg 2 regex "Windows"
anyconnect profiles Lab disk0:/csm/lab.xml
```

```
anyconnect enable
tunnel-group-list enable
cache
no disable
error-recovery disable
```

file-entry disable file-browsing disable url-entry disable deny-message none

> show running-config ssl

```
> show running-config tunnel-group
tunnel-group General type remote-access
tunnel-group General general-attributes
address-pool AnyConnect-Pool
authentication-server-group LAB-AD
tunnel-group General webvpn-attributes
group-alias General enable
> show running-config group-policy
group-policy DfltGrpPolicy attributes
vpn-simultaneous-logins 10
vpn-tunnel-protocol ikev2 ssl-client
split-tunnel-policy tunnelspecified
split-tunnel-network-list value Lab
user-authentication-idle-timeout none
webvpn
 anyconnect keep-installer none
 anyconnect modules value dart
 anyconnect ask none default anyconnect
 http-comp none
 activex-relay disable
```

anyconnect ssl df-bit-ignore enable

ssl trust-point FTD-2-SelfSigned outside

使用AnyConnect連線並驗證訪問控制策略規則

| 🚳 Cisco AnyCo | onnect Secu                     | ıre Mobili            | ty Client  | _            |           | ×    |        |
|---------------|---------------------------------|-----------------------|------------|--------------|-----------|------|--------|
|               | VPN:<br>Contacting<br>ftd2.exam | ftd2.exam<br>ple.com  | ple.com.   | ~            | Connect   |      |        |
|               |                                 | 🕙 Cisc                | o AnyConne | ect   ftd2.e | xample.c  | :om  | ×      |
| <b>\$</b> ()  |                                 |                       |            |              |           |      |        |
|               |                                 | _                     | Group:     | General      |           |      | ~      |
|               |                                 |                       | Username:  | it.admin     |           |      |        |
|               |                                 |                       | Password:  | ******       | *         |      |        |
|               |                                 |                       |            |              |           |      |        |
|               |                                 |                       |            |              | ОК        |      | Cancel |
| 🔇 Cisco AnyCo | onnect Secu                     | ıre Mobili            | ty Client  | ÷            |           | ×    |        |
|               | VPN:<br>Connected<br>ftd2.exam  | to ftd2.ex<br>ple.com | ample.com. | ~ D          | isconnect |      |        |
| 00:00:12      |                                 |                       |            |              | 1         | IPv4 |        |
| <b>Ö</b> ()   |                                 |                       |            |              |           |      |        |

使用者IT Admin位於對Windows Server具有RDP訪問許可權的AnyConnect Admins組中,但是沒有 對HTTP的訪問許可權。

開啟與此伺服器的RDP和Firefox會話將驗證此使用者只能通過RDP訪問伺服器。

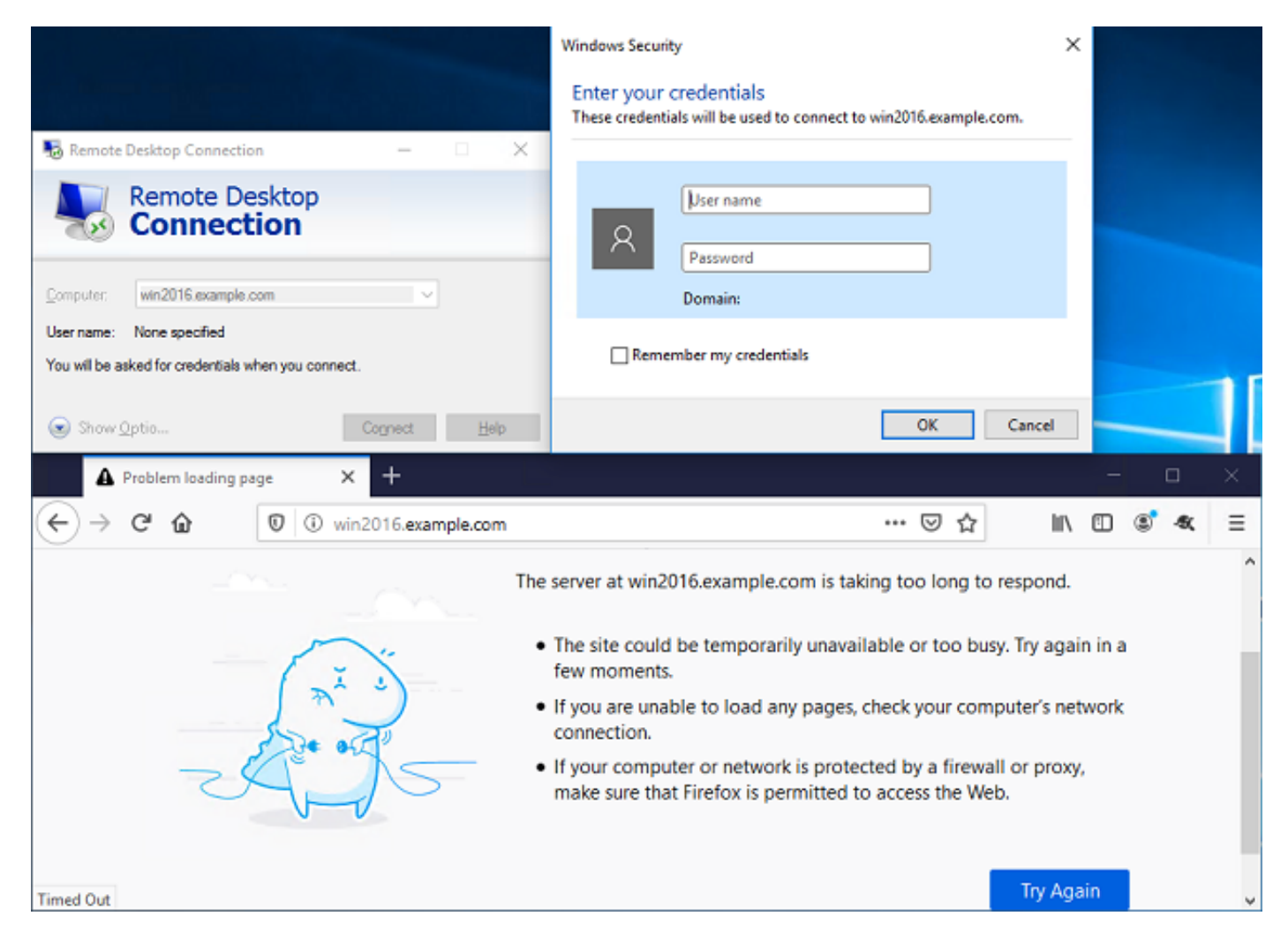

如果使用AnyConnect使用者組(作為HTTP訪問但不是RDP訪問)中的使用者測試使用者登入,我 們可以驗證訪問控制策略規則是否生效。

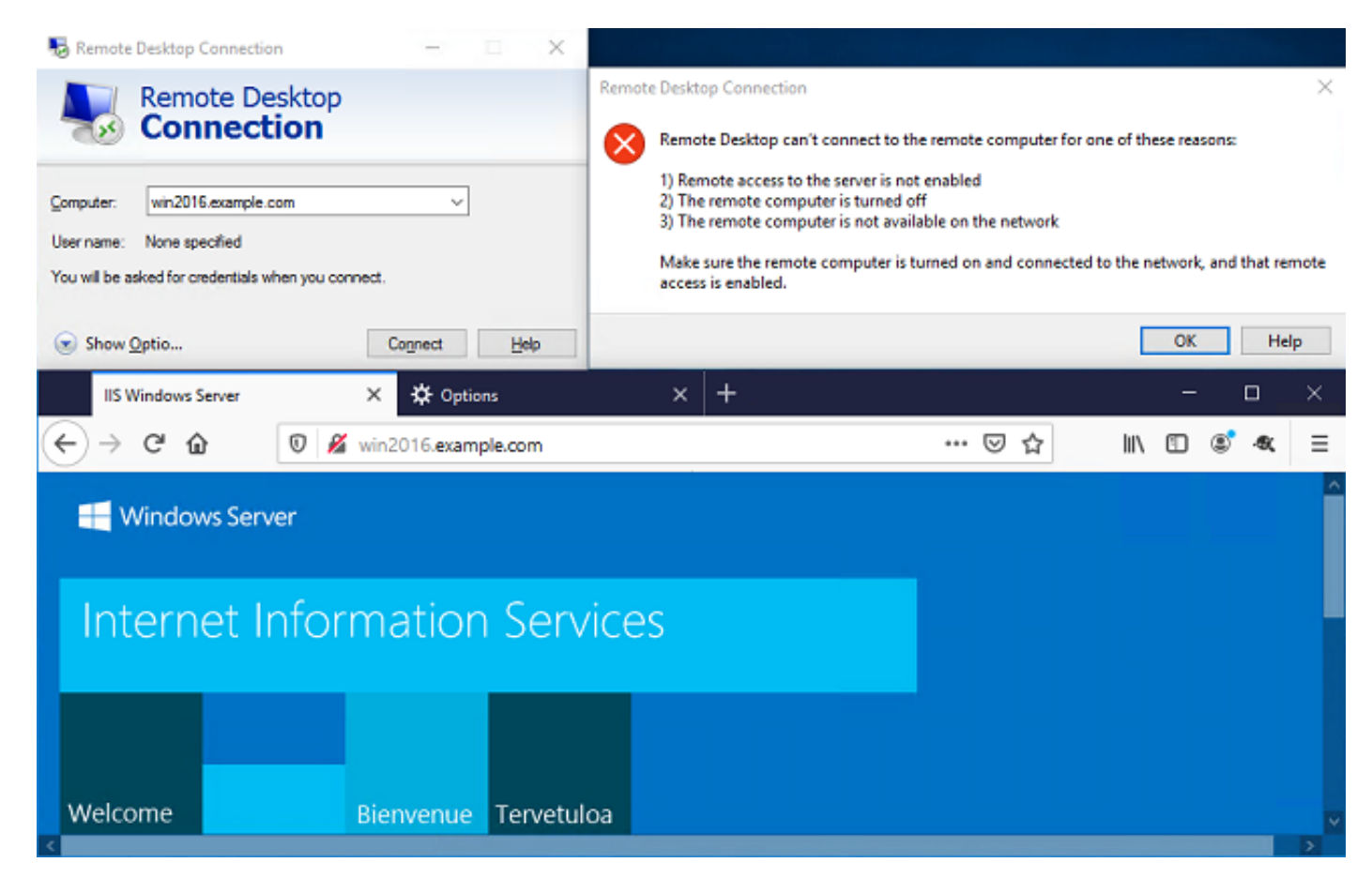

#### 使用FMC連線事件進行驗證

由於在訪問控制策略規則中啟用了日誌記錄,因此可以檢查連線事件中是否存在與這些規則匹配的 任何流量

#### 導航到分析>連線>事件。

| Overview Analys  | sis Policies D       | evices Objec | ts AMF  | P Intellige | ence    | D                    | eploy 🔒 🤮         | System Help | 🔻 admin 🔻 |
|------------------|----------------------|--------------|---------|-------------|---------|----------------------|-------------------|-------------|-----------|
| Context Explorer | Connections <b>v</b> | Intrusions 🔻 | Files 🔻 | Hosts 🔻     | Users v | Correlation <b>v</b> | Advanced <b>v</b> | Search      |           |
|                  | Events               |              |         |             |         |                      |                   |             |           |
|                  | Security Intellig    | ence Events  |         |             |         |                      |                   |             |           |

#### 在Table View of Connection Events下,日誌被過濾為僅顯示IT管理員的連線事件。

在這裡,您可以驗證到伺服器的RDP流量(TCP和UDP 3389)是否被允許,但是埠80流量被阻止。

| Ove          | rview                                                                                                    | Analysi        | s Policies I          | Devices   | Objects                          | AMP I                     | ntelligence                 |                                      |                  | Deplo                  | γ 🤒                                    | System         | Help 🔻              | admin 🔻                    |
|--------------|----------------------------------------------------------------------------------------------------|----------------|-----------------------|-----------|----------------------------------|---------------------------|-----------------------------|--------------------------------------|------------------|------------------------|----------------------------------------|----------------|---------------------|----------------------------|
| Cont         | text Ex                                                                                                    | oplorer C      | onnections + E        | ivents    | Intrusions                       | <ul> <li>Files</li> </ul> | <ul> <li>Hosts *</li> </ul> | Users v                              | Correlation *    | Advanced ¥             | Search                                 |                |                     |                            |
|              |                                                                                                    |                |                       |           |                                  |                           |                             | Во                                   | okmark This Pa   | ge Report Designer     | Dashboar                               | d View B       | ookmarks            | Search 🔻                   |
| Conr<br>Conr | Interction Events (switch workflow) Interction Switch workflow) Expanding Expanding Ex |                |                       |           |                                  |                           |                             |                                      |                  |                        |                                        |                |                     |                            |
| ► Se         | Search Constraints ( <u>Edit Search Save Search</u> ) Disabled Columns                                                                                                    |                |                       |           |                                  |                           |                             |                                      |                  |                        |                                        |                |                     |                            |
| Ju           | mp to                                                                                                    |                |                       |           |                                  |                           |                             |                                      |                  |                        |                                        |                |                     |                            |
|              |                                                                                                    | Action ×       | Initiator ×<br>IP     | Initiator | <u>r User</u> ×                  |                           | Responder ×<br>IP           | Ingress<br>Security                  | Zone S           | ecurity Zone           | Source Po<br>ICMP Typ                  | e <u>rt/</u> × | Destinat<br>ICMP Co | ion Port / ×<br>de         |
| 4            |                                                                                                    | Allow          | 10.10.10.1            | 🖳 it adm  | nin (LAB-AD\it                   | admin. LDA                | P) 102 168 1                | outride-a                            | in in            | rida. zona             | 63.673 ( he                            |                | 2222 Ja             |                            |
|              |                                                                                                    |                |                       |           |                                  |                           | 192.100.1                   | gotside a                            |                  | side-zone              | 624737 ttp                             | 2              | 3389 / to           | 2                          |
| 4            |                                                                                                    | Block          | <u>i 10.10.10.1</u>   | 📇 it adm  | nin (LAB-AD\it                   | admin, LDA                | P) # 192.168.1              | outside-z                            | tone in          | side-zone              | 62474 / tep                            | 2              | 80 (http)           | 2<br>/ tcp                 |
| 4            |                                                                                                    | Block<br>Block | 10.10.10.1 10.10.10.1 | lit adm   | nin (LAB-AD\it<br>nin (LAB-AD\it | admin, LDA                | P) # 192.168.1              | <u>outside-z</u><br><u>outside-z</u> | one in<br>one in | side-zone<br>side-zone | 62473 / tq<br>62474 / tq<br>62475 / tq | 2              | 80 (http)           | 2<br><u>/ tcp</u><br>/ tcp |

#### 對於使用者**測試使用者**,可以驗證到伺服器的RDP流量是否被阻止,以及埠80流量是否被允許。

| c | verview                                           | Analysi                                                    | s Policies I                                                   | Devices                          | Objects        | AMP                      | Intelligence   |                 |                       |          | Deplo           | y 🔒                 | System         | Help <b>v</b>     | admin 🔻                                        |
|---|---------------------------------------------------|------------------------------------------------------------|----------------------------------------------------------------|----------------------------------|----------------|--------------------------|----------------|-----------------|-----------------------|----------|-----------------|---------------------|----------------|-------------------|------------------------------------------------|
| C | ontext Ex                                         | plorer C                                                   | onnections • E                                                 | Events                           | Intrusions     | <ul> <li>File</li> </ul> | es 🔻 🛛 Hosts 🔻 | Users v         | Correlati             | on 🔻     | Advanced •      | Search              |                |                   |                                                |
|   |                                                   |                                                            |                                                                |                                  |                |                          |                |                 | Bookmark Th           | iis Page | Report Designer | Dashboar            | d View Bo      | okmarks           | Search 🔻                                       |
|   | Connections<br>onnections<br>Search Co<br>Jump to | ction Ev<br>with Application<br>with applications (Edition | Vents (switch<br>ion Details > <u>Tab</u><br>t Search Save Sea | workflow)<br>de View of<br>arch) | f Connection   | Events                   |                |                 |                       |          | II <u>2020</u>  | -05-05 14:          | 14:17 - 20     | 20-05-05<br>Disab | <u>16:26:39</u> ⊘<br>Expanding<br>oled Columns |
|   |                                                   | Action ×                                                   | Initiator ×<br>IP                                              | Initiato                         | r User ×       |                          | Respond<br>IP  | er × Ins<br>Sec | iress ><br>urity Zone | Eq<br>Se | ress ×          | Source P<br>ICMP Ty | <u>kont/</u> × | Destin<br>ICMP (  | ation Port / >                                 |
|   | 1                                                 | Block                                                      | 10.10.10.1                                                     | 📑 <u>test u</u>                  | iser (LAB-AD\t | est.user, L              | DAP) = 192.16  | i8.1.1 out      | ide-zone              | insi     | ide-zone        | <u>62493 / ta</u>   | 22             | 3389 / 1          | tap                                            |
|   | 1                                                 | Allow                                                      | 10.10.10.1                                                     | 📇 <u>test u</u>                  | iser (LAB-AD\t | est.user, L              | .DAP) 🧾 192.16 | 8.1.1 out       | ide-zone              | insi     | ide-zone        | <u>62494 / tr</u>   | 20             | 80 (http          | b) / top                                       |

## 疑難排解

#### 調試

此調試可以在診斷CLI中運行,以對LDAP身份驗證相關問題進行故障排除: debug ldap 255

要排除使用者身份訪問控制策略問題,可以私下運行system support firewall-engine-debug以確定 流量被允許或意外阻止的原因。

#### 正在運行的LDAP調試

```
[53] Session Start
[53] New request Session, context 0x00002bld13f4bbf0, reqType = Authentication
[53] Fiber started
[53] Creating LDAP context with uri=ldap://192.168.1.1:389
[53] Connect to LDAP server: ldap://192.168.1.1:389, status = Successful
[53] supportedLDAPVersion: value = 3
[53] supportedLDAPVersion: value = 2
[53] LDAP server 192.168.1.1 is Active directory
[53] Binding as ftd.admin@example.com
[53] Performing Simple authentication for ftd.admin@example.com to 192.168.1.1
[53] LDAP Search:
       Base DN = [DC=example,DC=com]
       Filter = [sAMAccountName=it.admin]
       Scope = [SUBTREE]
[53] User DN = [CN=IT Admin, CN=Users, DC=example, DC=com]
[53] Talking to Active Directory server 192.168.1.1
[53] Reading password policy for it.admin, dn:CN=IT Admin,CN=Users,DC=example,DC=com
[53] Read bad password count 6
[53] Binding as it.admin
[53] Performing Simple authentication for it.admin to 192.168.1.1
[53] Processing LDAP response for user it.admin
[53] Message (it.admin):
[53] Authentication successful for it.admin to 192.168.1.1
[53] Retrieved User Attributes:
[53] objectClass: value = top
       objectClass: value = person
[53]
[53]
       objectClass: value = organizationalPerson
       objectClass: value = user
[53]
[53]
      cn: value = IT Admin
[53] sn: value = Admin
[53]
      givenName: value = IT
       distinguishedName: value = CN=IT Admin, CN=Users, DC=example, DC=com
[53]
       instanceType: value = 4
[53]
       whenCreated: value = 20200421025811.0Z
[53]
[53]
       whenChanged: value = 20200421204622.0Z
[53]
       displayName: value = IT Admin
[53]
       uSNCreated: value = 25896
[53]
      memberOf: value = CN=AnyConnect Admins,CN=Users,DC=example,DC=com
      uSNChanged: value = 26119
[53]
[53]
      name: value = IT Admin
       objectGUID: value = &...J..O..2w...c
[53]
       userAccountControl: value = 512
[53]
[53]
       badPwdCount: value = 6
[53]
      codePage: value = 0
[53]
       countryCode: value = 0
[53]
       badPasswordTime: value = 132320354378176394
[53]
       lastLogoff: value = 0
       lastLogon: value = 0
[53]
       pwdLastSet: value = 132319114917186142
[53]
       primaryGroupID: value = 513
[53]
[53]
       objectSid: value = ......{I...;....j...
       accountExpires: value = 9223372036854775807
[53]
[53]
      logonCount: value = 0
[53]
       sAMAccountName: value = it.admin
       sAMAccountType: value = 805306368
[53]
[53]
       userPrincipalName: value = it.admin@example.com
[53]
       objectCategory: value = CN=Person, CN=Schema, CN=Configuration, DC=example, DC=com
[53]
       dSCorePropagationData: value = 16010101000000.0Z
[53]
       lastLogonTimestamp: value = 132319755825875876
```

[53] Fiber exit Tx=515 bytes Rx=2659 bytes, status=1
[53] Session End

#### 無法與LDAP伺服器建立連線

[-2147483611] Session Start [-2147483611] New request Session, context 0x00007f9e65ccdc40, reqType = Authentication [-2147483611] Fiber started [-2147483611] Creating LDAP context with uri=ldap://171.16.1.1:389 [-2147483611] Connect to LDAP server: ldap://172.16.1.1:389, status = Failed [-2147483611] Unable to read rootDSE. Can't contact LDAP server. [-2147483611] Fiber exit Tx=0 bytes Rx=0 bytes, status=-2 [-2147483611] Session End

潛在解決方案:

- 檢查路由並確保FTD收到來自LDAP伺服器的響應。
- 如果使用LDAPS或STARTTLS,請確保信任的根CA證書正確無誤,以成功完成SSL握手。
- •驗證使用了正確的IP地址和埠。如果使用主機名,請確認DNS能夠將其解析為正確的IP地址。

#### 繫結登入DN和/或密碼不正確

```
[-2147483615] Session Start
[-2147483615] New request Session, context 0x00007f9e65ccdc40, reqType = Authentication
[-2147483615] Fiber started
[-2147483615] Creating LDAP context with uri=ldap://192.168.1.1:389
[-2147483615] Connect to LDAP server: ldap://192.168.1.1:389, status = Successful
[-2147483615] defaultNamingContext: value = DC=example,DC=com
[-2147483615] supportedLDAPVersion: value = 3
[-2147483615] supportedLDAPVersion: value = 2
[-2147483615] LDAP server 192.168.1.1 is Active directory
[-2147483615] supportedSASLMechanisms: value = GSSAPI
[-2147483615] supportedSASLMechanisms: value = GSS-SPNEGO
[-2147483615] supportedSASLMechanisms: value = EXTERNAL
[-2147483615] supportedSASLMechanisms: value = DIGEST-MD5
[-2147483615] Binding as ftd.admin@example.com
[-2147483615] Performing Simple authentication for ftd.admin@example.com to 192.168.1.1
[-2147483615] Simple authentication for ftd.admin@example.com returned code (49) Invalid
credentials
[-2147483615] Failed to bind as administrator returned code (-1) Can't contact LDAP server
[-2147483615] Fiber exit Tx=186 bytes Rx=744 bytes, status=-2
[-2147483615] Session End
```

潜在解決方案:驗證登入DN和登入密碼是否正確配置。這可以在使用**ldp.exe**的AD伺服器上驗證。 要驗證帳戶是否可以使用ldp成功繫結,請完成以下步驟:

1.在AD伺服器上,按Win+R並搜尋ldp.exe

| 🖅 Run         | ×                                                                                                    |
|---------------|----------------------------------------------------------------------------------------------------|
|               | Type the name of a program, folder, document, or Internet resource, and Windows will open it for you. |
| <u>O</u> pen: | ldp.exe 🗸                                                                                             |
|               | OK Cancel <u>B</u> rowse                                                                              |

2.在Connection下,選擇Connect...

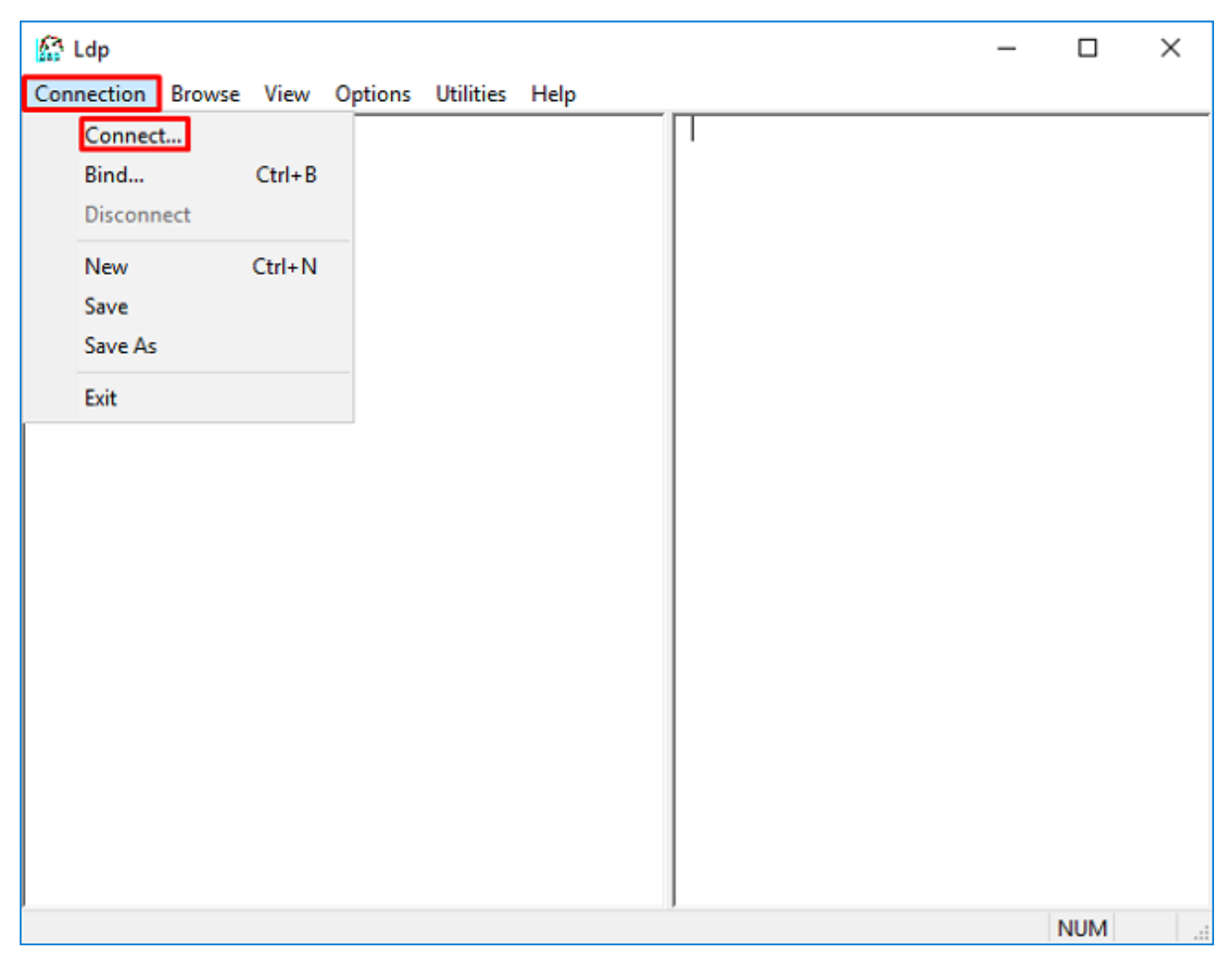

3.指定伺服器的本地主機和相應的埠,然後按一下**確定**。

| Connect         |           | ×                       |
|-----------------|-----------|-------------------------|
| <u>S</u> erver: | localhost |                         |
| Port:           | 389       | Co <u>n</u> nectionless |
| <u>0</u> K      |           | <u>C</u> ancel          |

4. 「右」列顯示指示連線成功的文本。導航到Connection > Bind...

| 🔝 Idap://w                     | in2016.exa | ample.co | om/DC | = example, DC                                                                                                    | =com                                                                                                    |                                                                                                    | —                                                                                                    |                                                                  | ×   |
|--------------------------------|------------|----------|-------|----------------------------------------------------------------------------------------------------|----------------------------------------------------------------------------------------------------|----------------------------------------------------------------------------------------------------|----------------------------------------------------------------------------------------------------|------------------------------------------------------------------|-----|
| Connection                     | Browse     | View     | Optio | ns Utilities                                                                                                    | Help                                                                                                    |                                                                                                    |                                                                                                    |                                                                  |     |
| Connec<br>Bind<br>Disconr      | .t<br>nect | Ctrl+B   |       | ld = ldap_op<br>Established<br>Retrieving b<br>Getting 1 en<br>Dn: (RootD                                                                                                    | en("localho<br>connection<br>ase DSA in<br>tries:<br>SE)                                                                                                    | st", 389);<br>to localhost.<br>formation                                                                                                    |                                                                                                    |                                                                  | ^   |
| New<br>Save<br>Save As<br>Exit | ;          | Ctrl+N   |       | configu<br>CN:<br>current<br>Tim<br>defaulth<br>dnsHos<br>domain(<br>domain(<br>domain | rationNamin<br>=Configurati<br>Time: 5/1/20<br>e;<br>VamingConte<br>tName: win/<br>ControllerFu<br>Functionality<br>iceName: CN<br>tings,CN=W<br>it-Site-<br>ne,CN=Sites<br>n;<br>unctionality:<br>CommittedU<br>CatalogRea<br>tronized: TR<br>viceName: C | gContext:<br>on,DC=examp<br>20 4:16:55 PM<br>ext: DC=exam<br>2016.example<br>nctionality: 7 =<br>v: 7 = ( WIN20<br>N=NTDS<br>IN2016,CN=Se<br>s,CN=Configur<br>7 = ( WIN2010<br>SN: 13410;<br>dy: TRUE;<br>RUE;<br>example.com | lle,DC=c<br>I Eastern<br>ple,DC=c<br>.com;<br>= ( WIN2<br>16 );<br>ervers,C<br>ation,DC<br>6 );<br>win2016 | om;<br>n Daylight<br>com;<br>016 );<br>N=Default-<br>:=example,D | )C= |
|                                |            |          |       |                                                                                                    |                                                                                                    |                                                                                                    |                                                                                                    |                                                                  |     |

5.選擇Simple Bind,然後指定Directory Account Username和Password。按一下「OK」(確定)。

| Bind                                                              | ×                                                |
|-------------------------------------------------------------------|--------------------------------------------------|
| <u>U</u> ser:<br><u>P</u> assword:                                | ftd.admin@example.com                            |
| Domain:<br>Bind type<br>Bind as cur<br>Bind with c<br>Simple bind | rrently logged on user<br>redentials<br>(DIGEST) |
| Encrypt tra                                                       | affic after bind Cancel OK                       |

## 如果繫結成功,則ldp顯示驗證為:DOMAIN\username

| 🔝 Idap://w | in2016.exa | mple.co | om/DC=ex | ample,DC                                                                                | =com                                                                                                    |                                                                                                    | _                                                                                                    |                                                                                                 | ×                                    | < |
|------------|------------|---------|----------|-----------------------------------------------------------------------------------------|----------------------------------------------------------------------------------------------------|----------------------------------------------------------------------------------------------------|----------------------------------------------------------------------------------------------------|-------------------------------------------------------------------------------------------------|--------------------------------------|---|
| Connection | Browse     | View    | Options  | Utilities                                                                               | Help                                                                                                    |                                                                                                    |                                                                                                    |                                                                                                 |                                      |   |
|            |            |         |          | 1.2.<br>1.2.<br>1.2.<br>support<br>Max<br>Max<br>Max<br>Max<br>Max<br>Max<br>Max<br>Max | 840.113556<br>840.113556<br>840.113556<br>edLDAPPoli<br>(PercentDir<br>(ReceiveBu<br>(Connection<br>(BatchRetur<br>(DirSyncDu<br>(ResultSetS<br>(ResultSetS<br>(ValRange;<br>eadMemory<br>edLDAPVer<br>edSASLMe<br>IEGO; EXTE | 5.1.4.2255;<br>5.1.4.2256;<br>5.1.4.2309;<br>cies (20): M<br>SyncReques<br>ffer; InitRec<br>is; MaxConr<br>rnMessages<br>ration; MaxT<br>ize; MinRes<br>PerConn; Max<br>MaxValRan<br>Limit; Syster<br>rsion (2): 3;<br>chanisms (4<br>RNAL; DIGE<br>_s(Id, 'ftd.ad | axPoolThr<br>sts; MaxDa<br>vTimeout;<br>IdleTime; I<br>s; MaxQue<br>fempTable<br>ultSets;<br>axNotificat<br>geTransiti<br>mMemoryL<br>2;<br>4): GSSAP<br>ST-MD5;<br>dmin@exal<br>min. | eads;<br>atagramR<br>MaxPage<br>ryDuratio<br>Size;<br>tionPerCo<br>ve;<br>.imitPerce<br>l; GSS- | lecv;<br>Size;<br>m;<br>onn;<br>ent; | ~ |
| Ready      |            |         |          |                                                                                         |                                                                                                    |                                                                                                    |                                                                                                    |                                                                                                 |                                      |   |

嘗試使用無效的使用者名稱或密碼進行繫結會導致失敗,如此處所示的兩個錯誤。

| 🔝 Idap://w | in2016.exa | mple.co | om/DC=ex                         | ample,DC                                                                                                    | =com                                                                                                    |                                                                                                    | _                                                                                                    |                                                                                                    | ×    |
|------------|------------|---------|----------------------------------|----------------------------------------------------------------------------------------------------|----------------------------------------------------------------------------------------------------|----------------------------------------------------------------------------------------------------|----------------------------------------------------------------------------------------------------|----------------------------------------------------------------------------------------------------|------|
| Connection | Browse     | View    | Options                          | Utilities                                                                                                    | Help                                                                                                    |                                                                                                    |                                                                                                    |                                                                                                    |      |
|            |            |         | r<br>A<br>E<br>S<br>C<br>E<br>ir | Max<br>Max<br>Max<br>Three<br>supporte<br>supporte<br>SPN<br>es = Idap_s<br>unavailable<br>cuthenticate<br>es = Idap_s<br>unavailable<br>rror <49>: I<br>cerver error<br>comment: Ac<br>rror 0x8000 | ResultSetSiz<br>(ResultSetSiz<br>(ValRange; MeadMemoryLedLDAPVersedSASLMection)<br>(ValRange; MeadMemoryLedLDAPVersedSASLMection)<br>(IEGO; EXTER<br>(IEGO; EXTER<br>(IEGO; IEGO; IEGO | ze; MinResu<br>erConn; Ma<br>MaxValRang<br>imit; System<br>sion (2): 3; 2<br>hanisms (4)<br>NAL; DIGES<br>s(Id, 'ftd.adr<br>PLE\ftd.adr<br>s(Id, 'wrong<br>bind_s() fai<br>LdapErr: DS<br>yContext er<br>oken supplie | ItSets;<br>xNotificat<br>eTransitiv<br>MemoryL<br>:: GSSAPI<br>:: GSSAPI<br>ST-MD5;<br>min@exar<br>nin'.<br>@exampl<br>iled: Invali<br>SID-0C090<br>ror, data<br>d to the fi | ionPerConn<br>/e;<br>imitPercent;<br>; GSS-<br>nple.com',<br>le.com',<br>d Credentia<br>042A,<br>52e, v3839<br>unction is | is V |
| Ready      |            |         |                                  |                                                                                                    |                                                                                                    |                                                                                                    |                                                                                                    |                                                                                                    |      |

#### LDAP伺服器找不到使用者名稱

```
[-2147483612] Session Start
[-2147483612] New request Session, context 0x00007f9e65ccdc40, reqType = Authentication
[-2147483612] Fiber started
[-2147483612] Creating LDAP context with uri=ldap://192.168.1.1:389
[-2147483612] Connect to LDAP server: ldap://192.168.1.1:389, status = Successful
[-2147483612] supportedLDAPVersion: value = 3
[-2147483612] supportedLDAPVersion: value = 2
[-2147483612] LDAP server 192.168.1.1 is Active directory
[-2147483612] Binding as ftd.admin@example.com
[-2147483612] Performing Simple authentication for ftd.admin@example.com to 192.168.1.1
[-2147483612] LDAP Search:
       Base DN = [dc=example,dc=com]
       Filter = [samaccountname=it.admi]
       Scope
               = [SUBTREE]
[-2147483612] Search result parsing returned failure status
[-2147483612] Talking to Active Directory server 192.168.1.1
[-2147483612] Reading password policy for it.admi, dn:
[-2147483612] Binding as ftd.admin@example.com
[-2147483612] Performing Simple authentication for ftd.admin@example.com to 192.168.1.1
[-2147483612] Fiber exit Tx=456 bytes Rx=1082 bytes, status=-1
[-2147483612] Session End
潜在解決方案:驗證AD能否使用FTD完成的搜尋找到使用者。這也可使用Idp.exe完成。
```

1.成功繫結後(如上所示),導航到**檢視>樹**。

| 🔝 Idap://w | in2016.exa | mple. | .com/DC=e                        | xample,DC                                                     | =com                                                                                  |                                                                                                    |                                                                                 | _                                                                      |                                                    | ×           |   |
|------------|------------|-------|----------------------------------|---------------------------------------------------------------|---------------------------------------------------------------------------------------|----------------------------------------------------------------------------------------------------|---------------------------------------------------------------------------------|------------------------------------------------------------------------|----------------------------------------------------|-------------|---|
| Connection | Browse     | View  | / Options                        | Utilities                                                     | Help                                                                                  |                                                                                                    |                                                                                 |                                                                        |                                                    |             |   |
|            |            | ~     | Tree<br>Enterprise<br>Status Bar | Configurat                                                    | ion                                                                                   | Ctrl+T                                                                                                    | /axP<br>sts;<br>cvTir                                                           | PoolThr<br>MaxDa<br>meout:                                             | eads;<br>atagramR                                  | ecv;        | ^ |
|            |            |       | Set Font                         |                                                               |                                                                                       |                                                                                                    | nidle<br>s: Mi                                                                  | eTime; I<br>axQue                                                      | MaxPage:<br>rvDuratio                              | Size;<br>n: |   |
|            |            |       |                                  | Max<br>Max<br>Max<br>Supporte<br>Supporte<br>SPN              | DirSyncl<br>ResultSe<br>ResultSe<br>ValRang<br>adMemo<br>edLDAP<br>edSASLI<br>EGO; EX | Duration; Ma<br>etSize; MinF<br>etsPerConn<br>je; MaxValF<br>oryLimit; Sys<br>/ersion (2):<br>Mechanisms<br>(TERNAL; D | axTem<br>ResultS<br>; MaxN<br>RangeT<br>stemMe<br>: 3; 2;<br>s (4): G<br>IGEST- | pTable<br>Sets;<br>Iotificat<br>Transitiv<br>emoryL<br>GSSAPI<br>-MD5; | Size;<br>tionPerCo<br>ve;<br>.imitPerce<br>I; GSS- | ent;        |   |
|            |            |       |                                  | res = Idap_s<br><unavailable<br>Authenticate</unavailable<br> | imple_bi<br>⊳); // v.3<br>ed as: 'E>                                                  | nd_s(ld, 'ftd<br>(AMPLE\ftd                                                                                            | I.admin<br>.admin'                                                              | i@exai<br>'.                                                           | mple.com                                           | ι,          |   |
|            |            |       | J                                |                                                               |                                                                                       |                                                                                                    |                                                                                 |                                                                        |                                                    |             | × |

## 2.指定在FTD上設定的基本DN,然後按一下「OK」

| Tree View                 | ×  |
|---------------------------|----|
| BaseDN: DC=example,DC=com | ~  |
| Cancel                    | ОК |

3.按一下右鍵基本DN,然後按一下**Search**。

| 🔝 Idap://wi                 | n2016.exa | mple.co | om/DC=ex                                                                                                    | ample,DC                             | =com                                                     | - 🗆 X                                                                                                    |   |
|-----------------------------|-----------|---------|----------------------------------------------------------------------------------------------------|--------------------------------------|----------------------------------------------------------|----------------------------------------------------------------------------------------------------|---|
| Connection                  | Browse    | View    | Options                                                                                                    | Utilities                            | Help                                                     |                                                                                                    |   |
| <u> •</u> · <u> DC=exam</u> | iple,DC=c | om      | Search<br>Virtual L<br>Delete<br>Modify<br>Modify<br>Add chil<br>Compar<br>Advance<br>Copy DN<br>Copy<br>Select al<br>Clear ou | ist View<br>DN<br>Id<br>e<br>ed<br>N | Ctrl+S<br>Ctrl+D<br>Ctrl+M<br>Ctrl+R<br>Ctrl+A<br>Ctrl+A | cipals,DC=example,DC=com;<br>11D2B9AA00C04F79F805:CN<br>=example,DC=com;<br>11D297C400C04FD8D5CD:C<br>=example,DC=com;<br>11D1ADED00C04FD8D5CD:C<br>=example,DC=com;<br>11D1ADED00C04FD8D5CD:C<br>ple,DC=com;<br>11D1AA4B00C04FD7D83A:O<br>s,DC=example,DC=com;<br>11D1ADED00C04FD8D5CD:C<br>ample,DC=com;<br>311D1ADED00C04FD8D5CD:C<br>e,DC=com;<br>0 3:43:59 PM Eastern Daylight<br>2:41:57 PM Eastern Daylight | ~ |
| Create a new o              | locument  |         |                                                                                                    |                                      |                                                          |                                                                                                    |   |

## 4.指定與debug中相同的Base DB、Filter和Scope值。

在此範例中,這些如下:

- 基本DN:dc=example,dc=com
- •篩選器:samaccountname=it.admi
- 範圍:子樹

| 🟠 Idap://w      | n2016.example.com/DC=example,DC=com                                              |                   | — C                                                          | ) X             |   |
|-----------------|----------------------------------------------------------------------------------|-------------------|--------------------------------------------------------------|-----------------|---|
| Connection      | Browse View Options Utilities Help                                               |                   |                                                              |                 |   |
| Search          |                                                                                  | $\times$          | C=example,DC=com;<br>8811D1ADED00C04FD<br>DC=example DC=com; | 8D5CD:C         | ^ |
| Base DN:        | DC=example,DC=com                                                                | $\sim$            | 8811D1ADED00C04FD                                            | 8D5CD:C         |   |
| Filter:         | sAMAccountName=it.admi                                                           | ~ =               | mple,DC=com;<br>D211D1AA4B00C04FD                            | 07D83A:0        |   |
| Scope<br>O Base | One Level Subtree                                                                | B<br>F            | ers,DC=example,DC=co<br>8811D1ADED00C04FD<br>example,DC=com; | om;<br>)8D5CD:C |   |
| Attributes:     | objectClass;name;description;canonicalName                                       |                   | 8811D1ADED00C04FE<br>ple,DC=com;<br>)20 3:43:59 DM Easter    | 08D5CD:C        |   |
| Options         | Run Close                                                                        |                   | 20 2:41:57 PM Eastern                                        | Daylight        |   |
|                 | ***Searching<br>ldap_search_s(ld, "Du<br>"sAMAccountName=i<br>Getting 0 entries: | )C=exa<br>it.admi | ample,DC=com", 2,<br>", attrList, 0, &msg)                   |                 | ~ |
| Ready           |                                                                                  |                   |                                                              |                 |   |

ldp發現0個條目,因為在Base DN dc=example,dc=com下沒有具有samaccountname **it.admi**的使 用者帳戶

使用正確的samaccountname **it.admin**的另一嘗試顯示不同的結果。ldp在Base DN dc=example,dc=com下找到1個條目,並列印該使用者DN。

| 🔝 Idap://wi             | n2016.example.com   | n/DC=exar                         | mple,DC:                                                                                                    | =com                                                                                       |                                         | >                                                                                                    | < |
|-------------------------|---------------------|-----------------------------------|----------------------------------------------------------------------------------------------------|--------------------------------------------------------------------------------------------|-----------------------------------------|----------------------------------------------------------------------------------------------------|---|
| Connection              | Browse View C       | Options                           | Utilities                                                                                                    | Help                                                                                       |                                         |                                                                                                    |   |
| Search                  |                     |                                   |                                                                                                    |                                                                                            | ×                                       | 58811D1ADED00C04FD8D5CD:C<br>DC=example,DC=com;<br>58811D1ADED00C04FD8D5CD:C                                                            | ^ |
| Base <u>D</u> N:        | DC=example,DC=co    | m                                 |                                                                                                    |                                                                                            | $\sim$                                  | ample,DC=com;                                                                                                    |   |
| <u>F</u> ilter:         | sAMAccountName=i    | t.admin                           |                                                                                                    |                                                                                            | $\sim$                                  | lers,DC=example,DC=com;                                                                                                    | , |
| Scope<br>O <u>B</u> ase | O <u>O</u> ne Level | ) <u>S</u> ubtree                 |                                                                                                    |                                                                                            |                                         | 58811D1ADED00C04FD8D5CD:C<br>example,DC=com;<br>68811D1ADED00C04FD8D5CD:C<br>mple.DC=com;                                               | 2 |
| <u>A</u> ttributes:     | objectClass;name;de | escription;c                      | anonicalN                                                                                                    | lame                                                                                       | $\sim$                                  | 020 3:43:59 PM Eastern Daylight                                                                                                    | t |
| Options                 |                     | <u>R</u> un                       |                                                                                                    | <u>C</u> lose                                                                              |                                         | )20 2:41:57 PM Eastern Daylight                                                                                                    |   |
|                         |                     | ***S<br>Idaj<br>"sA<br>Get<br>Dn: | Searching<br>p_search<br>MAccour<br>tting 1 ent<br><b>CN=IT A</b><br>canonica<br>name: IT<br>objectCla<br>user | <br>_s(ld, "I<br>ntName:<br>ries:<br>. <b>dmin,(</b><br>alName:<br>Admin;<br>ass (4):<br>; | DC=e:<br>=it.ad<br>CN=U<br>exar<br>top; | xample,DC=com", 2,<br>lmin", attrList, 0, &msg)<br>Isers,DC=example,DC=com<br>mple.com/Users/IT Admin;<br>person; organizationalPerson; |   |
| Ready                   |                     | 1                                 |                                                                                                    |                                                                                            |                                         |                                                                                                    |   |

#### 使用者名稱密碼不正確

```
[-2147483613] Session Start
[-2147483613] New request Session, context 0x00007f9e65ccdc40, reqType = Authentication
[-2147483613] Fiber started
[-2147483613] Creating LDAP context with uri=ldap://192.168.1.1:389
[-2147483613] Connect to LDAP server: ldap://192.168.1.1:389, status = Successful
[-2147483613] supportedLDAPVersion: value = 3
[-2147483613] supportedLDAPVersion: value = 2
[-2147483613] LDAP server 192.168.1.1 is Active directory
[-2147483613] Binding as ftd.admin@example.com
[-2147483613] Performing Simple authentication for ftd.admin@example.com to 192.168.1.1
[-2147483613] LDAP Search:
       Base DN = [dc=example,dc=com]
       Filter = [samaccountname=it.admin]
               = [SUBTREE]
       Scope
[-2147483613] User DN = [CN=IT Admin, CN=Users, DC=example, DC=com]
[-2147483613] Talking to Active Directory server 192.168.1.1
[-2147483613] Reading password policy for it.admin, dn:CN=IT Admin,CN=Users,DC=example,DC=com
[-2147483613] Read bad password count 0
[-2147483613] Binding as it.admin
[-2147483613] Performing Simple authentication for it.admin to 192.168.1.1
```

```
[-2147483613] Simple authentication for it.admin returned code (49) Invalid credentials
[-2147483613] Message (it.admin): 80090308: LdapErr: DSID-0C09042A, comment:
AcceptSecurityContext error, data 52e, v3839
[-2147483613] Invalid password for it.admin
[-2147483613] Fiber exit Tx=514 bytes Rx=2764 bytes, status=-1
[-2147483613] Session End
潜在解決方案:驗證使用者密碼是否正確配置且未過期。與登入DN類似,FTD會使用使用者憑證與
```

AD進行繫結。

此繫結也可以在ldp中完成,以驗證AD是否能夠識別相同的使用者名稱和密碼憑據。ldp中的步驟顯 示在**繫結登入DN和/或密碼不正確**一節中。

此外,還可以檢視Microsoft**伺服器事**件檢視器日誌,以瞭解可能的原因。

#### 測試AAA

test aaa-server命令可用於使用特定使用者名稱和密碼來模擬從FTD進行的身份驗證嘗試。這可用 於測試連線或身份驗證失敗。命令是test aaa-server authentication [AAA-server] host [AD IP/hostname]

> show running-configuration aaa-server aaa-server LAB-AD protocol ldap realm-id 7 aaa-server LAB-AD host win2016.example.com server-port 389 ldap-base-dn DC=example,DC=com ldap-scope subtree ldap-login-password \*\*\*\*\* ldap-login-dn ftd.admin@example.com server-type auto-detect > test aaa-server authentication LAB-AD host win2016.example.com Username: it.admin Password: \*\*\*\*\*\*\* INFO: Attempting Authentication test to IP address (192.168.1.1) (timeout: 12 seconds) INFO: Authentication Successful

#### 封包擷取

封包擷取可用於驗證與AD伺服器的連線能力。如果LDAP封包離開FTD,但沒有回應,這可能表示 路由問題。

Capture顯示雙向LDAP流量。

> show route 192.168.1.1

Routing entry for 192.168.1.0 255.255.255.0
Known via "connected", distance 0, metric 0 (connected, via interface)
Routing Descriptor Blocks:
\* directly connected, via inside
 Route metric is 0, traffic share count is 1

> capture AD interface inside match tcp any host 192.168.1.1 eq 389

> show capture

capture AD type raw-data interface inside [Capturing - 0 bytes] match tcp any host 192.168.1.1 eq ldap > test aaa-server authentication LAB-AD host win2016.example.com username it.admin password \*\*\*\*\* INFO: Attempting Authentication test to IP address (192.168.1.1) (timeout: 12 seconds) INFO: Authentication Successful > show capture capture AD type raw-data interface inside [Capturing - 10905 bytes] match tcp any host 192.168.1.1 eq ldap > show capture AD 54 packets captured 192.168.1.17.61960 > 192.168.1.1.389: S 3681912834:3681912834(0) win 1: 23:02:16.770712 32768 <mss 1460,nop,nop,timestamp 1061373057 0> 192.168.1.1.389 > 192.168.1.17.61960: S 491521506:491521506(0) ack 2: 23:02:16.772009 3681912835 win 8192 <mss 1460,nop,nop,timestamp 762393884 1061373057> 192.168.1.17.61960 > 192.168.1.1.389: . ack 491521507 win 32768 3: 23:02:16.772039 <nop,nop,timestamp 1061373058 762393884> 4: 23:02:16.772482 192.168.1.17.61960 > 192.168.1.1.389: P 3681912835:3681912980(145) ack 491521507 win 32768 <nop,nop,timestamp 1061373059 0> 5: 23:02:16.772924 192.168.1.1.389 > 192.168.1.17.61960: P 491521507:491522141(634) ack 3681912980 win 65160 <nop,nop,timestamp 762393885 1061373059> 6: 23:02:16.772955 192.168.1.17.61960 > 192.168.1.1.389: . ack 491522141 win 32768 <nop,nop,timestamp 1061373059 762393885> 7: 23:02:16.773428 192.168.1.17.61960 > 192.168.1.1.389: P 3681912980:3681913024(44) ack 491522141 win 32768 <nop,nop,timestamp 1061373060 0> 192.168.1.1.389 > 192.168.1.17.61960: P 491522141:491522163(22) ack 8: 23:02:16.775030 3681913024 win 65116 <nop,nop,timestamp 762393887 1061373060> 9: 23:02:16.775075 192.168.1.17.61960 > 192.168.1.1.389: . ack 491522163 win 32768 <nop,nop,timestamp 1061373061 762393887> [...] 54 packets shown

#### Windows Server事件檢視器日誌

AD伺服器上的**事件檢視器**日誌可以提供有關失敗原因的更詳細資訊。

1.搜尋並開啟「事件查看器」。

| = | Best match |                         |                       |   |    |   |     |  |  |  |
|---|------------|-------------------------|-----------------------|---|----|---|-----|--|--|--|
| ŵ | E D        | <b>vent V</b><br>esktop | f <b>iewer</b><br>app |   |    |   |     |  |  |  |
|   | Settings   |                         |                       |   |    |   | >   |  |  |  |
|   | 🖄 Viev     | v even                  | t logs                |   |    |   |     |  |  |  |
|   |            |                         |                       |   |    |   |     |  |  |  |
|   |            |                         |                       |   |    |   |     |  |  |  |
|   |            |                         |                       |   |    |   |     |  |  |  |
|   |            |                         |                       |   |    |   |     |  |  |  |
|   |            |                         |                       |   |    |   |     |  |  |  |
|   |            |                         |                       |   |    |   |     |  |  |  |
|   |            |                         |                       |   |    |   |     |  |  |  |
|   |            |                         |                       |   |    |   |     |  |  |  |
|   |            |                         |                       |   |    |   |     |  |  |  |
|   |            |                         |                       |   |    |   |     |  |  |  |
|   |            |                         |                       |   |    |   |     |  |  |  |
| ٢ | 10         | ۲                       | ß                     |   | 53 | □ | la. |  |  |  |
|   | event      |                         |                       |   |    |   |     |  |  |  |
|   | ו כ        | []]                     | e                     | - | 2  | 2 | 8   |  |  |  |

2.展開Windows Logs,然後按一下Security。使用使用者帳戶名稱搜尋稽核失敗並檢視失敗資訊。

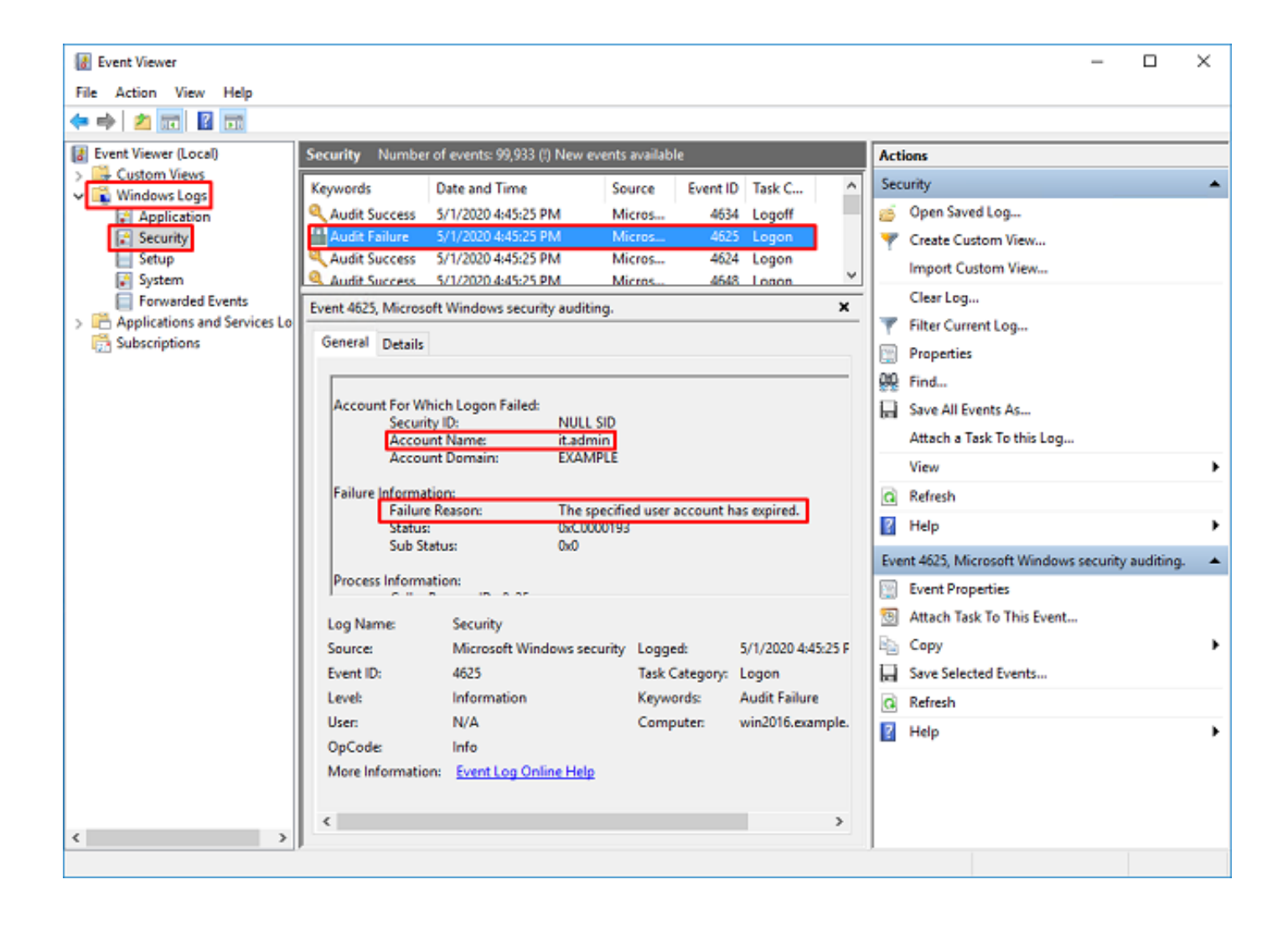

An account failed to log on.

Subject: Security ID:SYSTEM Account Name:WIN2016\$ Account Domain:EXAMPLE Logon ID:0x3E7

Logon Type:3

Account For Which Logon Failed: Security ID:NULL SID Account Name:it.admin Account Domain:EXAMPLE

Failure Information:

Failure Reason: The specified user account has expired. Status: 0xC0000193 Sub Status: 0x0

Process Information: Caller Process ID:0x25c Caller Process Name:C:\Windows\System32\lsass.exe

Network Information: Workstation Name:WIN2016 Source Network Address:192.168.1.17 Source Port:56321

#### 關於此翻譯

思科已使用電腦和人工技術翻譯本文件,讓全世界的使用者能夠以自己的語言理解支援內容。請注 意,即使是最佳機器翻譯,也不如專業譯者翻譯的內容準確。Cisco Systems, Inc. 對這些翻譯的準 確度概不負責,並建議一律查看原始英文文件(提供連結)。